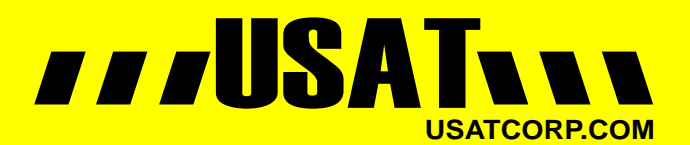

Contact USATCORP.COM for more information or quantity pricing 1-888-550-8728

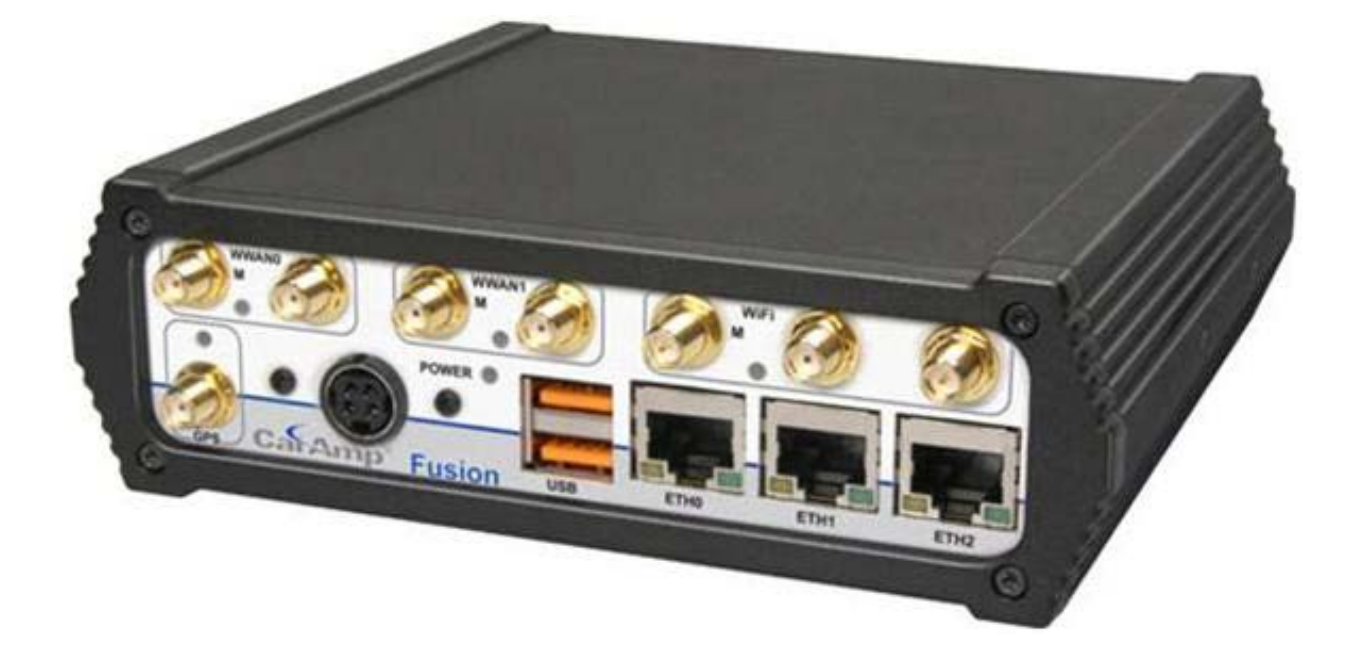

# FUSION<sup>™</sup> HIGH-PERFORMANCE MULTI-BAND LTE ROUTER

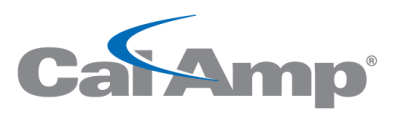

# connecting tomorrow today

User Manual Fusion™ High-Performance Multi-Band LTE Router PN 001-0000-602 Rev. B Revised November 2013

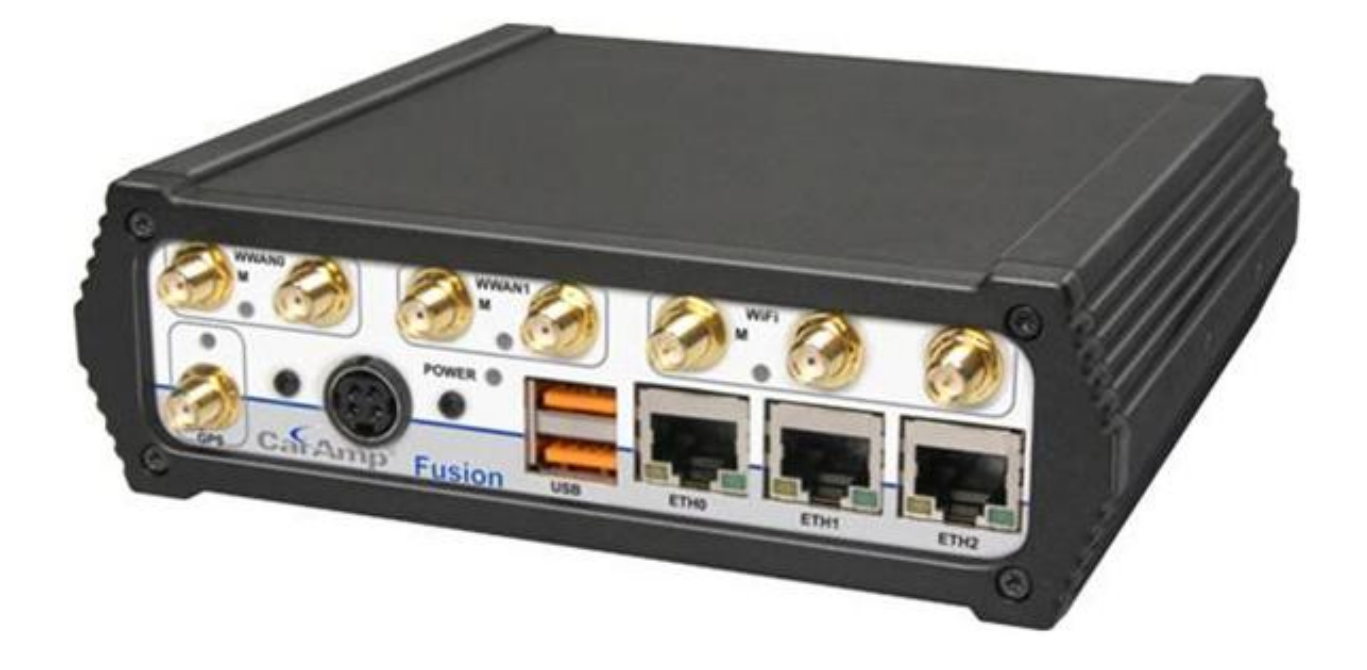

# FUSION<sup>™</sup> HIGH-PERFORMANCE MULTI-BAND LTE ROUTER

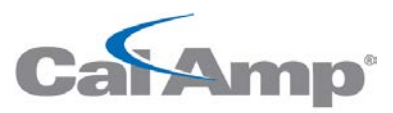

# connecting tomorrow today

User Manual Fusion™ High-Performance Multi-Band LTE Router PN 001-0000-602 Rev. B Revised November 2013

# **REVISION HISTORY**

| REV | DATE          | REVISION DETAILS                                                                                                    |
|-----|---------------|----------------------------------------------------------------------------------------------------|
| 0   | April 2012    | Initial release. Part number 001-0000-602.                                                                                                    |
| 1   | June 2012     | Updated based on user feedback.                                                                                                    |
| 2   | March 2013    | Updated to reflect new configuration settings and functionality and added model part numbers, carriers, MIL-STD 810, and IEC 61000-4-2 (2009).                                                                              |
| A   | July 2013     | Updated for Firmware version 1.1.7 with DeviceOutlook™.                                                                                                    |
| В   | November 2013 | Updated for Firmware version 1.2.0: added SMS support for shoulder tap; added<br>enhancements for configuring and editing IPsec tunnels; provider modes are now auto-<br>selected in Carrier Settings for WWAN connections. |

# **Copyright Notice**

© 2012-2013 CalAmp. All rights reserved.

CalAmp reserves the right to modify the equipment, its specification or this manual without prior notice, in the interest of improving performance, reliability, or servicing. At the time of publication all data is correct for the operation of the equipment at the voltage and/or temperature referred to. Performance data indicates typical values related to the particular product. Product updates may result in differences between the information provided in this manual and the product shipped. For access to the most current product documentation and application notes, visit <u>www.calamp.com</u>.

No part of this documentation or information supplied may be divulged to any third party without the express written consent of CalAmp. Products offered may contain software which is proprietary to CalAmp. The offer or supply of these products and services does not include or infer any transfer of ownership.

# Modem Use

The Fusion routers are designed and intended for use in fixed and mobile applications. "Fixed" assumes the device is physically secured at one location and not easily moved to another location. Please keep the cellular antenna at a safe distance from your head and body while the modem is in use.

# Important

Maintain a distance of at least 20 cm (8 inches) between the transmitter antenna and any person while in use. This modem is designed for use in applications that observe the 20 cm separation distance.

# **Interference** Issues

Avoid possible radio frequency (RF) interference by following these guidelines:

- The use of cellular telephones or devices in aircraft is illegal. Use in aircraft may endanger operation and disrupt the cellular network. Failure to observe this restriction may result in suspension or denial of cellular services to the offender, legal action, or both.
- Do not operate in the vicinity of gasoline or diesel fuel pumps unless use has been approved or authorized.
- Do not operate in locations where medical equipment that the device could interfere with may be in use.
- Do not operate in fuel depots, chemical plants, or blasting areas unless use has been approved and authorized.
- Use care if operating in the vicinity of protected personal medical devices, i.e., hearing aids and pacemakers.
- Operation in the presence of other electronic equipment may cause interference if equipment is incorrectly protected. Follow recommendations for installation from equipment manufacturers.

# **Mobile Application Safety**

- Do not change parameters or perform other maintenance of the Fusion while driving.
- Road safety is crucial. Observe National Regulations for cellular telephones and devices in vehicles.
- Avoid potential interference with vehicle electronics by correctly installing the Fusion. Leveraging the FCC Modular approval of the Cellular and WiFi module requires professional installation to avoid antenna correlation.

# **UL Listed models only**

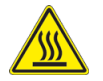

When operating at elevated temperature extremes, the surface may exceed +70 Celsius. For user safety, the Fusion should be installed in a restricted access location.

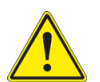

WARNING — EXPLOSION HAZARD, do not connect while circuit is live unless area is known to be non-hazardous.

For more information see APPENDIX C — UL Installation Instructions and Non-Incendive Field Wiring.

# TABLE OF CONTENTS

| 1 P      | roduct  | Overview                                                 | 1  |
|----------|---------|----------------------------------------------------------|----|
| 1.1      | Mod     | ule Identification                                       | 1  |
| 1.2      | Featu   | ures and Benefits of the Fusion Multi-Network LTE Router | 2  |
| 1.3      | Gene    | eral Specifications                                      | 2  |
| 1.4      | Mec     | hanical Specifications                                   | 4  |
| 1.5      | Orde    | r Information                                            | 5  |
| 1        | 5.1     | Accessories                                              | 5  |
| 1.6      | Exter   | nal Connectors                                           | 6  |
| 1.7      | LEDs    |                                                          | 8  |
| 1        | 7.1     | Normal Power-Up Sequence                                 | 9  |
| 18       | Ante    | nna                                                      | 9  |
| 1.0      | 7.1100  |                                                          |    |
| 2 G      | ietting | Started                                                  | 10 |
| 2.1      | Pack    | age Contents                                             | 10 |
| 2.2      | Powe    | er Supply Connection                                     | 10 |
| 2.3      | Devi    | ce Connections                                           | 10 |
| 2.4      | LAN     | Configuration                                            | 11 |
| 2.5      | Log I   | n                                                        | 12 |
| 2.6      | LTE C   | Connection                                               | 13 |
| 3 F      | usion \ | Neb Interface                                            | 15 |
| 31       | Unit    | Status                                                   | 15 |
| 3.1      | Gene    | status.                                                  | 15 |
| J.2<br>0 | 001     |                                                          | 17 |
| 3        | .2.1    | Unit ID                                                  | 1/ |
| 3        | 3.2.3   | Dynamic DNS                                              | 18 |
| 3.3      | ETHC    | ), ETH1, ETH2 (Ethernet 0, 1, and 2)                     | 20 |
| 3        | 8.3.1   | Status                                                   | 20 |
| 3        | 3.3.2   | IP Settings                                              | 22 |
| 3        | .3.3    | Connection Manager                                       | 24 |
| 3        | 3.3.4   | Statistics                                               | 26 |
| 3.4      | Gem     | iniG3 (ETH2)                                             | 27 |
| 3.5      | WiFi    | (Access Point)                                           | 28 |
| 3        | 8.5.1   | Status                                                   | 28 |
| 3        | 8.5.2   | Wireless Settings                                        | 29 |
| 3        | .5.3    | IP Settings                                              | 31 |
| 3        | 8.5.4   | Statistics                                               | 32 |

| 3.6        | WiFi        | (Client)            | 33     |
|------------|-------------|---------------------|--------|
| 3.6        | 5.1         | Status              |        |
| 3.6        | 5.2         | Wireless Settings   | 35     |
| 3.6        | 5.3         | IP Settings         | 37     |
| 3.6        | 5.4         | Site Survey         | 38     |
| 3.6        | 5.5         | Connection Manager  | 38     |
| 3.6        | 5.6         | Statistics          | 40     |
| 3.7        | WW.         | AN0 / WWAN1         | 41     |
| 3.7        | <b>'</b> .1 | Status              | 41     |
| 3.7        | <i>'</i> .2 | Carrier Settings    | 44     |
| 3.7        | <b>'</b> .3 | IP Settings         | 45     |
| 3.7        | <b>'</b> .4 | Connection Manager  | 47     |
| 3.7        | 7.5         | Statistics          | 48     |
| 3.8        | Seria       | ٥١                  | 49     |
| 3 8        | 8.1         | Status              | 49     |
| 3.8        | 3.2         | Serial Settings     |        |
| 3.8        | 3.3         | IP Settings         |        |
| 3.8        | 3.4         | Statistics          |        |
| 3.9        | Rout        | er Settings         | 53     |
| 2.0        | 1 1         | Interface Drighty   | E.2    |
| 3.5        | 7.1<br>N D  | Application Pouting |        |
| 5.5<br>2.0 | ).Z         | Application Routing |        |
| 2.0        | л.5<br>Л    |                     |        |
| 3.5        | ).4<br>) 5  | ID Filtering        |        |
| 3.5        | ,.J<br>9.6  | Static Routing      |        |
| 3.0        | ).7         | Bouting Table       |        |
| 2 10       | Socu        | vitu                | <br>دع |
| 3.10       | Secu        | intry               | 03     |
| 3.1        | 0.1         |                     |        |
| 3.1        | 0.2         | HTTPS               | 6b     |
| 3.1        | 0.3         | KADIUS              |        |
| 3.1        | .0.4        | Security Policy     |        |
| 5.11       | WION        |                     |        |
| 3.1        | .1.1        | Status              | 69     |
| 3.1        | 1.2         | SMS                 | 70     |
| 3.1        | .1.3        | SNMP                | 71     |
| 3.1        | 1.4         | NMEA                | 73     |
| 3.1        | .1.5        | Power Management    | 73     |
| 3.1        | 1.6         | IVIONITORING        |        |
| 3.1        | 1./         | I/U Control         | /6     |
| 3.12       | GPS         |                     | 77     |
| 3.1        | 2.1         | Status              | 77     |
| 3.1        | 2.2         | AAVL Settings       | 79     |

| 3.13 Mai    | intenance                                                       | 82  |
|-------------|-----------------------------------------------------------------|-----|
| 3.13.1      | Status                                                          | 82  |
| 3.13.2      | Firmware                                                        | 83  |
| 3.13.3      | WWAN Firmware                                                   | 84  |
| 3.13.4      | Hardware                                                        | 85  |
| 3.13.5      | Unit Configuration                                              | 86  |
| 3.13.6      | DeviceOutlook™                                                  | 87  |
| 3.13.7      | System Log                                                      | 89  |
| 3.13.8      | USB Log                                                         | 90  |
| APPENDIX    | A — Abbreviations and Definitions                               |     |
| APPENDIX    | B — Mechanical Specifications                                   |     |
| APPENDIX    | C — UL Installation Instructions and Non-Incendive Field Wiring |     |
| APPENDIX    | D — Firmware Upgrades                                           | 100 |
| Procedure   | for upgrading Fusion router firmware                            |     |
| Procedure   | for upgrading cell module firmware in the Fusion router         |     |
| APPENDIX    | E — WiFi Concurrent Configuration as Access Point and Client    | 107 |
| WiFi Conce  | urrent Mode                                                     |     |
| WiFi Nonc   | oncurrent Mode – Client Mode                                    |     |
| WiFi Nonc   | oncurrent Mode – Access Point Mode                              |     |
| APPENDIX    | F —Using IPsec to Create IP Persistence                         | 110 |
| 1. The Prol | blem With Multiple WANs                                         |     |
| 2. IPsec Tu | nnel                                                            | 111 |
| 3. Advanta  | ges of Using IPsec                                              |     |
| APPENDIX    | G — Service And Support And Warranty Statement                  | 115 |
| Warranty    | Statement                                                       |     |

# **1 PRODUCT OVERVIEW**

Fusion offers a single, flexible platform to address a variety of wireless communications needs with over-the-air configuration and system monitoring for optimal connectivity. This ready-to-deploy broadband router enables wireless data connectivity over public and private LTE cellular networks at 4G speeds.

For the ultimate in versatility, the Fusion provides high-speed 4G LTE public safety band 14 broadband connectivity for private infrastructure as well as 700 MHz Band 13 or 17 and 1700/2100 MHz AWS Band 4 (with 3G EV-DO/HSPA fallback modes) based on 3GPP Standard E-UTRA Release 8 technologies. Three Ethernet ports support LAN configurations that provide for the unique requirements of third-party VPN middleware providers.

An optional 802.11 b/g/n WiFi interface access point and client operations supports connectivity to IP applications in a variety of different connection scenarios. Dual USB 2.0 host interfaces are provided to support Serial IP communication (using the supported USB to RS-232 Converter cable accessory) and writing event log files to a USB flash drive. Anticipated future uses include connection of other optional USB peripherals such as ZigBee or Bluetooth adapters.

The Fusion includes an easy to use web-based management and configuration interface, and comprehensive remote management facilities are available. Cellular/WiFi/Ethernet rule-based and application port-based switching enables IP control such as segregating traffic specific to designated bearer networks and choosing the WAN fallback order. The Fusion aggregates WANs, including CalAmp's narrowband technology, making it a powerful and unique enabler of interoperable network technologies.

The Fusion includes an IP router that facilitates traffic routing between all of the concurrently operating networks. The integrated router simplifies installation cabling requirements by requiring only a single cable connection with onboard computing equipment, and offloading routing processor burdens and setup complexities. The Fusion fully integrates with CalAmp Gemini narrowband equipment to extend their functionality to include LTE connectivity and access additional Fusion peripherals.

# 1.1 MODULE IDENTIFICATION

The module identification label can be found on the bottom of your Fusion device. This label contains the product part number, the serial number, FCC and IC IDs as well as carrier specific information that will be required when activating your data account. The following is a sample portrayal of the identification label; identifiers and their placement will vary depending on model and installed options, and actual bar-coded numbers on each unit will differ.

Figure 1 Fusion identification label example

|                                                                                               | Fusion                                                                                                    |                                                                                       |
|-----------------------------------------------------------------------------------------------|----------------------------------------------------------------------------------------------------|---------------------------------------------------------------------------------------|
| CaiAr                                                                                         |                                                                                                    | I B17 Cellular Router                                                                 |
| Serial Number                                                                                 | ETH0 MAC Address                                                                                                    | This device contains<br>FCC ID: SWX-SR71<br>IC: 6545A-SR71<br>FCC ID: NZNMC7750       |
| IMEI :<br>1234567890AAA                                                                       | ETH1 MAC Address                                                                                                    | IC: 2417C-MC7750<br>FCC ID: N7NMC7700<br>IC: 2417C-MC7700                             |
| IMEI :<br>                                                                                    | ETH2 MAC Address<br>11:22:33:44:55:66                                                                                 | RoHS<br>COMPLIANT<br>2002/95/EC                                                       |
| This device complies with Pa<br>conditions: (1) This device n<br>accept any interference rece | art 15 of the FCC rules. Operation is a not cause harmful interference, ar<br>ived, including interference that may o | subject to the following two<br>ad (2) This device must<br>cause undesired operation. |

# 1.2 FEATURES AND BENEFITS OF THE FUSION MULTI-NETWORK LTE ROUTER

- Band 13, 17 or 4 LTE for public infrastructure
- Support for Band 12 or 14 LTE or where permitted (Band 14 pending FCC certification) for private or commercial infrastructure
- Supports dual cell modules for mixing public and private bands or multiple carriers
- Superior RF performance with MIMO capabilities
- Secure IPsec VPN connectivity, HTTPS, and RADIUS
- Autonomous WAAS enabled GPS with local and host reporting
- Supports Dynamic or Static WAN IP
- Inbound and Outbound Ethernet Routing
- DHCP Server and Inbound port mapping/translation (Port Forwarding)
- Firewall configuration for increased network security
- Diversity antenna port/auxiliary port for increased receive sensitivity for dual cell module
- Local or remote configuration using HTML web server
- Inbound IP termination with Static IP
- Persistent Domain Names with Dynamic DNS
- Ethernet and WiFi ports support LAN and WAN operation
- Dual SIM card slot, support multiple carrier contracts
- USB and digital/analog I/O for external devices
- Housed in a rugged metal chassis, Fusion meets MIL-STD-810F certification (for dry heat and cold storage and operation, cold start, humidity, random vibration, and mechanical shock) and IEC 61000-4-2 (2009) for electrostatic discharges
- CalAmp DeviceOutlook remote management service, built on the solid, proven performance of the COLT (CalAmp On-Line Telemetry) platform and CalAmp Enterprise Services (CES)

# 1.3 GENERAL SPECIFICATIONS

Product specifications are subject to change without notice.

| General               |                                                                                                    |  |  |  |  |  |
|-----------------------|----------------------------------------------------------------------------------------------------|--|--|--|--|--|
| Input Voltage         | 10 to 30 VDC                                                                                                    |  |  |  |  |  |
| Power Consumption     | Single Cellular Module and GPSDual Cellular Modules and GPSRx: 5.5W (no WiFi); 7.7W with WiFiRx: 5.8W (no WiFi); 10W with WiFiTx: 9.1W (no WiFi); 13.0W with WiFiTx: 14W (no WiFi); 16.9W with WiFi                  |  |  |  |  |  |
| LTE Diversity Support | DL MIMO, UL SISO                                                                                                    |  |  |  |  |  |
| Security              | 3GPP Rel 8 security sublayer, IPsec IKEv1 and IKEv2 VPN tunnel termination, HTTPS, and RADIUS                                                                                                    |  |  |  |  |  |
| Carrier Approvals     | Verizon Wireless, VTEL, PTCRB certified for AT&T                                                                                                    |  |  |  |  |  |
| Certifications        | FCC Part 15 Subpart B Class A, IC ICES-003<br>MIL-STD 810F (dry heat and cold storage and operation, cold start, humidity, random<br>vibration, and mechanical shock), IEC 61000-4-2 (2009) electrostatic discharges |  |  |  |  |  |
| Connectors/Interface  | Antenna connectors and LED indicators vary with device model (installed options)                                                                                                    |  |  |  |  |  |
| Device Management     | SNMP, embedded HTTP server for setup and help, DeviceOutlook                                                                                                    |  |  |  |  |  |

| LED Indicators                             | POWER, STATUS, ETH0, ETH1, ETH2, GPS, WWAN0, WWAN1 (with dual radio option), WiFi (when equipped with WiFi option)                                                                                      |  |  |  |
|--------------------------------------------|----------------------------------------------------------------------------------------------------|--|--|--|
| Power                                      | 4-pin locking, ignition sense and alarm inputs                                                                                                    |  |  |  |
| Console/Setup                              | 3-wire serial connection in USB Mini-B form factor                                                                                                    |  |  |  |
| Ethernet                                   | (3) 10/100 Mbps RJ-45, auto MDIX, Auto-negotiation                                                                                                    |  |  |  |
| USB                                        | (2) Type A female                                                                                                    |  |  |  |
| 1/0                                        | 2 digital I/O, 2 analog inputs,<br>2 outputs (relay driven contact closures)                                                                                                    |  |  |  |
| Antenna                                    | <ul> <li>(3) SMA-RP (802.11 b/g/n WiFi, optional)</li> <li>(2) SMA (cellular) WWANO (single or dual radio)</li> <li>(2) SMA (cellular) WWAN1 (dual radio option only)</li> <li>(1) SMA (GPS)</li> </ul> |  |  |  |
| Mechanical/Environmental                   |                                                                                                    |  |  |  |
| Dimensions                                 | 1.9 in. (4,8 cm) height × 6.0 in (15,3 cm) width × 5.5 in. (14 cm) depth                                                                                                    |  |  |  |
| Weight                                     | 2.5 lb. (1,13 kg)                                                                                                    |  |  |  |
| Temperature Range                          | -22° to +158° F (-30° to +70° C)                                                                                                    |  |  |  |
| Humidity                                   | 5% to 95% non-condensing                                                                                                    |  |  |  |
| LTE Technology/Bands                       | Supported bands vary with device model.                                                                                                    |  |  |  |
| Band 14                                    | 700 MHz "D" Block DL MIMO, UL SISO                                                                                                    |  |  |  |
| Band 13                                    | 700 MHz DL MIMO, UL SISO                                                                                                    |  |  |  |
| Band 17                                    | 700 MHz DL MIMO, UL SISO                                                                                                    |  |  |  |
| Band 4                                     | 1700/2100 MHz AWS DL MIMO, UL SISO                                                                                                    |  |  |  |
| CDMA Technology/Bands                      | Supported bands vary with device model.                                                                                                    |  |  |  |
| EVDO Rev A (IS-856-A)                      | 800 MHz Cellular/1900 MHz PCS<br>Downlink 3.1 Mbps: Uplink 1.8 Mbps                                                                                                    |  |  |  |
| 1xEVDO Rev 0 (IS-856)                      | 800 MHz Cellular/1900 MHz PCS                                                                                                    |  |  |  |
| 1xRTT (IS-2000)                            | 800 MHz Cellular/1900 MHz PCS                                                                                                    |  |  |  |
|                                            | Downlink 153.6 kbps; Uplink 153.6 kbps                                                                                                    |  |  |  |
| GSM Technology/Bands                       | Supported bands vary with device model.                                                                                                    |  |  |  |
| UMTS/HSPA                                  | 850/900, 1800/1900, 2100 MHz<br>Downlink 7.2 Mbps, Uplink 2.0 Mbps                                                                                                    |  |  |  |
| EDGE/GPRS Quad-band 850/900, 1800/1900 MHz |                                                                                                    |  |  |  |
| WiFi Technology/Bands                      |                                                                                                    |  |  |  |
| IEEE 802.11 b/g/n                          | 32 bit mPCI type IIIA high power/performance WiFi                                                                                                    |  |  |  |
| Security                                   | WPA-PSK (TKIP encryption) WPA2-PSK (CCMP encryption) 64-hit/128 hit WFP                                                                                                    |  |  |  |
|                                            | encryption, WPA Enterprise and WPA2-Enterprise                                                                                                    |  |  |  |
| Data Rates                                 | 802.11b: up to 11Mbps<br>802.11g: up to 54Mbps<br>802.11n: up to 144Mbps                                                                                                    |  |  |  |

# 1.4 MECHANICAL SPECIFICATIONS

The following table and figure show overall dimensions of the chassis of the Fusion Multi-Network LTE Router. Dimensioned drawings of the chassis with mounting options (bracket, mounting plate, or DIN rail mount) are provided in APPENDIX B. The drawings and associated data may be used for layout reference, but it is advised that a physical comparison be made to the unit and bracket before laying out and drilling any holes.

#### Table 1 Fusion chassis overall dimensions

| Dimension               | Inches | Centimeters |
|-------------------------|--------|-------------|
| Height                  | 1.90   | 4,83        |
| Width                   | 6.00   | 15,2        |
| Depth<br>(Overall)      | 5.50   | 14,0        |
| Depth<br>(Chassis only) | 5.28   | 13,4        |

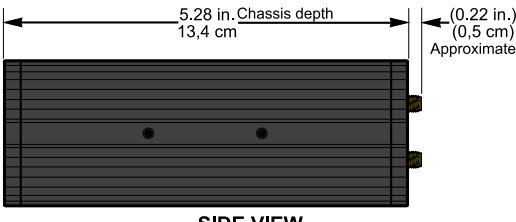

SIDE VIEW

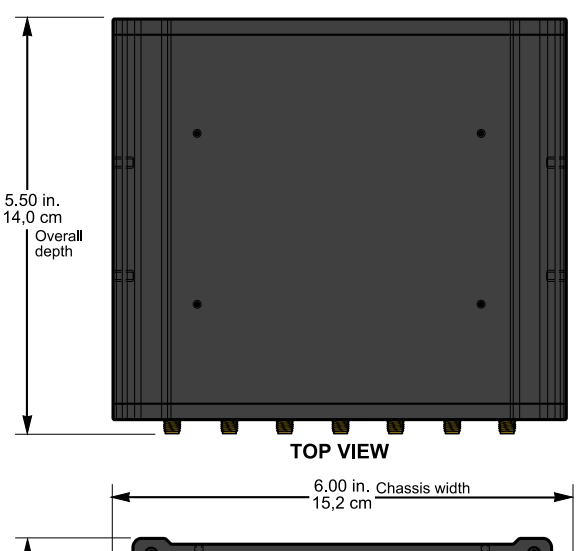

# Figure 2 Fusion router Mechanical Drawing

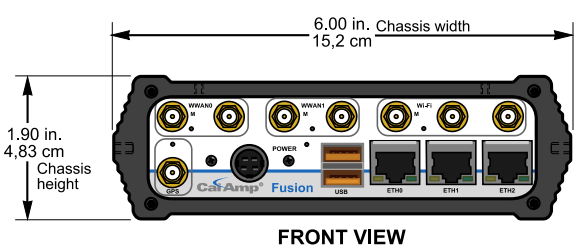

Figure 3 Side tapped mounting hole location detail — typical both sides.

1.500 in. 3,810 cm 4,80 cm 0.95 in. 2,41 cm SIDE VIEW

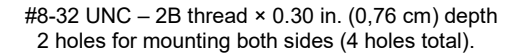

Figure 4 Tapped mounting hole location detail — top only.

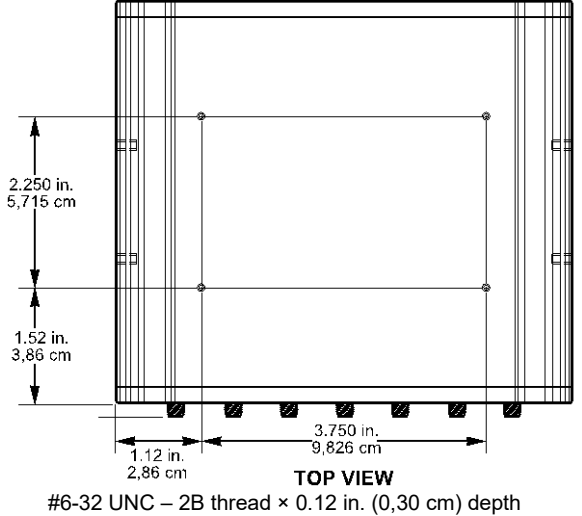

4 holes for mounting (top surface only).

# 1.5 ORDER INFORMATION

The following table shows the available order options and part numbers required for ordering Fusion routers.

| Description       |                |     | Band    | Provider | Model Number |
|-------------------|----------------|-----|---------|----------|--------------|
| Fusion LTE Router | Fixed/Portable | GPS | Band 13 | Verizon  | 140-9320-000 |
| Fusion LTE Router | WiFi (3 × 3)   | GPS | Band 13 | Verizon  | 140-9320-100 |
| Fusion LTE Router | Fixed/Portable | GPS | Band 17 | AT&T     | 140-9340-000 |
| Fusion LTE Router | WiFi (3 × 3)   | GPS | Band 17 | AT&T     | 140-9340-100 |
| Fusion LTE Router | Fixed/Portable | GPS | Band 17 | VTEL     | 190-9340-000 |
| Fusion LTE Router | WiFi (3×3)     | GPS | Band 17 | VTEL     | 190-9340-100 |
| Fusion LTE Router | Fixed/Portable | GPS | Band 12 | GDB      | 190-930G-000 |
| Fusion LTE Router | WiFi (3 × 3)   | GPS | Band 12 | GDB      | 190-930G-100 |

Table 2Fusion LTE router Single Radio Band model part number information

#### Table 3 Fusion LTE router Dual Radio Band model part number information

| Description       |                |     | Bands               | Model Number |
|-------------------|----------------|-----|---------------------|--------------|
| Fusion LTE Router | Fixed/Portable | GPS | Band 13 and Band 17 | 140-9324-000 |
| Fusion LTE Router | WiFi (3 × 3)   | GPS | Band 13 and Band 17 | 140-9324-100 |
| Fusion LTE Router | Fixed/Portable | GPS | Band 12 and Band 13 | 190-932G-000 |
| Fusion LTE Router | WiFi (3×3)     | GPS | Band 12 and Band 13 | 190-932G-100 |
| Fusion LTE Router | Fixed/Portable | GPS | Band 12 and Band 17 | 190-934G-000 |
| Fusion LTE Router | WiFi (3 × 3)   | GPS | Band 12 and Band 17 | 190-934G-100 |

# 1.5.1 ACCESSORIES

#### Table 4 Fusion Accessory Kits

| Description                                 | Comments       | Part Number  |
|---------------------------------------------|----------------|--------------|
| Fusion Accessory Kit, Vehicle Mount Version | Vehicle mount  | 150-5500-013 |
| Fusion Accessory Kit, Fixed Version         | Fixed/Portable | 150-5500-014 |
| Fusion Accessory Kit, Mobile version        | Mobile         | 150-5500-015 |

#### **Table 5 Fusion Accessories**

| Description                                                    | Comments         | Part Number  |
|----------------------------------------------------------------|------------------|--------------|
| USB to RS-232 Converter cable                                  |                  | 150-9300-010 |
| Mobile Mount, Multiband Antenna (LTE, WiFi, GPS), Black, PCTEL |                  | 401-5099-205 |
| Antenna, LTE LProfile HGain (Band 13/Band 17), Mag mount with  | Standard antenna | 401-9300-001 |

| Description                                                                                                    | Comments | Part Number  |
|----------------------------------------------------------------------------------------------------|----------|--------------|
| ground plane disc, SMA, 15 ft., 3G Fallback                                                                                                    |          |              |
| Antenna, GPS, Mag Mount, SMA                                                                                                    |          | 401-7100-003 |
| Antenna, WiFi, 9 in. Mag Mount, RP-SMA                                                                                                    |          | 401-7100-004 |
| Category 5 100Base 7 ft. (2 m) Red Ethernet Cable                                                                                                    |          | L2CAB0006    |
| DIN Rail Mounting Plate — kit includes DIN mounting plate<br>assembly (with retainer spring and screw), four #6-32 × ¼-inch<br>length cap screws and four #6 lock washers for fastening to top<br>of Fusion router. |          | 250-5800-410 |

# 1.6 EXTERNAL CONNECTORS

This section describes the external connectors for the Fusion router.

#### Figure 5 Front panel connections

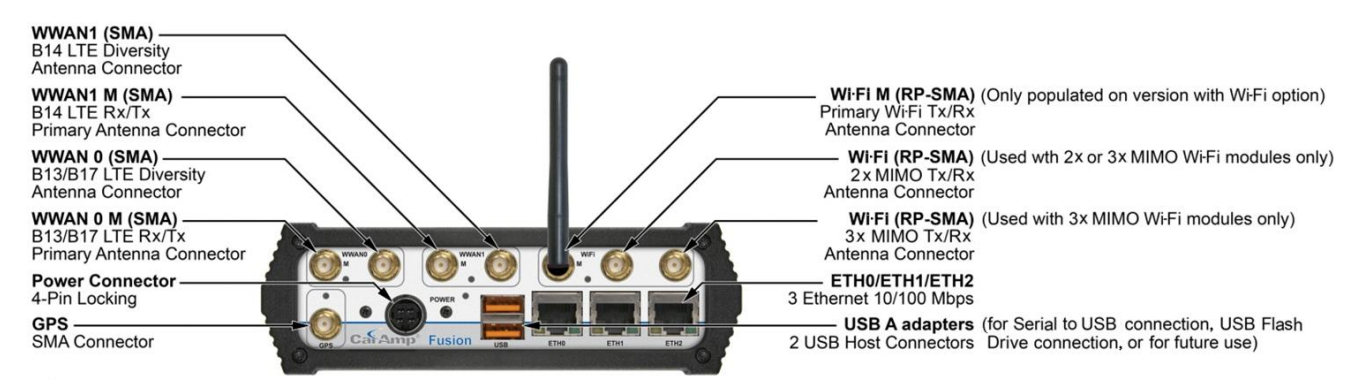

#### **Table 6 Front Panel connectors**

Top row, from left to right:

| Panel label                 | Connection | Description                                                                                         |
|-----------------------------|------------|----------------------------------------------------------------------------------------------------|
| WWAN0 M                     | SMA        | B13/B17 LTE Rx/Tx primary antenna connector                                                         |
| WWAN0                       | SMA        | B13/B17 LTE diversity connector                                                                     |
| WWAN1 M                     | SMA        | B14 LTE Rx/Tx primary antenna connector                                                             |
| WWAN1                       | SMA        | B14 LTE diversity connector                                                                         |
| WiFi M                      | RP-SMA     | Primary WiFi Tx/Rx antenna connector (only populated on model with WiFi option)                     |
| WiFi (center<br>connector)  | RP-SMA     | $2 \times$ MIMO Tx/Rx antenna connector (used with $2 \times$ or $3 \times$ MIMO WiFi modules only) |
| WiFi (farthest to<br>right) | RP-SMA     | 3× MIMO Tx/Rx antenna connector (used with 3× MIMO WiFi modules only)                               |

# Bottom row, from left to right:

| Panel label | Connection    | Description                            |
|-------------|---------------|----------------------------------------|
| GPS         | SMA           | GPS Receive antenna                    |
| Power       | 4-pin locking | Power, ignition sense, and alarm input |
| USB         | USB A         | 2 USB Host connectors (for future use) |
| ETHO        | RJ-45         | Ethernet 10/100 Mbps                   |
| ETH1        | RJ-45         | Ethernet 10/100 Mbps                   |
| ETH2        | RJ-45         | Ethernet 10/100 Mbps                   |

#### Figure 6 Rear panel connections

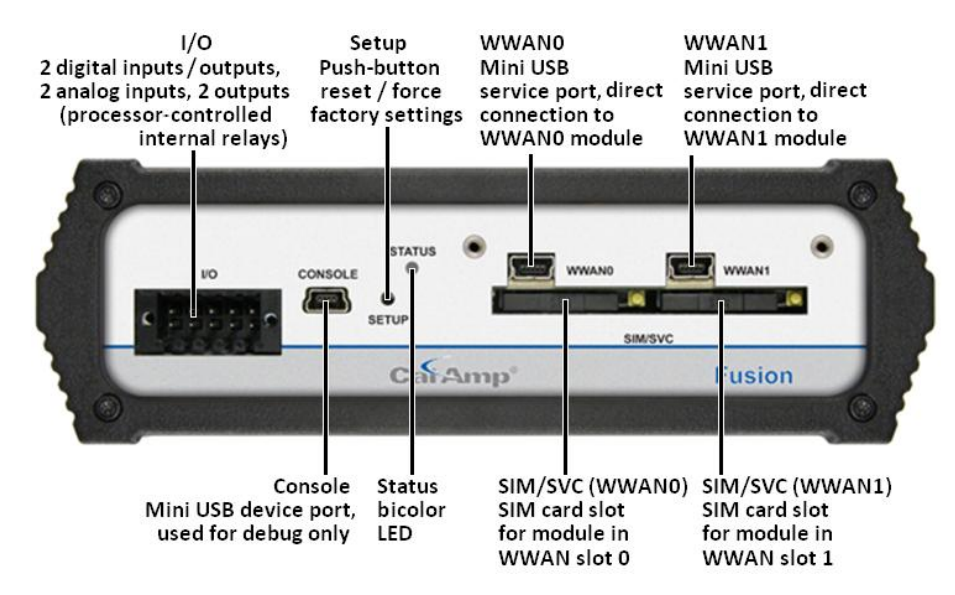

#### Table 7 Rear panel connectors

| Panel label     | Connection                     | Description                                                                                 |
|-----------------|--------------------------------|---------------------------------------------------------------------------------------------|
| I/O             | 10-position<br>terminal socket | 2 digital inputs/outputs, 2 analog inputs, 2 outputs (processor-controlled internal relays) |
| Console         | USB Mini-B                     | Mini-USB device port used for debug only                                                    |
| Setup           | Push button                    | Push-button Reset / Force Factory Settings                                                  |
| Status          | LED                            | Bicolor Status LED                                                                          |
| SIM/SVC (left)  | SIM card slot                  | Slot and tray for mini SIM card for module in WAN slot 0                                    |
| WWAN0           | USB Mini-B                     | Service port, direct connection to WWAN0 module                                             |
| SIM SVC (right) | SIM card slot                  | Slot and tray for mini SIM card for module in WAN slot 1                                    |
| WWAN1           | USB Mini-B                     | Service port, direct connection to WWAN1 module                                             |

# 1.7 LEDS

#### Table 8 Status LEDs

| Indicator                       | Off                                   | Solid<br>Green           | Flashing<br>Green | Solid Amber                        | Flashing<br>Amber                                                                 | Solid Red                | Flashing Red |
|---------------------------------|---------------------------------------|--------------------------|-------------------|------------------------------------|-----------------------------------------------------------------------------------|--------------------------|--------------|
| PWR                             | No power                              | Running                  | _                 | Hardware<br>power-up<br>sequence   | Firmware<br>boot<br>sequence /<br>Power-down<br>timer<br>activated <sup>(1)</sup> | Power<br>supply<br>fault | -            |
| STAT                            | No power                              | Status:<br>Normal        | -                 | Status:<br>Warning                 | Status:<br>Factory<br>Defaults                                                    | Status:<br>Fault         | -            |
| GPS                             | _                                     | Position Fix<br>Acquired | 1 PPS<br>Activity | Failed to<br>Acquire<br>Satellites | Acquiring<br>Satellites                                                           | Fault                    | -            |
| WiFi <sup>(2)</sup><br>(Client) | I/F Disabled                          | Connected                | Rx/Tx<br>Activity | -                                  | -                                                                                 | Fault                    | -            |
| WiFi <sup>(2)</sup><br>(AP)     | I/F Disabled                          | Ready                    | Rx/Tx<br>Activity | -                                  | -                                                                                 | Fault                    | -            |
| WWAN0/<br>WWAN1                 | I/F Disabled,<br>Idle, or<br>Bypassed | Connected                | Rx/Tx<br>Activity | Failed to<br>Connect               | Connecting                                                                        | Fault                    | -            |
| ETH<br>Link/Act                 | No link                               | Link OK                  | Activity          | -                                  | -                                                                                 | _                        | -            |
| ETH<br>Speed                    | 10 Mbps                               | -                        | -                 | 100 Mbps                           | -                                                                                 | _                        | -            |

<sup>(1)</sup> The "Power-Down Timer Activated" is a transient condition that exists when the "ignition" input is OFF and the "power-management – shutdown when ignition is off" feature is activated. It means that the unit is about to shut down and this will occur when the timer has expired.

<sup>(2)</sup> WiFi Client has priority over the WiFi AP function. This implies that WiFi Client has ownership of the LED when it is enabled. WiFi AP has ownership of the LED only if the WiFi Client is disabled.

# 1.7.1 NORMAL POWER-UP SEQUENCE

| Step | Action                                         | LED Activity                                                                                            |
|------|------------------------------------------------|----------------------------------------------------------------------------------------------------|
| 1    | Apply power to the unit.                       | N/A                                                                                                    |
| 2    | Internal 5-V power supply turns on.            | Power LED on front panel illuminates red for approximately 1 second.                                    |
| 3    | Internal 1.8 V and 3.3 V power supply turn on. | Every indicator, (except Ethernet jack indicators) illuminate amber for approximately 400 milliseconds. |
| 4    | Hardware initialization.                       | Every indicator turns off, except Power, which remains amber.                                           |
| 5    | Bootstrap program runs.                        | Power LED blinks amber.                                                                                 |
| 6    | Application starts.                            | Power LED illuminates solid green.                                                                      |
| 7    | Application runs normally.                     | Power LED remains solid green. Status LED on back panel illuminates solid green.                        |

# 1.8 ANTENNA

LTE antenna connections are SMA female connectors and must be used with antenna with SMA male connectors. When using a direct mount or rubber duck antenna, choose the antenna specific to your band requirements. Mounting options and cable lengths are user's choice and application specific. Each WWAN interface supports a primary and diversity antenna connector.

Connect an active 3 - 5.5 V GPS antenna, with an average gain greater than -5 dBi, if using the GPS functionality.

Fusion routers are available with WiFi options, using RP-SMA connectors. Depending on the model, connect each WiFi antenna to the proper connector. If equipped with a simple non-MIMO WiFi option, connect the primary WiFi antenna to the connector labeled "M." For Fusions equipped with MIMO WiFi (2×2 or 3×3 MIMO), connect the WiFi antennas to any free RP-SMA connector.

This device is factory configured with default settings and is ready to be customized via the internal HTML interface that can be accessed using a Web browser through an Ethernet connection.

# 2 GETTING STARTED

# 2.1 PACKAGE CONTENTS

- Fusion Router
- Power Cable
- Mounting Bracket or Plate (depending on fixed/portable or mobile model) and hardware
- Quick-Start Guide
- Information Card

# 2.2 POWER SUPPLY CONNECTION

The Fusion router is shipped with a DC power cable used to connect the device to a DC source. The cable includes a fuse holder. Insert the fuse in the power cable fuse holder prior to powering on the unit. The cable connections are listed below.

#### Table 9 DC Power Cable Pin-out

| Pin | Wire Color | Description          | Notes                                                                                                    |
|-----|------------|----------------------|----------------------------------------------------------------------------------------------------|
| 1   | Red        | V <sub>IN</sub>      | DC input power lead, 13.8 V nominal (10 V to 30 V range)                                                                                                    |
| 2   | Black      | Ground               | Connect to power supply ground.                                                                                                    |
| 3   | White      | Ignition Sense       | Standard ignition-on signal. Maximum voltage above which ignition_sense will be detected as ignition asserted = 9.0 V;<br>If IGN Sense is not used, then this line must be connected to V <sub>IN</sub> . |
| 4   | Yellow     | External Alarm Input | External alarm input (active low); can be left floating in not used.                                                                                                    |

# 2.3 DEVICE CONNECTIONS

**Important:** Before you begin configuring the Fusion router, you will need an LTE contract with a carrier and an active SIM or UICC card for each carrier / LTE module installed in the Fusion router.

 Unscrew two screws to remove the cover plate covering the WWAN slots and insert the SIM/UICC card into the WWAN slot(s) as shown. Insert the first SIM into the WWAN0 slot. If you are using a dual card solution, install the second SIM/UICC card into the WWAN1 slot. (Retain the cover plate and attaching screws to reattach the cover plate after setup is complete.)

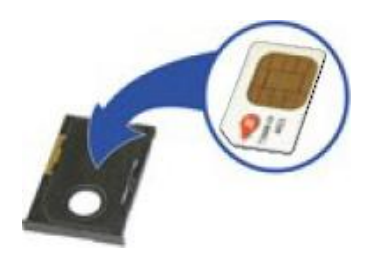

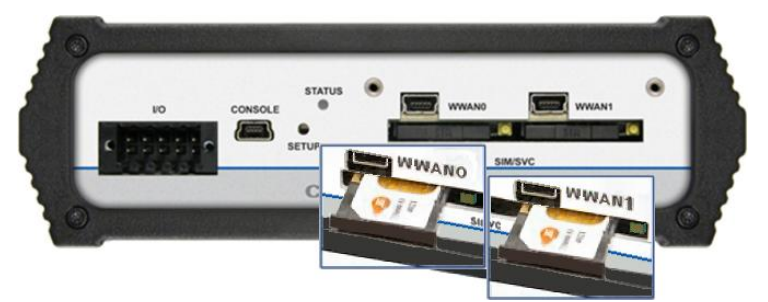

2. Connect the cellular antennas to the appropriate SMA connectors on the front of the Fusion router as shown in the following figure, matching the antennas for the WWAN0 module with WAN0 connectors, and antennas for the WWAN1 with WWAN1 connectors if applicable. For each antenna pair, connect the main Rx/Tx antenna to the connector labeled M, and MIMO/Diversity to the secondary (unmarked) connector of the pair.

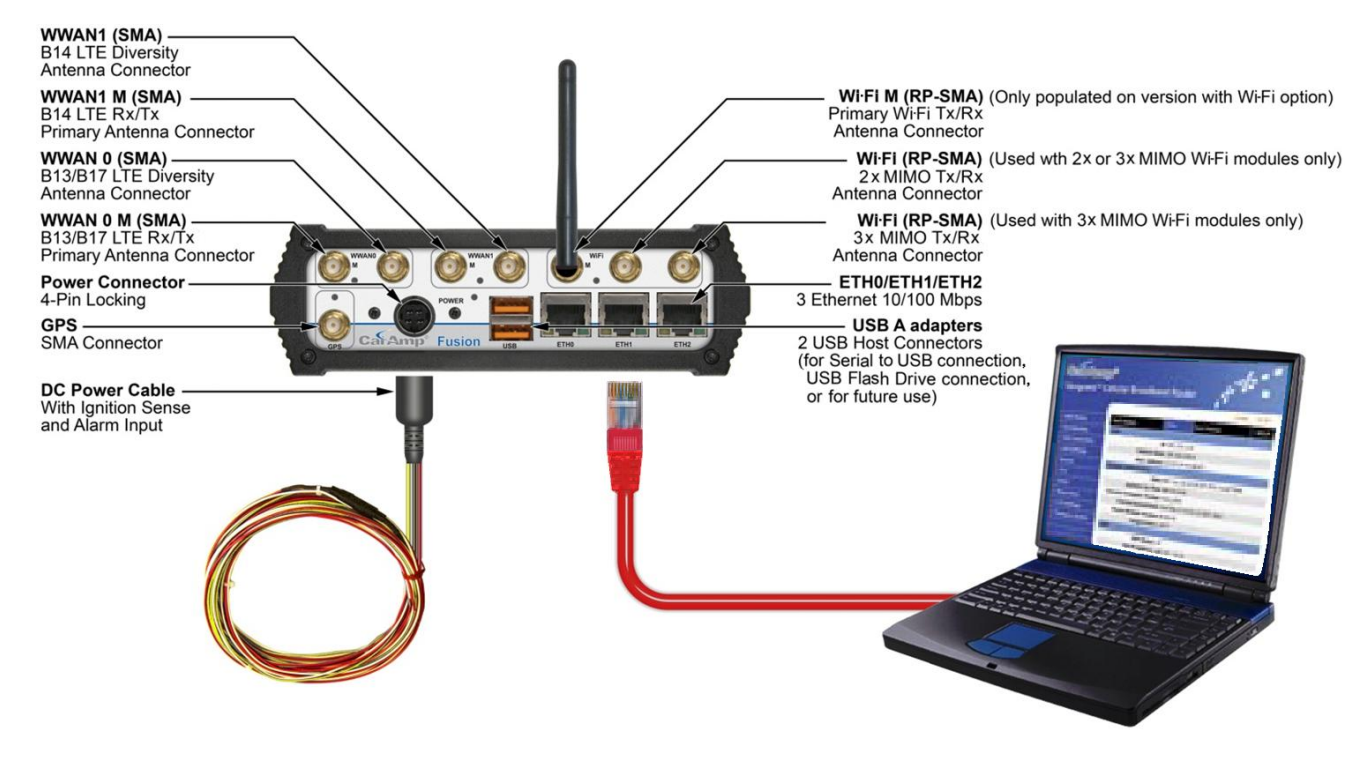

- 3. Connect a GPS antenna to the SMA connector labeled GPS and connect WiFi antennas to the RP-SMA connectors: one for the Main (WiFi M) and one or more (as equipped) for WiFi MIMO/Diversity (unlabeled).
- 4. Connect an Ethernet cable into the **ETH1** port (center Ethernet connector) of the Fusion and plug the other end into the Ethernet port of your PC.
- 5. Connect the Power Cable to the modem PWR port and connect to an acceptable DC power source (10-30 VDC). The DC power cable shipped with the Fusion to connect the unit to DC power includes a fuse holder. Insert the fuse in the power cable fuse holder before powering the unit. Cable connections are listed in the Table 9 DC Power Cable Pin-out.

After power is applied, the Fusion Power LED will illuminate solid red for 1 second, then turn solid amber for 5-6 seconds, blink amber for 6 seconds, and then turn solid green.

# 2.4 LAN CONFIGURATION

The Fusion contains a DHCP server which will automatically assign an IP address to your PC, however in some cases the user may need to change the network settings on their PC to accept the IP address from the Fusion. Before powering on the unit, confirm that your PCs Ethernet port is set up to receive an IP address from an external DHCP server, confirm it is not set to a static address. The process required to do this differs depending on the version of Windows you are using.

For Windows XP users, select **Start** » **Control Panel** » **Network Connections**. Right click **Local Area Connection** and select **Properties** to open the configuration dialog box for Local Area Connection. Select **Internet Protocol (TCP/IP)** and click **Properties** to open the TCP/IP configuration window. On the General tab, select **Obtain an IP address automatically** and Obtain **DNS server address automatically**. Click **OK** to complete TCP/IP configuration.

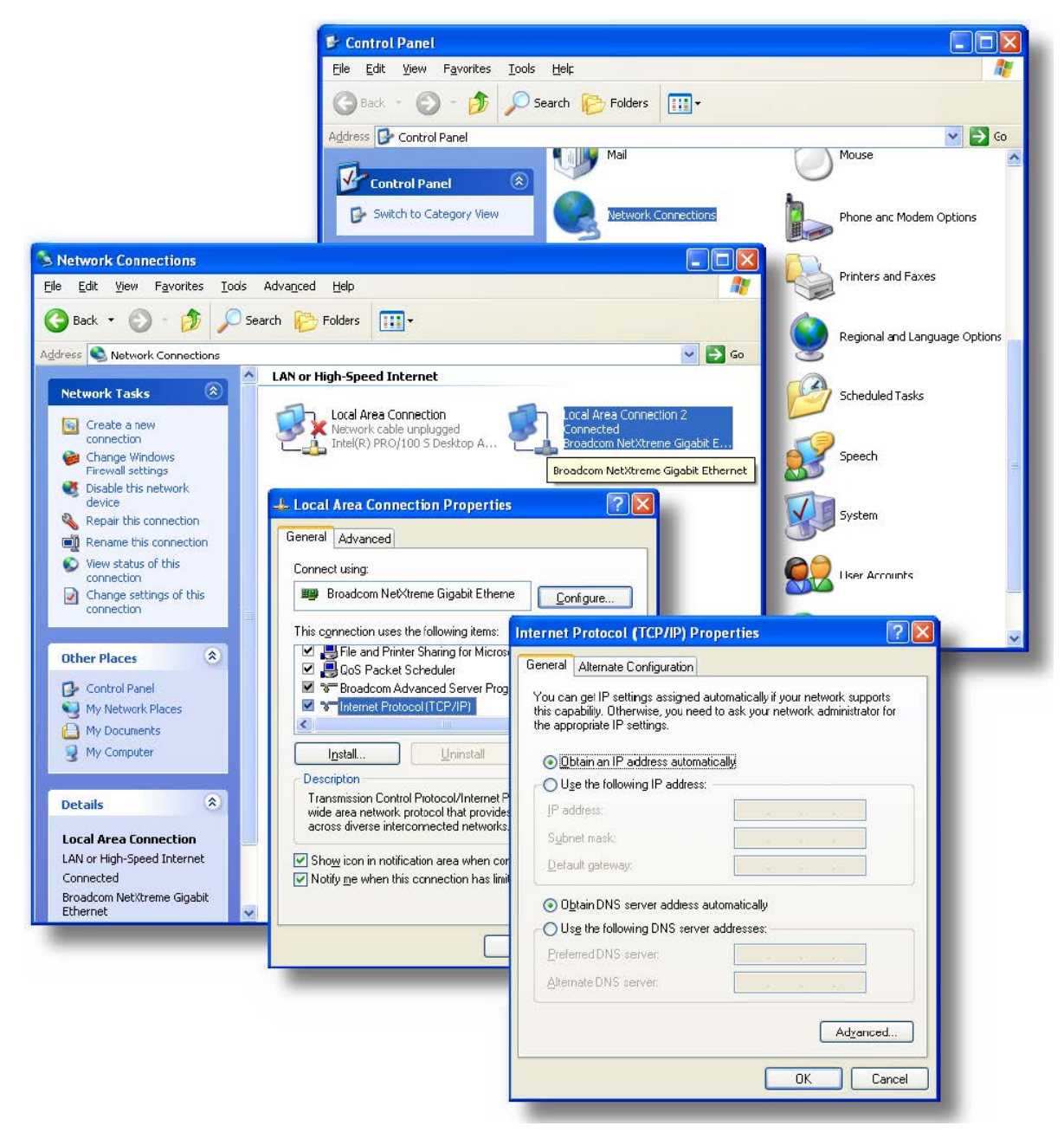

# Figure 7 LAN Configuration Settings in Windows XP

## 2.5 LOG IN

Start your Web browser and enter **192.168.1.50** in the address bar. A Web Server Authentication window appears.

Note: The Ethernet cable between the Fusion and your PC must be connected to ETH1 for this IP address to work.

#### Figure 8 Web Server Authentication window

| Connect to 192     | .168.1.50           | ? 🛛    |
|--------------------|---------------------|--------|
|                    | Ū                   |        |
| Web Server Autho   | entication          |        |
| <u>U</u> ser name: | 😰 admin             | ~      |
| Password:          | •••••               |        |
|                    | Remember my passwor | d      |
|                    |                     |        |
|                    | ОК                  | Cancel |

Enter the User Name: **admin** and the Password: **password** and click OK to log into the modem Home Page. Information about the Unit Status is displayed on the Home Page.

# 2.6 LTE CONNECTION

*Note:* Before you begin configuring the Fusion router, you will need an LTE account and an active SIM or UICC card for each carrier / LTE module installed in the Fusion router.

The Fusion Web interface is divided in two sections. In the left pane is the main navigation menu. On the right is the content area for the selected page. Initially, information about the Unit Status is displayed.

From the main navigation menu on the left, select **WWAN0** to navigate to the WWAN0 page. The Status tab for WWAN0 is displayed. Select the **Carrier Settings** tab.

| WWANO      | Status Carrier Setting | IP Settings | Connection Manager         | Statistics  |                      |
|------------|------------------------|-------------|----------------------------|-------------|----------------------|
| Configurat | ion.                   |             |                            | e 10        |                      |
|            | Interface              | Enabled     | O Disabled <del>&lt;</del> |             | Enable Interface,    |
|            |                        |             |                            | Cancel Save | save.                |
| Provider # | 1                      |             |                            |             | Enchle Drewider #1   |
|            | Use                    | • Enabled   | Disabled 🗧                 |             | Enable Provider #1,  |
|            | Name                   | Verizon1    | e.g. Rogers-4              | G           |                      |
|            | Mode                   | automatic   | ~                          |             |                      |
|            | APN                    |             | ←                          |             | leave blank-unless   |
|            | User                   |             |                            |             | provided by Carrier, |
|            | Password               |             |                            |             |                      |
|            | Authentication         | Any         | ~                          |             |                      |
|            |                        |             |                            | Cancel Save | save.                |

Figure 9 Enable WWAN0 Interface and use Provider #1 for LTE connection

If the interface is not already enabled, in the Configuration section click **Enabled** and in the same section, click **Save** to enable the WWAN0 interface.

In the Provider #1 section, if Provider #1 is not already enabled click **Enabled** and in the same section, click **Save** to enable Provider #1.

Leave **APN**, **User**, and **Password** blank unless you have received specific values from your carrier. For most cases, Authentication should remain set as **Any**.

It may take several minutes to establish the connection after it has been enabled for the first time. Verify the connection is active by clicking the **Status** tab. See the following figure.

Figure 10 WWAN0 Status tab showing LTE Link connected

| WWANO Status Carrier Settin | ngs IP Settings Connection Manager Statistics |                              |
|-----------------------------|-----------------------------------------------|------------------------------|
| Status                      |                                               |                              |
| Interface Status            | Connected                                     |                              |
| Interface Up Time           | 2 hour(s), 16 minute(s), 4 second(s)          |                              |
| IP                          |                                               |                              |
| IP Address                  | 10.175.204.184                                |                              |
| Subnet Mask                 | 255.255.255.252                               |                              |
| Gateway                     | 10.175.204.185                                |                              |
| DNS 1                       | 198.224.168.135                               |                              |
| DNS 2                       | 198.224.171.135                               |                              |
| MTU                         | 1428                                          |                              |
| Link                        |                                               |                              |
| Status                      | Connected                                     |                              |
| RSSI                        | -9000DIA                                      |                              |
| RSBU                        | -94B                                          | Verify Connection.           |
| Operating Mode              | LTE                                           |                              |
| Carrier                     | 311.46U(home)                                 |                              |
| APN                         | vzwinternet                                   |                              |
| Modem                       |                                               |                              |
| Model                       | Sierra MC7750                                 |                              |
| Hardware Version            | 10                                            |                              |
| Firmware Version            | SWI9600M_03.05.10.06ap                        |                              |
| IMEI                        | 990000560110985                               |                              |
| Identifications             |                                               |                              |
| SIM Status                  | READY                                         |                              |
| ICCID                       | 89148000000234521590                          |                              |
| IMSI                        | 311480023796840                               |                              |
| MDN                         | 18052332000                                   |                              |
|                             | Refresh                                       | Refresh page<br>as required. |
|                             | - 1                                           | as . equileur                |

# **3** FUSION WEB INTERFACE

The Fusion Web interface is divided into two sections. In the left pane is the main navigation menu. On the right is the content area for each page.

#### Figure 11 CalAmp Fusion High Performance Multi-Band Router Web interface displaying Unit Status page

| GasAmp®<br>Fusion™ High Performance Multi-Band Router |                        |                  |                      |               |       |            |       |  |  |
|-------------------------------------------------------|------------------------|------------------|----------------------|---------------|-------|------------|-------|--|--|
|                                                       | Unit Status            |                  |                      |               | NELP  | HOWE       | RESEI |  |  |
|                                                       | System Infor           | mation           |                      |               |       |            |       |  |  |
| General Settings                                      |                        | Unit ID          |                      |               |       |            |       |  |  |
| ▶ ETHO                                                |                        | Local Time       | Thu Jan 1 00:09.     | 15 UTC 1970   |       |            |       |  |  |
| ▶ ETH1                                                |                        | System Up Time   | 9 minutes 16 seconds |               |       |            |       |  |  |
| ▶ ETH2                                                |                        | Software Version | 1.1                  |               |       |            |       |  |  |
| WiFi (Access Point)                                   |                        | Default Route    | none                 |               |       |            |       |  |  |
|                                                       | Interface              | State            | IP Address           | Subnet Mask   | MA    | C Addre    | 55    |  |  |
| WIFI (Client)                                         | ETH0                   | No Cable         | 192.168.0.50         | 255.255.255.0 | 00:   | 11:DB:06:6 | 1:34  |  |  |
| ▶ WWAN0                                               | ETH1                   | Connected        | 192.168.1.50         | 255.255.255.0 | 00:   | 11:DB:06:6 | 1:35  |  |  |
| ▶ WWAN1                                               | ETH2                   | No Cable         | 192.168.2.50         | 255.255.255.0 | 00:   | 11:DB:06:6 | 1:36  |  |  |
| ▶ Serial                                              | WiFi (Access<br>Point) | Disabled         | 0.0.0.0              | 0.0.0.0       | :     | -:::       |       |  |  |
| Pouter Settings                                       | WiFi (Client)          | Scanning         | 0.0.0.0              | 0.0.0.0       | :     |            |       |  |  |
| r Kouter Settings                                     | WWAN0                  | Disabled         | 0.0.0.0              | 0.0.0.0       | 00:   | 11:DB:06:6 | 1:34  |  |  |
| Security                                              | WWAN1                  | Disabled         | 0.0.0.0              | 0.0.0.0       | 00:   | 11:DB:06:6 | 1:34  |  |  |
| Monitor & Control                                     |                        |                  |                      |               |       | Refresh    |       |  |  |
| ▶ GPS                                                 |                        |                  |                      |               | ac-la | 2012       | -2012 |  |  |
| Maintenance                                           |                        |                  |                      |               | GCAIA | mp, 2012   | -2013 |  |  |

*Note:* If the computer you are using has previously been used to set up a CalAmp router, you may need to delete the browser history (specifically, temporary Internet files) for some pages of the web interface to display correctly.

The navigation menu for your Fusion may contain fewer sections than shown here depending on which options are installed in your unit.

# 3.1 UNIT STATUS

The Unit Status is the first page displayed when navigating to the Fusion Web interface and is the home page. Select Unit Status from the main navigation menu (or click Home) to return to this page. From this page you can view unit identification, system status, and Interface information.

#### Figure 12 Fusion Web interface Unit Status page

| Unit Status            |                    |                   |               |                   |  |  |  |
|------------------------|--------------------|-------------------|---------------|-------------------|--|--|--|
| System Inform          | System Information |                   |               |                   |  |  |  |
|                        | Unit ID            |                   |               |                   |  |  |  |
|                        | Local Time         | Thu Jan 1 00:09:1 | 5 UTC 1970    |                   |  |  |  |
| S                      | System Up Time     | 9 minutes, 16 sec | conds         |                   |  |  |  |
| S                      | oftware Version    | 1.1               |               |                   |  |  |  |
|                        | Default Route      | none              |               |                   |  |  |  |
| Interface              | State              | IP Address        | Subnet Mask   | MAC Address       |  |  |  |
| ETH0                   | No Cable           | 192.168.0.50      | 255.255.255.0 | 00:11:DB:06:61:34 |  |  |  |
| ETH1                   | Connected          | 192.168.1.50      | 255.255.255.0 | 00:11:DB:06:61:35 |  |  |  |
| ETH2                   | No Cable           | 192.168.2.50      | 255.255.255.0 | 00:11:DB:06:61:36 |  |  |  |
| WiFi (Access<br>Point) | Disabled           | 0.0.0.0           | 0.0.0.0       |                   |  |  |  |
| WiFi (Client)          | Scanning           | 0.0.0.0           | 0.0.0.0       |                   |  |  |  |
| WWAN0                  | Disabled           | 0.0.0.0           | 0.0.0.0       | 00:11:DB:06:61:34 |  |  |  |
| WWAN1                  | Disabled           | 0.0.0.0           | 0.0.0.0       | 00:11:DB:06:61:34 |  |  |  |
|                        |                    |                   |               | Refresh           |  |  |  |

# **System Information**

## • Unit ID

User-defined name given to the unit for ease of reference and used by various services.

• Local Time

Displays the current date and time (UTC) as received from the GPS receiver.

• System Up time

Displays the duration the system has been up in hours, minutes, and seconds.

• Software Version

Displays the current system firmware version loaded. Please visit <u>www.calamp.com</u> for the latest updates.

• Default Route

Displays the name of the WAN interface used as the default route. This value can change dynamically, based on the available WANs and WAN failover rules specified.

# **Interface Information**

- Interface Name of the interface.
- State Displays the current state of the interface. Possible states are listed in the following table.
- IP Address and Subnet Mask

Displays the IP address and subnet mask of the interface.

**Important concept:** Note that the Fusion acts as a *router* between each of its interfaces, ETH0, ETH1, ETH2, WiFi, WWAN0, and WWAN1 (when installed and active), **not** as a *switch* or *hub*. Each of these interfaces, when enabled,

must have a unique IP address that (with the subnet mask) specifies a subnet that is separate (non-overlapping) from subnets specified for any of the other Fusion interfaces.

| ETH (LAN)      | ETH (WAN)    | WiFi AP        | WiFi Client  | WWAN         | Serial     |
|----------------|--------------|----------------|--------------|--------------|------------|
| Unknown        | Unknown      | Unknown        | Unknown      | Unknown      | Unknown    |
| Disabled       | Disabled     | Disabled       | Disabled     | Disabled     | Down       |
| Inactive       | Inactive     | Inactive       | Inactive     | Disconnected | Disabled   |
| No Cable       | No Cable     | Configuring IP | Scanning     | Connecting   | Listening  |
| Configuring IP | Acquiring IP | Connecting     | Acquiring IP | Connected    | No Cable   |
| Connecting     | Connecting   | Connected      | Connecting   |              | Connecting |
| Connected      | Connected    |                | Connected    |              | Connected  |

#### Table 10 Possible states of Fusion interfaces

#### • IP Address

Displays the IP address assigned to this interface.

#### • Subnet Mask

Displays the subnet mask of this interface

#### • MAC Address

Media Access Control Address; every interface (i.e. LAN or WAN) has a unique hardware serial number or MAC address to identify each Network Device from all others. Note that the optional WiFi client and Access Point interfaces are provided by the same hardware module and therefore share the same MAC address.

# 3.2 GENERAL SETTINGS

The General Settings page allows customization of basic settings of the Fusion. Select General Settings from the main navigation menu to navigate to the General Settings page. The General Settings page contains three tabs: Unit ID, Unit Password, and Dynamic DNS.

# 3.2.1 UNIT ID

#### Figure 13 General Settings – Unit ID

| General Settings | Unit ID | Unit<br>Password | Dynamic<br>DNS |        |      |
|------------------|---------|------------------|----------------|--------|------|
| Unit ID          |         |                  |                |        |      |
|                  | п       |                  |                |        |      |
|                  |         |                  |                | Cancel | Save |

#### • ID

This identifier serves to distinguish this unit from other units in the network. This identification number is also the TAIP identification used for GPS reporting and serves as the '*syslocation*' for the SNMP facility.

# 3.2.2 UNIT PASSWORD

#### Figure 14 General Settings – Unit Password

| General Settings Unit ID P | Unit Dynamic<br>assword DNS |
|----------------------------|-----------------------------|
| Change Unit Password       |                             |
| Current Unit Password      |                             |
| New Unit Password          |                             |
| Confirm New Unit Password  |                             |
|                            | Cancel Save                 |

#### • Current Unit Password

The current unit password must be provided here to enable changing the unit password.

#### • New Unit Password

Enter new password here.

# • Confirm New Unit Password

Re-enter the new password.

This password controls access to the Fusion HTML web interface via a local Ethernet connection and via Remote login. (See the Security section.) Some functions such as SNMP will require an additional password.

# 3.2.3 DYNAMIC DNS

#### Figure 15 General Settings – Dynamic DNS

| Gener  | al Settings Unit ID P | Unit Dynamic<br>assword DNS |       |
|--------|-----------------------|-----------------------------|-------|
| Config | uration               |                             |       |
|        | Dynamic DNS           | O Enabled 💿 Disabled        |       |
|        | Client                | No-IP 🗸                     |       |
| Server | Settings              |                             |       |
|        | Server Address        | dynupdate.no-ip.com         |       |
|        | User Name             |                             |       |
|        | Password              |                             |       |
|        | Update Interval       | 30 (0 - 65535) minutes      |       |
| Client | Settings              |                             |       |
| Enable | Host Configuration    | n WAN Interface             |       |
|        |                       | ETH0                        | Clear |
|        |                       | ETH0                        | Clear |
|        |                       | ETHO                        | Clear |
|        |                       | Cancel                      | Save  |

Dynamic DNS is a system that allows the domain name data of a computer with a varying (dynamic) IP addresses held in a name server to be updated in real time in order to make it possible to establish connections to that machine without the need to track the actual IP addresses at all times. A number of providers offer Dynamic DNS services (DDNS), free or for a charge.

Fusion allows publishing a distinct IP address or mnemonic name association for each of its WAN interfaces, as well as for the WAN interface used as the default route. Example: car54 (for the default route), car54\_wifi, car54\_LTEB14, car54\_VZW.

# Configuration

## • Dynamic DNS

Selecting Enabled will allow the Fusion to provide the selected service dynamic IP address information. Selecting Disabled will stop any IP information from being sent to the selected service.

#### • Client

Select the Dynamic DNS client to use. No-IP is the default DNS service.

# **Server Settings**

#### • Server Address

The internet address to communicate the Dynamic DNS information to. Default is dynupdate.no-ip.com.

#### • User Name

The user name used when setting up the account. Used to login to the Dynamic DNS service.

#### • Password

The password associated with the account.

#### • Update Interval

Sets the interval, in minutes (0 to 65,535), the modem will update the Dynamic DNS server of its carrier assigned IP address. Each update is considered a data call by the cellular provider and could deplete low usage data plan minutes. Setting the duration too long could lead to periods of lost connectivity when the device IP address changes.

# **Client Settings**

• Enable

The IP address updates will only be supplied to the service if this radio button is set.

• Host Configuration

The unique device name to register with the DDNS service.

• WAN Interface

The WAN interface whose IP address will be published for this DDNS registration.

The **Clear** button on each entry can be used to remove that particular DDNS configuration.

You must click Save for changes to take effect.

# 3.3 ETHO, ETH1, ETH2 (ETHERNET 0, 1, AND 2)

The same instructions apply to settings for all Ethernet interfaces. (Except if the Fusion is equipped with the GeminiG3 narrowband WAN option. If this is the case, see 3.4 GeminiG3 (ETH2)). Each Ethernet interface can be configured as a LAN or a generic WAN. Select the interface, ETH0, ETH1, or ETH2, as applicable, from the main navigation menu to navigate to the page for the interface.

**Note:** When assigning IP addresses, each interface, ETH0, ETH1, and ETH2 (and WiFi, WWAN0, and WWAN1, when active) must have a unique IP address that (with the subnet mask) specifies it is on a subnet that is separate (non-overlapping) from subnets specified for any of the other Fusion interfaces.

# 3.3.1 STATUS

#### ETH configured as a LAN

Figure 16 ETH0 / ETH1 / ETH2 – Status (configured as LAN)

| ETH1   | Status            | IP Settings  | Connection Manager Statistics          |
|--------|-------------------|--------------|----------------------------------------|
| Status |                   |              |                                        |
|        | Inte              | erface Stati | IS Connected                           |
|        | Interface Up Time |              | e 2 hour(s), 2 minute(s), 52 second(s) |
| IP     |                   |              |                                        |
|        |                   | IP Addres    | <b>55</b> 192.168.1.50                 |
|        |                   | Subnet Mas   | sk 255.255.255.0                       |
|        |                   | МТ           | <b>U</b> 1500                          |
| Link   |                   |              |                                        |
|        |                   | Cable State  | Is Connected                           |
|        |                   |              | Refresh                                |

#### ETH configured as a WAN

Figure 17 ETH0 / ETH1 / ETH2 – Status (configured as WAN)

| ETHO   | Status IP Settings Co | onnection Manager Statistics |         |
|--------|-----------------------|------------------------------|---------|
| Status |                       |                              |         |
|        | Interface Status      | No Cable                     |         |
|        | Interface Up Time     | (none)                       |         |
| IP     |                       |                              |         |
|        | IP Address            | 192.168.0.50                 |         |
|        | Subnet Mask           | 255.255.255.0                |         |
|        | Gateway               | (none)                       |         |
|        | DNS Server 1          | (none)                       |         |
|        | DNS Server 2          | (none)                       |         |
|        | МТО                   | 1500                         |         |
|        | Lease Time            | (none)                       |         |
|        | Lease Expires In      | (none)                       |         |
| Link   |                       |                              |         |
|        | Cable Status          | Disconnected                 |         |
|        |                       |                              | Refresh |

# Status

# • Interface Status

See Table 10 Possible states of Fusion interfaces in Unit Status.

#### • Interface Up Time

Number of days, hours, minutes, and seconds that the interface has been up (connected state).

# IP

## • IP Address

IP address assigned to this interface.

**Note:** When assigning IP addresses, each interface, ETH0, ETH1, and ETH2 (and WiFi, WWAN0, and WWAN1, when active) must have a unique IP address that (with the subnet mask) specifies it is on a subnet that is separate (non-overlapping) from subnets specified for any of the other Fusion interfaces.

#### • Subnet Mask

The subnet mask assigned to this interface.

• MTU

The Maximum Transmit Unit size. Should be left as the default value of 1500 bytes in most cases.

*Note:* The following only apply when the interface is configured as a WAN.

• Gateway

IP address of the WAN gateway. This is used for routing packets to remote networks.

• DNS Server 1, DNS Server 2

IP address of the (1) preferred and (2) alternate DNS server.

• Lease Time

If the interface is set up to request an IP address from a DHCP server, this is the lease duration.

• Lease Expires in

If the interface is set up to request an IP address from a DHCP server, this is the time remaining in the current lease.

#### Link

• Cable Status Connected or disconnected.

# 3.3.2 IP SETTINGS

# ETH configured as a LAN

```
Figure 18 ETH0 / ETH1 / ETH2 – IP Settings (configured as LAN)
```

| ETH1        | Status   | IP Setting | Conne    | ection I | Manager | Statistics |        |        |      |
|-------------|----------|------------|----------|----------|---------|------------|--------|--------|------|
| Mode Of O   | peratio  | n          |          |          |         |            |        |        |      |
|             |          | ту         | /pe 🧕    | LAN      | OWAN    |            |        |        |      |
|             |          |            |          |          |         |            |        | Cancel | Sava |
|             |          |            |          |          |         |            |        | Cancer | 5470 |
| IP Configu  | ration   |            |          |          |         |            |        |        |      |
|             |          | IP Addr    | ess      | 192      | . 168   | . 1        | . 50   |        |      |
|             |          | Subnet M   | ask      | 255      | . 255   | . 255      | . 0    |        |      |
|             |          | P          | ITU      | 1500     | (576    | 6 - 1500)  |        |        |      |
| DHCP Serv   | ver Con  | figuration |          |          |         |            |        |        |      |
|             |          | DHCP Ser   | ver      | ⊙ Er     | abled ( | 🔿 Disable  | d      |        |      |
|             |          |            | Dy       | /nami    | c Lease | s          |        |        |      |
| St          | art IP / | Address    |          |          | I       | End IP Ac  | ddress |        |      |
| 192 . 1     | 68.      | 1.1        | 20       | 1        | 92.     | 168 . 1    | 1.20   | )0     |      |
|             |          |            | 5        | Static   | Leases  |            |        |        |      |
|             | MAC Ad   | dress      |          |          |         | IP Add     | ress   |        |      |
| 1           | : :      |            | :        |          |         |            |        |        |      |
| 2 :         | : :      | :          | :        |          |         |            |        |        |      |
| 3 :         | : :      | :          | :        |          |         |            |        |        |      |
| 4 :         | 1        |            | :        |          |         |            |        |        |      |
| 5           |          |            |          | Γ        |         |            |        |        |      |
|             |          | · · L      |          | Ot       | her     |            |        |        |      |
|             | Le       | ease Durat | ion      | 8640     | 0       | (seconds)  | )      |        |      |
|             | Domair   | n Name Su  | ffix     |          |         |            |        |        |      |
|             |          | DNS Serve  | er 1     | 192      | . 168   | .1         | . 50   | 7      |      |
|             |          | DNS Serve  | er 2     | 0        | .0      | .0         | . 0    |        |      |
|             |          |            |          | -        |         |            |        |        |      |
|             |          |            |          |          |         |            |        | Cancel | Save |
|             |          |            |          | Lease    | Table   |            |        |        |      |
| Mac Addres  | s        |            | IP Addre | ess      |         | Name       |        | Expire | s in |
| 00:0d:56:be | e:ba:c1  |            | 192.168  | 3.1.120  |         | DellOpti   | plex   | 21:50: | 02   |

#### **ETH configured as a WAN**

Figure 19 ETH0 / ETH1 / ETH2 - IP Settings (configured as WAN)

| ETHO Status IP Settings | Connection Manager Statistics |             |
|-------------------------|-------------------------------|-------------|
| Mode Of Operation       |                               |             |
| Туре                    | O LAN ⊙ WAN                   |             |
|                         |                               | Cancel Save |
|                         |                               |             |
| IP Configuration        |                               |             |
| Mode                    | Dynamic IP (DHCP Client)      |             |
| IP Address              | 192 . 168 . 0 . 50            |             |
| Subnet Mask             | 255 . 255 . 255 . 0           |             |
| Gateway                 | 0.0.0.0                       |             |
| DNS Server 1            | 0.0.0.0                       |             |
| DNS Server 2            | 0.0.0.0                       |             |
| MTU                     | 1500 (576 - 1500)             |             |
|                         |                               | Cancel Save |
|                         |                               |             |
| NAT Configuration       |                               |             |
| NAT                     | ⊙ Enabled ○ Disabled          |             |
|                         |                               | Cancel Save |

# **Modes of Operation**

#### • Type

Select LAN if this Ethernet port is connecting to a local area network. Select WAN if the Fusion is connecting to a wide area network through an external router or gateway.

# **IP Configuration**

• IP Address/Subnet Mask

Sets the IP Address and Subnet Mask for the Ethernet interface.

**Note:** When assigning IP addresses, each interface, ETH0, ETH1, and ETH2, (and WiFi, WWAN0, and WWAN1, when active) must have a unique IP address that (with the subnet mask) specifies it is on a subnet that is separate (non-overlapping) from subnets specified for any of the other Fusion interfaces.

### • MTU

Maximum Transmission Unit, maximum packet size allowed to be transmitted. Should be left as default value of 1500 in most cases.

## **DHCP Server Configuration**

#### • DHCP Server

When enabled, the DHCP server will assign an IP addresses to each device connected to the Ethernet port. IP addresses assigned will be in the defined range (see below) and on the same subnet as the Fusion.

#### • Dynamic Leases (Start IP Address/End IP Address)

External LAN devices connected to the Fusion will be assigned IP address in this range when DHCP is enabled. This range of IP addresses must be on the same subnet as Fusion (the range must be compatible with the IP address and network mask set for the Ethernet interface).

# **IP Configuration**

## • Mode

Select Dynamic or Static. If you select Dynamic, the rest of the entries on this page will be shaded out.

• IP Address

Static address for this interface. It must be on the same subnet as the gateway.

#### • Subnet Mask

Will be assigned by the gateway.

• Gateway IP address of the Gateway (DHCP host). If not known this can be left as all zeros.

#### • DNS Server 1, DNS Server 2

IP address of the DNS server for this unit. If not known, this can be left as all zeros.

## **NAT Configuration**

• NAT

Enable or Disable NAT (Network Address Translation)

# 3.3.3 CONNECTION MANAGER

The Connection Manager tab allows you to configure the Fusion router to set criteria that determine whether a reliable connection exists or the link is down. This feature can also be used to only generate pings on an interface if no traffic is sent via this interface. This can be useful to maintain an active connection. Connection Manager features are available when the interface is configured for WAN mode only and are not applicable or available when the interface is configured for LAN.

### **ETH Configured as a LAN**

| ETH1 Status IP Settings Co                | nnection Manager Statistics                                                   |  |  |
|-------------------------------------------|-------------------------------------------------------------------------------|--|--|
| Active Disconnection Probe                |                                                                               |  |  |
| Enable                                    |                                                                               |  |  |
| Ping Interval                             | 1000 seconds                                                                  |  |  |
| Ping this WAN's Gateway                   |                                                                               |  |  |
| Ping this IP Address                      | 8.8.8.8                                                                       |  |  |
| Force link down                           | <ul> <li>Disabled</li> <li>Enabled after pings have failed (1-100)</li> </ul> |  |  |
| Received Packet Disconnection             | Probe                                                                         |  |  |
| Enable                                    |                                                                               |  |  |
| Force link down after                     | 60 seconds (1-1000)                                                           |  |  |
| Connection Manager Disabled               |                                                                               |  |  |
| Connection Manager only applies to WAN's. |                                                                               |  |  |
| Change the Mode Of Operation to           | WAN to Enable this feature                                                    |  |  |
|                                           | Cancel Save                                                                   |  |  |

Figure 20 ETH0 / ETH1 / ETH2 – Connection Manager (configured as LAN)

When an Ethernet interface (ETH0, ETH1, or ETH2) is configured as a LAN, settings the Connection Manager are not applicable, so none of the configuration settings are available. Connection Manager settings are only applicable for an Ethernet interface if it is configured as a WAN.

#### **ETH Configured as a WAN**

Figure 21 ETH0 / ETH1 / ETH2 – Connection Manager (configured as WAN)

| ETH0 Status IP Settings Co    | nnection Manager Statistics                                                   |
|-------------------------------|-------------------------------------------------------------------------------|
| Active Disconnection Probe    |                                                                               |
| Enable                        |                                                                               |
| Ping Interval                 | 1000 seconds                                                                  |
| Ping this WAN's Gateway       |                                                                               |
| Ping this IP Address          | 8.8.8.8                                                                       |
| Force link down               | <ul> <li>Disabled</li> <li>Enabled after pings have failed (1-100)</li> </ul> |
| Received Packet Disconnection | Probe                                                                         |
| Enable                        |                                                                               |
| Force link down after         | 60 seconds (1-1000)                                                           |
|                               | Cancel Save                                                                   |

When an Ethernet interface (ETH0, ETH1, or ETH2) is configured as a WAN, settings the Connection Manager are applicable, and so the configuration settings shown in the figure above are available.

# **Active Disconnection Probe**

# • Enable

Check this box to detect link connection status based on pings to a specified IP address or the WAN's Gateway.

#### • Ping Interval

Interval in seconds between each ping if no packets have been received.

#### • Ping this WAN's Gateway

To ping the WAN's Gateway rather than a specific IP address, check this box.

#### • Ping this IP Address

Enter the IP address that pings will be sent to, to detect the link state. Enter the IP address of a known external reachable server or network (for example, 8.8.8.8).

#### • Force link down

Specify the number of pings, if which are unsuccessful, the link will be declared down. If disabled, the interface will never be forced down if pings fail.

# **Received Packet Disconnection Probe**

#### • Enable

Check this box to enable link detection based on whether packets are received.

#### • Force link down after

Enter the number of seconds after which, if no packets have been received, the link will be declared down.

# 3.3.4 STATISTICS

#### Figure 22 ETH0 / ETH1 / ETH2 - Statistics

| ETH1     | Status | IP Settings | Co | nnection Manager | Statisti | cs |         |
|----------|--------|-------------|----|------------------|----------|----|---------|
| Transmit |        |             |    |                  |          |    |         |
|          |        | TX Packe    | ts | 623              |          |    |         |
|          |        | TX Byte     | es | 522457           |          |    |         |
| Receive  |        |             |    |                  |          |    |         |
|          |        | RX Packe    | ts | 729              |          |    |         |
|          |        | RX Byte     | es | 126904           |          |    |         |
|          |        |             |    |                  |          |    | Refresh |

The statistics page lists the total number of packets and bytes transmitted and received since the time the units status was listed as connected. These numbers reset to 0 when the Ethernet interface disconnects.

# 3.4 GEMINIG3 (ETH2)

This menu selection replaces the ETH2 LAN setting and appears in the main navigation pane when the Fusion is equipped with the GeminiG3 narrowband WAN option.

When equipped, this option transforms the ETH2 LAN into a Narrowband WWAN interface by customizing the ETH2 configuration page to the CalAmp Gemini product line.

Refer to CalAmp part number 001-0001-401, Gemini G3 ADB User Manual for details on the GeminiG3 configuration.

Figure 23 GeminiG3 (ETH2) – Status

| GeminiG3 (ETH2) Status Set | tings IP Settings Connection Manager Statistics |
|----------------------------|-------------------------------------------------|
| Status                     |                                                 |
| Interface Status           | Scanning                                        |
| Interface Up Time          | (none)                                          |
| IP                         |                                                 |
| IP Address                 | 192.168.18.120                                  |
| Subnet Mask                | 255.255.255.0                                   |
| Gateway (GeminiG3)         | 192.168.18.50                                   |
| RF Gateway MAC (Paragon)   | -                                               |
| RF Gateway IP (Paragon)    |                                                 |
| MTU                        | 1500                                            |
| Link                       |                                                 |
| Local Status               | Connected                                       |
| RF Status                  | Disconnected / -                                |
| RSSI                       |                                                 |
| Channel                    |                                                 |
| RF IP Address (GeminiG3)   | 10.128.42.107                                   |
| RF Subnet Mask (GeminiG3)  | 255.0.0.0                                       |
|                            | Refresh                                         |

The Gateway and Subnet mask will be assigned by the GeminiG3 in this configuration.

• RF Gateway MAC

The Paragon 4 RF MAC address.

• RF Gateway IP

The Paragon 4 RF IP address.

• Local Status

Status of the local connection between the Fusion and GeminiG3.

• RF Status

GeminiG3 and Paragon4 connection RF status.

• RSSI

GeminiG3 Receive Signal Strength Indicator in dBm.

## • Channel

GeminiG3 RF Channel used to communicate with the Paragon4.

IP Address

GeminiG3 RF IP address.

 Subnet Mask GeminiG3 RF subnet mask.

# 3.5 WIFI (ACCESS POINT)

Select WiFi (Access Point) from the main navigation menu to navigate to the WiFi (Access Point) page, which contains tabs for status and configuration of the WiFi Access Point interface.

**Note:** Until Release 1.1.7 of the Fusion firmware, the Fusion could only be set to function as either a WiFi Client or a WiFi Access Point, but not both simultaneously. Fusion firmware version 1.1.7 added the capability to configure the Fusion as both a WiFi Client and WiFi Access Point simultaneously. However, since both the Access Point and the Client use the same radio, once the radio channel is set for the Access Point, the Client must use the same channel. The client will only look for external Access Points with the same WiFi radio channel that is selected for its own internal Access Point. The client will not scan for Access Points using any other channels. For more information about using the Fusion WiFi interface in concurrent or non-concurrent modes, see APPENDIX E— WiFi Concurrent Configuration as Access Point and Client.

# 3.5.1 STATUS

| WiFi (Access Point) | Status   | Wireless<br>Settings  | IP<br>Settings | Statistics |  |  |  |  |
|---------------------|----------|-----------------------|----------------|------------|--|--|--|--|
| Status              |          |                       |                |            |  |  |  |  |
| Interface Status    |          | Connected             |                |            |  |  |  |  |
| Interface Up Time   |          | 1 hour(s), 29 minute( |                |            |  |  |  |  |
| IP                  |          |                       |                |            |  |  |  |  |
| IP                  | Address  | 192.168.6.50          |                |            |  |  |  |  |
| Subn                | et Mask  | 255.255.255.0         |                |            |  |  |  |  |
| Link                |          |                       |                |            |  |  |  |  |
| WiF                 | i Status | Ready (ssid:)         |                |            |  |  |  |  |
|                     |          |                       |                | Refresh    |  |  |  |  |

#### Figure 24 WiFi (Access Point) – Status

#### Status

#### • Interface Status

See Table 10 Possible states of Fusion interfaces in Unit Status.

• Interface Up Time

Number of days, hours, minutes, and seconds that the interface has been up (connected state).

# IP

# • IP Address

IP address assigned to this interface.

## • Subnet Mask

The subnet mask assigned to this interface.

# Link

# • WiFi Status

When status is listed as N/A, the interface is disabled; When status is listed as Ready: Interface is ready to accept clients.

# 3.5.2 WIRELESS SETTINGS

# Figure 25 WiFi (Access Point) – Wireless Settings

| WiFi (Access Point)            | Status  |    | Wireless<br>Settings |       | IP<br>Settings |    | Statistics |      |  |  |
|--------------------------------|---------|----|----------------------|-------|----------------|----|------------|------|--|--|
| Configuration                  |         |    |                      |       |                |    |            |      |  |  |
| Interface                      |         | ۲  | Enabled              | ODisa | bled           |    |            |      |  |  |
| Wireless Configuration         |         |    |                      |       |                |    |            |      |  |  |
| SSID                           |         | My | Fusion               |       |                |    |            |      |  |  |
| Channel                        |         | 6  |                      |       | *              | ]  |            |      |  |  |
| 802.11 Mode                    |         | G  |                      |       | *              | ]  |            |      |  |  |
| Authentication                 |         | W  | PA2-PSK              |       | *              | ]  |            |      |  |  |
| Encryption                     |         | C  | CMP                  |       | ~              | ]  |            |      |  |  |
| WEP Key Length                 |         | 64 | -bit                 |       | V              | ]  |            |      |  |  |
| WEP Ke                         | у Туре  | AS | CII(Text)            |       | ~              | ]  |            |      |  |  |
| WEP Key                        | y Index | 1  | (1-4)                | )     |                |    |            |      |  |  |
| Passphrase / Key               |         | •• | •••••                |       | ••             |    |            |      |  |  |
| Radius Configuration Server #1 |         |    |                      |       |                |    |            |      |  |  |
|                                | IP      | 0  | . 0                  | . 0   | . 0            |    |            |      |  |  |
|                                | Port    | 18 | 12                   |       |                |    |            |      |  |  |
|                                | Secret  |    |                      |       |                |    |            |      |  |  |
| Confirm                        | Secret  |    |                      |       |                |    |            |      |  |  |
| Radius Configuration Server #2 |         |    |                      |       |                |    |            |      |  |  |
|                                | IP      | 0  | . 0                  | . 0   | .0             |    |            |      |  |  |
|                                | Port    | 18 | 13                   | ]     |                |    |            |      |  |  |
|                                |         | 10 | 10                   | ]     |                |    |            |      |  |  |
|                                | Secret  |    |                      |       |                |    |            |      |  |  |
| Confirm                        | Secret  |    |                      |       |                |    |            |      |  |  |
|                                |         |    |                      |       |                | Ca | ancel      | Save |  |  |
## Configuration

### • Interface

Selecting Enabled will enable the Wireless interface. Selecting Disabled will disable it.

### **Wireless Configuration**

## • SSID

The SSID is the name of the wireless local network. Devices connecting to the Fusion WiFi access will identify the Access Point by this SSID.

### • Channel

Select the WiFi channel the module will transmit on. If there are other WiFi devices in the area the Fusion should be set to a different channel than the other access points. **Note:** If you are configuring the Fusion WiFi interface as both a client and an Access Point, because both use the same WiFi radio, the client will be restricted to the channel you select and therefore will only connect to other Access Points that use this channel, and will not scan for Access Points using any other channels.

#### • Authentication

Select authentication method. Options are Shared; WPA-PSK, WPA2-PSK, WPA-Enterprise and WPA2-Enterprise. WPA2-PSK or WPA2-Enterprise is recommended if security is required.

### • Encryption

Select the encryption method. Options are None, WEP, TKIP, or CCMP. Depending on the authentication method selected, some options will not be available here.

### • WEP Key Length

Available only if the WEP option is selected for encryption. Choose 64 or 128 bit key.

### • WEP Key Type

Available only if the WEP option is selected for encryption.

#### • WEP Key Index

Available only if the WEP option is selected for encryption. Enter the encryption key.

## **RADIUS Configuration Server #1, Server #2**

#### • IP

The IP address of the RADIUS server.

### • Port

The port number of the server.

• Secret

Sets the shared Secret to use with the server.

### • Confirm Secret

Re-type the server shared Secret to confirm.

## 3.5.3 IP SETTINGS

## Figure 26 WiFi (Access Point) – IP Settings

| WiFi (Access Point) | Status   | Wireless<br>Settings | IP<br>Settings | Statistics    |
|---------------------|----------|----------------------|----------------|---------------|
| IP Configuration    |          |                      | -              |               |
| IP .                | Address  | 192 . 168            | . 6 . 50       | )             |
| Subn                | et Mask  | 255 . 255            | . 255 . 0      |               |
|                     | мти      | 1500 (576 -          | 1500)          |               |
| DHCP Server         |          |                      |                |               |
| DHCF                | Server   | ⊙ Enabled ○          | Disabled       |               |
|                     | D        | ynamic Leases        |                |               |
| Start IP Addre      | 55       | En                   | d IP Address   | 5             |
| 192 . 168 . 6       | . 120    | 192 . 160            | 8.6            | . 200         |
|                     |          | Static Leases        |                |               |
| MAC Address         | ;        | 1                    | (P Address     |               |
| 1 : : : :           | :        |                      |                |               |
| 2 : : : :           | :        |                      |                |               |
| 3                   |          |                      |                |               |
| 4                   |          |                      |                | 1             |
| 5                   |          |                      |                | 1.            |
|                     |          | Other                |                | ]•[]          |
| Lease [             | Ouration | 86400 (se            | econds)        |               |
| Domain Nam          | e Suffix |                      |                |               |
| DNS S               | Server 1 | 192 . 168            | . 6 . 50       | )             |
| DNS S               | Server 2 | 0.0                  | .0.0           |               |
|                     |          |                      |                | Cancel Source |
|                     |          |                      |                | Cancer Save   |
|                     |          | Lease Table          |                |               |
| Mac Address         | IP Addre | ss I                 | Name           | Expires In    |
|                     | Le       | ase Table Empty -    | -              |               |

## **IP Configuration**

• IP Address/Subnet Mask

Sets the IP Address and Subnet Mask for the WiFi interface.

**Note:** When assigning IP addresses, each interface, ETH0, ETH1, ETH2, and WiFi (and WWAN0 and WWAN1, when active) must have a unique IP address that (with the subnet mask) specifies it is on a subnet that is separate (non-overlapping) from subnets specified for any of the other Fusion interfaces.

## • MTU

Maximum Transmission Unit, maximum packet size allowed to be transmitted. Should be left as default value of 1500 in most cases.

### **DHCP Server**

### • DHCP Server

When enabled, the DHCP server will assign an IP addresses to each device connected to the Ethernet port. IP addresses assigned will be in the defined range (see below) and on the same subnet as the Fusion.

### • Dynamic Leases (Start IP Address/End IP Address)

External LAN devices connected to the Fusion will be assigned IP address in this range when DHCP is enabled. This range of IP addresses must be on the same subnet as Fusion (the range must be compatible with the IP address and network mask set for the WiFi interface).

### • Static Leases

Allows you to assign and lease IP addresses to devices on your network, based on the specific MAC address of each.

### Other

#### • Lease Duration

Length of time in seconds that leases will last for IP addresses assigned.

- Domain Name Suffix If not known, this can be blank.
- DNS Server 1, DNS Server 2

IP address of the DNS server for this unit. If not known, this can be left as all zeros.

## 3.5.4 STATISTICS

#### Figure 27 WiFi (Access Point) – Statistics

| WiFi (Access Point) | Status  | ;   | Wireless<br>Settings | IP<br>Settings | Statistics |  |  |
|---------------------|---------|-----|----------------------|----------------|------------|--|--|
| Transmit            |         |     |                      |                |            |  |  |
| ТХ                  | Packets | 623 | 3                    |                |            |  |  |
| TX Bytes            |         |     | 522457               |                |            |  |  |
| Receive             |         |     |                      |                |            |  |  |
| RX                  | Packets | 729 | 9                    |                |            |  |  |
| R                   | X Bytes | 126 | 5904                 |                |            |  |  |
|                     |         |     |                      |                | Refresh    |  |  |

The statistics page lists the total number of packets and bytes transmitted and received since the time the units status was listed as connected. These numbers reset to 0 when the interface disconnects.

## 3.6 WIFI (CLIENT)

Select WiFi (Client) from the main navigation menu to access the WiFi (Client) page which contains tabs for status and configuration of the WiFi Client interface.

**Note:** Until Release 1.1.7 of the Fusion firmware, the Fusion could only be set to function as either a WiFi Client or a WiFi Access Point, but not both simultaneously. Fusion firmware version 1.1.7 added the capability to configure the Fusion as both a WiFi Client and WiFi Access Point simultaneously. However, since both the Access Point and the Client use the same radio, once the radio channel is set for the Access Point, the Client must use the same channel. The client will only look for external Access Points with the same WiFi radio channel that is selected for its own internal Access Point. The client will not scan for Access Points using any other channels. For more information about using the Fusion WiFi interface in concurrent or non-concurrent modes, see APPENDIX E— WiFi Concurrent Configuration as Access Point and Client.

## 3.6.1 STATUS

#### Figure 28 WiFi (Client) – Status

| WiFi (Client) | Status   | Wireless<br>Settings | IP<br>Settings | Site<br>Survey | Connection Mar | ager | Statistics |
|---------------|----------|----------------------|----------------|----------------|----------------|------|------------|
| Status        |          |                      |                |                |                |      |            |
| I             | nterface | Status               | Scanning       |                |                |      |            |
| Int           | erface U | p Time               | (none)         |                |                |      |            |
| IP            |          |                      |                |                |                |      |            |
|               | IP A     | ddress               | 0.0.0.0        |                |                |      |            |
|               | Subne    | et Mask              | 0.0.0.0        |                |                |      |            |
|               | G        | ateway               | (none)         |                |                |      |            |
|               | DNS S    | erver 1              | (none)         |                |                |      |            |
|               | DNS S    | erver 2              | (none)         |                |                |      |            |
|               |          | MTU                  | 0              |                |                |      |            |
|               | Leas     | e Time               | (none)         |                |                |      |            |
| Le            | ease Exp | oires In             | (none)         |                |                |      |            |
| Link          |          |                      |                |                |                |      |            |
|               | WiFi     | Status               | Scanning       |                |                |      |            |
|               |          | BSSID                | N/A            |                |                |      |            |
|               |          | SSID                 | N/A            |                |                |      |            |
|               | Authent  | ication              | N/A            |                |                |      |            |
|               | Enc      | ryption              | N/A            |                |                |      |            |
|               | C        | hannel               | N/A            |                |                |      |            |
|               | Signal   | Quality              | N/A            |                |                |      |            |
|               |          | RSSI                 | N/A            |                |                |      |            |
|               | E        | Bit Rate             | N/A            |                |                |      |            |
|               |          |                      |                |                |                | Re   | efresh     |

## Status

## • Interface Status

See Table 10 Possible states of Fusion interfaces in Unit Status.

• Interface Up Time

Number of days, hours, minutes, and seconds that the interface has been up (connected state).

## IP

- IP Address IP address assigned to this interface.
- Subnet Mask

The subnet mask assigned to this interface.

• MTU

Maximum Transmission Unit, maximum packet size allowed to be transmitted. Should be left as default value of 1500 in most cases.

• Gateway

IP address of the WAN gateway.

• DNS Server 1, DNS Server 2

IP address of the (1) preferred and (2) alternate DNS server.

Lease Time

If the interface is set up to request an IP address from a DHCP server, this is the lease duration.

• Lease Expires in

If the interface is set up to request an IP address from a DHCP server, this is the time remaining in the current lease.

## Link

• WiFi Status

See Table 10 Possible states of Fusion interfaces in Unit Status.

• BSSID

Refers to the MAC address of the Access Point (AP).

• SSID

Public name of the wireless network. All wireless devices on a WLAN must have the same SSID in order to communicate with each other.

• Authentication

Security mode as set by the WiFi access point (WPA, WPA2, etc.).

• Encryption

Data encryption method as set by the WiFi access point.

• Channel

Transmit and receive channel (defined by the 802.11 specification). Set by the access point.

## • Signal Quality

Indicator of the quality of the RF signal.

## • RSSI

Received Signal Strength indication. An indication of the power level of the signal being received by the wireless interface.

• Bit Rate

Measurement of over-the-air throughput. This will be affected by the type of access point (b, g, or n) and the number of WiFi antennas (1, 2, or 3) installed on the Fusion router.

Click **Refresh** to update the page to show the most current information.

## 3.6.2 WIRELESS SETTINGS

### Figure 29 WiFi (Client) – Wireless Settings

| WiFi (C | lient) <sup>Sta</sup> | tus Wirele:<br>Setting | ss If<br>s Setti | ngs S    | Site<br>Survey | Connection | Manager | Statistics |
|---------|-----------------------|------------------------|------------------|----------|----------------|------------|---------|------------|
| Configu | ration                |                        |                  |          |                |            |         |            |
|         |                       | Interface              | e O En           | abled    | 💿 Disa         | abled      |         |            |
|         |                       |                        |                  |          |                |            | Clear   | Save       |
|         |                       |                        |                  |          |                |            |         |            |
| Add Acc | ess Point             |                        |                  |          |                |            |         |            |
|         |                       | No.                    |                  | (1-10)   |                |            |         |            |
|         |                       | SSID                   |                  |          |                |            |         |            |
|         | Aut                   | hentication            | Open             |          |                |            | -       |            |
|         |                       | Encryption             | None             |          |                | •          | *       |            |
|         | WEP                   | Key Length             | 64-bit           |          |                |            | 2       |            |
|         | WE                    | Р Кеу Туре             | ASCII(           | Text)    |                |            | 1       |            |
|         | WEP                   | Key Index              |                  | (1-4)    |                |            |         |            |
|         | Passph                | irase / Key            |                  |          |                |            |         |            |
|         |                       | User                   |                  |          |                |            |         |            |
|         |                       | Password               |                  |          |                |            |         |            |
|         |                       |                        |                  |          |                |            | Clear   | Add        |
|         |                       |                        |                  |          |                |            |         |            |
|         |                       |                        | Access           | Point    | Table          |            |         |            |
| No.     | SSID                  | Authenticat            | ion              |          |                | Encryptic  | n       |            |
|         |                       | 4                      | Access Po        | int Tabl | e Empt         | y          |         |            |

This page allows you to enter settings to allow the WiFi client to connect to access points automatically. The parameters entered on this page are the same as in the WiFi Access Point section, except when operating in the client mode the parameters must match those entered on the access point for the WiFi client to connect successfully.

As you add completed information for each access point, the access point will be listed in the Access Point Table at the bottom of the page.

## Configuration

### • Interface

Selecting Enabled will enable the wireless client interface. Selecting Disabled will disable it.

## **Add Access Point**

## • No. (1-10)

A number to assign to the access point

## • SSID

The SSID of the access point

## • Authentication

Select authentication method. Options are Shared; WPA-PSK, WPA2-PSK, WPA-Enterprise and WPA2-Enterprise. WPA2-PSK or WPA2-Enterprise is recommended if security is required.

## • Encryption

Select the encryption method. Options are None, WEP, TKIP, or CCMP. Depending on the authentication method selected, some options will not be available here.

## • WEP Key Length

Available only if the WEP option is selected for encryption. Choose 64 or 128 bit key.

• WEP Key Type

Available only if the WEP option is selected for encryption.

## • WEP Key Index

Available only if the WEP option is selected for encryption.

## • Passphrase / Key

Key or passphrase, a sequence of words or other text required to connect to the wireless access point.

### • User

User name used for RADIUS authentication; used in WPA-Enterprise and WPA2-Enterprise.

### • Password

Password used for RADIUS authentication; used in WPA-Enterprise and WPA2-Enterprise.

Click Add as you complete information for each access point. The access point will be added to the list in the Access Point Table at the bottom of the tab. To remove an access point from the list, highlight it in the table and select "delete entry" to the right.

## 3.6.3 IP SETTINGS

### Figure 30 WiFi (Client) – IP Settings

| WiFi (Client) Status Wireless<br>Settings | 5 IP Site Connection Manager Statistics |  |  |  |  |  |  |  |  |
|-------------------------------------------|-----------------------------------------|--|--|--|--|--|--|--|--|
| IP Configuration                          |                                         |  |  |  |  |  |  |  |  |
| Mode                                      | Dynamic IP (DHCP Client)                |  |  |  |  |  |  |  |  |
| IP Address                                | 192 . 168 . 5 . 50                      |  |  |  |  |  |  |  |  |
| Subnet Mask                               | 255 . 255 . 255 . 0                     |  |  |  |  |  |  |  |  |
| Gateway                                   | 0.0.0.0                                 |  |  |  |  |  |  |  |  |
| DNS Server 1                              | 0.0.0.0                                 |  |  |  |  |  |  |  |  |
| DNS Server 2                              | 0.0.0.0                                 |  |  |  |  |  |  |  |  |
| MTU                                       | 1500 (576 - 1500)                       |  |  |  |  |  |  |  |  |
|                                           | Clear Save                              |  |  |  |  |  |  |  |  |
|                                           |                                         |  |  |  |  |  |  |  |  |
| NAT Configuration                         |                                         |  |  |  |  |  |  |  |  |
| NAT                                       | ⊙ Enabled ○ Disabled                    |  |  |  |  |  |  |  |  |
|                                           | Clear Save                              |  |  |  |  |  |  |  |  |

## **IP Configuration**

#### • Mode

Select Dynamic or Static. (If you select Dynamic IP, other entries on this section will be dimmed and automatically determined by the DHCP host at connection.)

## • IP Address

Static address for this interface. It must be on the same subnet as the gateway.

### Subnet Mask

Will be assigned by the gateway.

• MTU

The Maximum Transmit Unit size. Should be left as the default value of 1500 bytes in most cases.

• Gateway

IP address of the Gateway (DHCP host). If not known this can be left as all zeros.

• DNS Server 1, DNS Server 2

IP address of the DNS server for this unit. If not known, this can be left as all zeros.

## **NAT Configuration**

• NAT

Enable or Disable NAT (Network Address Translation)

## 3.6.4 SITE SURVEY

*Note:* A site survey is performed once each time the Site Survey tab is accessed.

**Warning:** Performing a site survey takes the WiFi radio out of its current channel of operation and will therefore disrupt any ongoing active Access Point and Client session, and may result in data loss.

#### Figure 31 WiFi (Client) – Site Survey

| WiFi (Client)   | Sta | atus  | Wireless<br>Settings | IP<br>Settings | Site<br>Survey | Conne    | ection Manager |      | Statistics |
|-----------------|-----|-------|----------------------|----------------|----------------|----------|----------------|------|------------|
|                 |     |       | Wire                 | less Site S    | Summar         | y        |                |      |            |
| BSSID           |     | SSID  |                      | Channel        | Authen         | tication | Encryption     | Sign | al Quality |
| 58:6D:8F:31:30: | D6  | softl | ine wireless         | : 1            | WPA2           | WPA      | CCMP, TKIP     |      |            |
| 00:17:C5:41:8B  | :34 | CalA  | mp-Corp              | 2              | WPA            |          | ТКІР           |      |            |
| 00:17:C5:41:8B  | :35 | CalA  | mp-Public            | 2              | WPA            |          | TKIP           |      |            |
| 68:7F:74:5D:B2: | D2  | WRC   | PTOSELL              | 9              | WPA2           | WPA      | CCMP, TKIP     |      |            |
| 00:15:6D:55:A6  | :18 | chan  | neltest-ap           | 2              | WPA            |          | ТКІР           |      |            |
| 00:90:4C:91:00  | :01 | links | ys                   | 6              |                |          |                |      |            |
| 00:15:6D:56:23  | :93 | fusio | n8                   | 6              |                |          |                |      |            |
| B8:C7:5D:0C:A8  | :2B | Tyfo  | onWiFi               | 11             | WPA2           |          | CCMP           |      |            |
| 00:0E:3B:20:5A: | 90  | OP2   | SELL_EXT             | 3              | WPA2           |          | CCMP           |      |            |

The Site Survey scans for available WiFi networks and returns the BSSID, SSID, WiFi Channel, Authentication method, Encryption, and Signal Quality of available WiFi networks.

## 3.6.5 CONNECTION MANAGER

The Connection Manager tab allows you to configure the Fusion router to set criteria that determine whether a reliable connection exists or the link is down. This feature can also be used to only generate pings on an interface if no traffic is sent via this interface. This can be useful to maintain an active connection.

#### Figure 32 WiFi (Client) - Connection Manager

| WiFi (Client)  | Status   | Wireless<br>Settings | IP<br>Settings                                                                | Site<br>Survey | Connection Mana | ger Statistics |  |  |
|----------------|----------|----------------------|-------------------------------------------------------------------------------|----------------|-----------------|----------------|--|--|
| Active Disconn | ection I | Probe                |                                                                               |                |                 |                |  |  |
|                |          | Enable               |                                                                               |                |                 |                |  |  |
|                | Ping     | Interval             | 1000                                                                          | seco           | nds             |                |  |  |
| Ping this      | WAN's    | Gateway              |                                                                               |                |                 |                |  |  |
| Ping           | this IP  | Address              | 8                                                                             | . 8            | . 8 . 8         | ]              |  |  |
| 1              | Force li | nk down              | <ul> <li>Disabled</li> <li>Enabled after pings have failed (1-100)</li> </ul> |                |                 |                |  |  |
| Received Pack  | et Disco | onnection            | Probe                                                                         |                |                 |                |  |  |
|                |          | Enable               |                                                                               |                |                 |                |  |  |
| Force          | link do  | wn after             | 60                                                                            | seco           | nds (1-1000)    |                |  |  |
| RSSI based Dis | connec   | tion Prob            | e                                                                             |                |                 |                |  |  |
|                |          | Enable               |                                                                               |                |                 |                |  |  |
| Min            | RSSI T   | hreshold             | -120                                                                          | dBm            |                 |                |  |  |
| Force          | link do  | wn after             | 60                                                                            | seco           | nds (1-1000)    |                |  |  |
|                |          |                      |                                                                               |                |                 | Cancel Save    |  |  |

### **Active Disconnection Probe**

• Enable

Check this box to detect link connection status based on pings to a specified IP address or the WAN's Gateway.

• Ping Interval

Interval in seconds between each ping if no packets have been received.

## • Ping this WAN's Gateway

To ping the WAN's Gateway rather than a specific IP address, check this box.

## • Ping this IP Address

Enter the IP address that pings will be sent to, to detect the link state. Enter the IP address of a known external reachable server or network (for example, 8.8.8.8).

• Force link down

Specify the number of pings, if which are unsuccessful, the link will be declared down. If disabled, the interface will never be forced down if pings fail.

#### **Received Packet Disconnection Probe**

#### • Enable

Check this box to enable link detection based on whether packets are received.

#### • Force link down after

Enter the number of seconds after which, if no packets have been received, the link will be declared down.

## **RSSI-based Disconnection Probe**

## • Enable

Check this box to determine the status of the link based on whether RSSI drops below a minimum threshold for a specified duration.

### • Min RSSI Threshold

Enter the minimum RSSI.

### • Force link down after

Enter the number of seconds for which, if RSSI drops below the specified threshold, the link will be determined to be down.

## 3.6.6 STATISTICS

#### Figure 33 WiFi (Client) – Statistics

| WiFi (Client) | Status | Wireless<br>Settings | IP<br>Settings | Site<br>Survey | Connection Mar | nager | Statistics |
|---------------|--------|----------------------|----------------|----------------|----------------|-------|------------|
| Transmit      |        |                      |                |                |                |       |            |
|               | TX F   | Packets              | 623            |                |                |       |            |
|               | Т      | X Bytes              | 522457         |                |                |       |            |
| Receive       |        |                      |                |                |                |       |            |
|               | RX F   | Packets              | 729            |                |                |       |            |
|               | R      | X Bytes              | 126904         |                |                |       |            |
|               |        |                      |                |                |                |       |            |
|               |        |                      |                |                |                | He    | etresh     |

The statistics page lists the total number of packets and bytes transmitted and received since the time the units status was listed as connected. These numbers reset to 0 when the interface disconnects.

## 3.7 WWAN0/WWAN1

As a true multibearer router, Fusion can be equipped with two distinct LTE modules, each capable of being operational at the same time. From the main navigation menu, Select the desired interface, WWAN0 or WWAN1, as applicable, to navigate to the page for the interface.

## 3.7.1 STATUS

#### Figure 34 WWAN0 / WWAN1 - Status

| WWAND        | Status  | Carrier Setting | gs I            | P Settings   | Connection   | Manager | Statistics |     |
|--------------|---------|-----------------|-----------------|--------------|--------------|---------|------------|-----|
| Status       |         |                 |                 |              |              |         |            |     |
|              | Inter   | face Status     | Con             | nected       |              |         |            |     |
|              | Interfa | ce Up Time      | 8 m             | inute(s), 39 | 3 second(s)  |         |            |     |
| IP           |         |                 |                 |              |              |         |            |     |
|              |         | IP Address      | 10.1            | 76.4.40      |              |         |            |     |
|              | s       | ubnet Mask      | 255             | .255.255.2   | 52           |         |            |     |
|              |         | Gateway         | 10.1            | 76.4.41      |              |         |            |     |
|              |         | DNS 1           | 198             | .224.168.1   | 35           |         |            |     |
|              |         | DNS 2           | 198             | .224.171.1   | 35           |         |            |     |
|              |         | MTU             | 142             | 8            |              |         |            |     |
| Link         |         |                 |                 |              |              |         |            |     |
|              |         | Status          | Connected       |              |              |         |            |     |
|              |         | RSSI            | -53dBm          |              |              |         |            |     |
|              | RSRQ    |                 |                 |              |              |         |            |     |
|              | Oper    | rating Mode     | LTE             |              |              |         |            |     |
|              |         | Carrier         | 311.480(home)   |              |              |         |            |     |
|              |         | APN             | vzwinternet     |              |              |         |            |     |
| Modem        |         |                 |                 |              |              |         |            |     |
|              |         | Model           | Sier            | ra MC7750    | )            |         |            |     |
|              | Hardw   | are Version     | 10              |              |              |         |            |     |
|              | Firmw   | are Version     | SW              | 19600M_03    | 1.05.10.06ap |         |            |     |
|              |         | IMEI            | 990             | 000560110    | 985          |         |            |     |
| Identificati | ons     |                 |                 |              |              |         |            |     |
|              |         | SIM Status      | REA             | 4DY          |              |         |            |     |
|              |         | ICCID           | 891             | 480000002    | 34521590     |         |            |     |
|              |         | IMSI            | 311480023796840 |              |              |         |            |     |
|              |         | MDN             | 180             | 52332000     |              |         |            |     |
|              |         |                 |                 |              |              |         | Refr       | esh |

Click **Refresh** to update the page to show the most current information.

## Status

## • Interface Status

See Table 10 Possible states of Fusion interfaces in Unit Status.

• Interface Up Time

Number of days, hours, minutes, and seconds that the interface has been up (connected state).

## IP

### • IP Address

WWAN IP address of the Fusion. This will be assigned by the carrier.

#### Subnet Mask

The subnet mask assigned by the carrier. This value will be dictated by the IP address assigned.

**Note:** Each of the Fusion interfaces, ETH0, ETH1, and ETH2, WiFi, and WWAN0 (and WWAN1, when active) must have a unique IP address that (with the subnet mask) specifies it is on a subnet that is separate (non-overlapping) from subnets specified for any of the other Fusion interfaces. IP addresses and subnet masks for the Fusion WWAN interfaces are normally determined and set by the network provider or carrier and specify a different subnet class than typically specified for the ETH and WiFi interfaces, and therefore are not likely to incur any overlapping subnet issues.

## • Gateway

IP address of the WAN gateway. This is used for routing packets to remote networks

• DNS Server 1, DNS Server 2

IP address of the (1) preferred and (2) alternate DNS server.

#### • MTU

The Maximum Transmission Unit size, maximum packet size allowed to be transmitted. Should be left as default value of 1500 in most cases.

## Link

#### • Status

See Table 10 Possible states of Fusion interfaces in Unit Status.

#### RSSI

Indication of the signal strength of the carrier network.

## • RSRQ

Reference Signal Received Quality.

### • Operating Mode

The RF technology currently active. Example: LTE, UMTS, or CDMA.

• Carrier

Wireless network provider.

• APN

The Access Point Name currently being used.

## Modem

### • Model

The manufacturer and model of the modem used by this WWAN interface.

#### • Hardware Version

Hardware version of the modem used by the WWAN interface. *Note:* This is different from the hardware version of the Fusion itself.

## • Firmware Version

Firmware version of the modem used by the WWAN interface. *Note:* This is different than the firmware version of the Fusion itself.

## • IMEI

International Mobile Electronic Identifier. Depending on the carrier and technology used, this may be required for the carrier when activating the data contract. In some cases this will be blank.

## Identifications

### • SIM Status

Shows the status of the SIM card installed with the modem, if any. Should be READY.

## • IMSI

International Mobile Subscriber Identity, as read from the SIM. This is the user's network subscription.

### • ICCID

Integrated Circuit Card Identity, as read from the SIM. This is the SIM's serial number.

## • MDN

Mobile Directory Number. This is essentially the phone number for the device assigned for SMS-capable devices.

## 3.7.2 CARRIER SETTINGS

For each WWAN interface, up to four LTE providers can be specified. Fusion will attempt to connect to each in succession when the interface is enabled.

#### Figure 35 WWAN0 /WWAN1 – Carrier Settings

| WWANO     | Status | <b>Carrier Settings</b> | IP Settings | Connection Manager           | Statistics |      |
|-----------|--------|-------------------------|-------------|------------------------------|------------|------|
| Configura | tion   |                         |             |                              |            |      |
|           |        | Interface               | ○ Enabled   | <ul> <li>Disabled</li> </ul> |            |      |
|           |        |                         |             |                              | Cancel     | Save |
|           |        |                         |             |                              |            |      |
| Provider  | #1     |                         |             |                              |            |      |
|           |        | Use                     | Enabled     | <ul> <li>Disabled</li> </ul> |            |      |
|           |        | Name                    |             | e.g. Rogers                  | -4G        |      |
|           |        | Mode                    | automatic   | ~                            |            |      |
|           |        | APN                     |             |                              |            |      |
|           |        | User                    |             |                              |            |      |
|           |        | Password                |             |                              |            |      |
|           | Δ      | uthentication           | Anv         |                              |            |      |
|           |        |                         | 7.413       |                              |            |      |
|           |        |                         |             |                              | Cancel     | Save |
| Provider  | #4     |                         |             |                              |            |      |
|           |        | Use                     | O Enabled   | Disabled                     |            |      |
|           |        | Name                    | Verizon4    | e.g. Rogers                  | -4G        |      |
|           |        | Mode                    | automatic   | ~                            | ]          |      |
|           |        | APN                     |             |                              |            |      |
|           |        | User                    |             |                              |            |      |
|           |        | Password                |             |                              |            |      |
|           |        | uthantication           | Any         | 100                          |            |      |
|           | A      | uthentication           | Any         | ×                            |            |      |
|           |        |                         |             |                              | Cancel     | Save |

## Configuration

### • Interface

Selecting Enabled will enable the Wireless interface. Selecting Disabled will disable it.

## Provider #1, Provider #2, Provider #3, Provider #4

• Use

Enabled — the Fusion will attempt connection using the provider information entered in the section.

Disabled — the Fusion will not attempt connection using information entered in the section.

If more than one provider is enabled, connection attempts are made with each until one succeeds or all have been tried. Connection attempts then continue with the first. Normally only one network service provider should be enabled.

### • Name

Assign a name to easily identify this account.

• Mode

Mode of operation of the cell module, which is based on the LTE module type. Typically automatic, LTE with 3G fallback, or 3G only. For B13, for example, LTE, LTE+CDMA, or CDMA may be possible selections. It is recommended to set this to **Automatic**.

• APN

Access Point Name provided by the carrier. Leave this blank unless a special-user (example: static IP address) SIM is provided by the carrier.

## • User

Username to provide when connecting. Leave this field blank unless one is specified by the carrier.

## • Password

Password to provide when connecting. Leave this field blank unless one is specified by the carrier.

## • Authentication

Authentication method used by the carrier. Possible selections are PAP, CHAP, or Any. If your carrier specifies a setting select the applicable authentication method; otherwise, leave this field set for Any.

## 3.7.3 IP SETTINGS

Parameter definitions on this page are the same as in the IP Settings tab for the ETH0, ETH1, and ETH2 pages, except these parameters are specified by the WWAN network provider or carrier.

### Figure 36 WWAN0 / WWAN1 – IP Settings

| · · · · · · · · · · · · · · · · · · · |             |             |         |            |      |
|---------------------------------------|-------------|-------------|---------|------------|------|
| WWAN0 Status Carrier Settings         | IP Settings | Connection  | Manager | Statistics |      |
| IP Configuration                      |             |             |         |            |      |
| Mode                                  | Dynamic IP  | (DHCP Clien | t) 🗸 🗸  |            |      |
| IP Address                            | 192 . 16    | 8.3         | . 50    |            |      |
| Subnet Mask                           | 255 . 25    | 5.255       | . 0     |            |      |
| Gateway                               | 0.0         | . 0         | .0      |            |      |
| DNS Server 1                          | 0.0         | . 0         | . 0     |            |      |
| DNS Server 2                          | 0.0         | . 0         | . 0     |            |      |
| MTU                                   | 1500 (5     | 76 - 1500)  |         |            |      |
|                                       |             |             |         | Cancel     | Save |
|                                       |             |             |         |            |      |
| NAT Configuration                     |             |             |         |            |      |
| NAT                                   | Enabled     | ODisabled   |         |            |      |
|                                       |             |             |         | Cancel     | Save |

## **IP Configuration**

## • Mode

Select Dynamic or Static. (If you select Dynamic IP, other entries on this section will be dimmed and automatically determined by the carrier's DHCP host at connection.)

## • IP Address

IP address assigned to this interface.

• Subnet Mask

The subnet mask assigned to this interface.

## • Gateway

IP address of the WAN gateway. If not known, this may be left as all zeros.

## • DNS Server 1, DNS Server 2

IP address of the (1) preferred and (2) alternate DNS server. If not known, these may be left as all zeros.

• MTU

Maximum Transmission Unit, maximum packet size allowed to be transmitted. Should be left as default value of 1500 in most cases.

## **NAT Configuration**

• NAT

Enable or Disable NAT (Network Address Translation)

## 3.7.4 CONNECTION MANAGER

#### Figure 37 WWAN0 / WWAN1 – Connection Manager

| WWANO                               | Status Carrier Setting | s IP Settings                                                                 | Connection Man   | ager Statistics |  |  |  |  |
|-------------------------------------|------------------------|-------------------------------------------------------------------------------|------------------|-----------------|--|--|--|--|
| Active Disconnection Probe          |                        |                                                                               |                  |                 |  |  |  |  |
|                                     | Enable                 |                                                                               |                  |                 |  |  |  |  |
|                                     | Ping Interval          | 1000 s                                                                        | econds           |                 |  |  |  |  |
| Ping                                | this WAN's Gateway     |                                                                               |                  |                 |  |  |  |  |
|                                     | Ping this IP Address   | 8.8                                                                           | . 8 . 8          |                 |  |  |  |  |
|                                     | Force link down        | <ul> <li>Disabled</li> <li>Enabled after pings have failed (1-100)</li> </ul> |                  |                 |  |  |  |  |
| Received Packet Disconnection Probe |                        |                                                                               |                  |                 |  |  |  |  |
|                                     | Enable                 |                                                                               |                  |                 |  |  |  |  |
| F                                   | orce link down after   | 60 seconds (1-1000)                                                           |                  |                 |  |  |  |  |
| RSSI based                          | Disconnection Probe    | 1                                                                             |                  |                 |  |  |  |  |
|                                     | Enable                 |                                                                               |                  |                 |  |  |  |  |
|                                     | Min RSSI Threshold     | -120 dBm                                                                      |                  |                 |  |  |  |  |
| F                                   | orce link down after   | 60 s                                                                          | econds (1-1000)  |                 |  |  |  |  |
| LTE Monito                          | r                      |                                                                               |                  |                 |  |  |  |  |
|                                     | Enable                 |                                                                               |                  |                 |  |  |  |  |
| Fo                                  | rce LTE switch after   | 10 r                                                                          | ninutes (1-1000) |                 |  |  |  |  |
|                                     | Quiet time required    | 30 s                                                                          | econds (1-1000)  |                 |  |  |  |  |
|                                     |                        |                                                                               |                  | Cancel Save     |  |  |  |  |

The Connection Manager tab allows you to configure the Fusion router to set criteria that determine whether a reliable connection exists or the link is down. This feature can also be used to only generate pings on an interface if no traffic is sent via this interface. This can be useful to maintain an active connection.

## **Active Disconnection Probe**

### • Enable

Check this box to detect link connection status based on pings to a specified IP address or the WAN's Gateway.

• Ping Interval

Interval in seconds between each ping if no packets have been received. Verizon recommends a value of 1000 seconds (16 minutes and 40 seconds) and prohibits values of less than 300 seconds (5 minutes).

### • Ping this WAN's Gateway

To ping the WAN's Gateway rather than a specific IP address, check this box.

### • Ping this IP Address

Enter the IP address that pings will be sent to, to detect the link state. Enter the IP address of a known external reachable server or network (for example, 8.8.8.8).

## • Force link down

Specify the number of pings, if which are unsuccessful, the link will be declared down. If disabled, the interface will never be forced down if pings fail.

## **Received Packet Disconnection Probe**

### • Enable

Check this box to enable link detection based on whether packets are received.

#### • Force link down after

Enter the number of seconds after which, if no packets have been received, the link will be declared down.

## **RSSI-based Disconnection Probe**

• Enable

Check this box to determine the status of the link based on whether RSSI drops below a minimum threshold for a specified duration.

#### • Min RSSI Threshold

Enter the minimum RSSI.

## • Force link down after

Enter the number of seconds for which, if RSSI drops below the specified threshold, the link will be determined to be down.

### **LTE Monitor**

• Enable

Check this box to enable the LTE Monitor.

Force LTE switch after

Enter the number of minutes between attempts to switch to LTE.

• Quiet time required

Enter the number of seconds for which no traffic on the WWAN interface will cause an attempt to switch to LTE.

## 3.7.5 STATISTICS

#### Figure 38 WWAN0 / WWAN1 – Statistics

| Status | Carrier Settings | IP Settings                                                                 | Connection Manager                                                                      | Statistics                                                                                                 |
|--------|------------------|-----------------------------------------------------------------------------|-----------------------------------------------------------------------------------------|----------------------------------------------------------------------------------------------------|
|        |                  |                                                                             |                                                                                         |                                                                                                    |
|        | TX Packets       | 623                                                                         |                                                                                         |                                                                                                    |
|        | TX Bytes         | 522457                                                                      |                                                                                         |                                                                                                    |
|        |                  |                                                                             |                                                                                         |                                                                                                    |
|        | RX Packets       | 729                                                                         |                                                                                         |                                                                                                    |
|        | <b>RX</b> Bytes  | 126904                                                                      |                                                                                         |                                                                                                    |
|        |                  |                                                                             |                                                                                         | Befresh                                                                                                    |
|        | Status           | Status Carrier Settings<br>TX Packets<br>TX Bytes<br>RX Packets<br>RX Bytes | StatusCarrier SettingsIP SettingsTX Packets623TX Bytes522457FX Packets729RX Bytes126904 | StatusCarrier SettingsIP SettingsConnection ManagerTX Packets623TX Bytes522457FRX Packets729RX Bytes126904 |

The statistics page lists the total number of packets and bytes transmitted and received since the time the units status was listed as connected. These numbers reset to 0 when the interface disconnects.

## 3.8 SERIAL

The Serial page contains tabs for making configuration settings for an external USB to RS-232 converter cable accessory approved for use with the Fusion. Select Serial from the main navigation menu to navigate to this page.

## 3.8.1 STATUS

#### Figure 39 Serial – Status

| Serial | Status       | Se      | Serial<br>ettings | IP<br>Settings  | Statistics |
|--------|--------------|---------|-------------------|-----------------|------------|
| Status |              |         |                   |                 |            |
|        | Interface    | Status  | Connected         |                 |            |
|        | Interface U  | p Time  | 30 minute(s       | ), 12 second(s) |            |
| IP     |              |         |                   |                 |            |
|        |              | Mode    | udp               |                 |            |
|        | Local IP En  | dpoint  | 0.0.0.0:0         |                 |            |
|        | Remote IP En | dpoint  | 0.0.0.0:1         |                 |            |
| Serial |              |         |                   |                 |            |
|        | A            | dapter  | FTDI USB S        | Serial Device   |            |
|        | Port Se      | ettings | 115200-8-N        | -1              |            |
|        | Flow (       | Control | None              |                 |            |
|        |              |         |                   |                 | Refresh    |

## Status

### • Interface Status

See Table 10 Possible states of Fusion interfaces in Unit Status.

### • Interface Up Time

Number of days, hours, minutes, and seconds that the interface has been up (connected state). Automatically resets to zero on disconnect.

## IP

## • Mode

Displays the IP protocol used to transport serial data over a network: UDP, TCP, or all.

# Local IP Endpoint

Address of the local IP endpoint.

## Remote IP Endpoint

Address of the remote IP endpoint.

## Serial

## • Adapter

The type of USB to Serial adapter detected on the USB port.

#### • Port Settings

Serial port communication parameters: baud rate, data bits, parity, and stop bits.

### • Flow Control

Flow control settings for the Serial port.

## 3.8.2 SERIAL SETTINGS

#### Figure 40 Serial – Serial Settings

| Serial   | Status           | S<br>Se  | erial<br>ttings | IP<br>Setting | 5 | Sta   | tistics |
|----------|------------------|----------|-----------------|---------------|---|-------|---------|
| Serial S | ettings          |          |                 |               |   |       |         |
|          | Ba               | ud Rate  | 115200          |               | * | ]     |         |
|          | D                | ata Bits | 8               |               | ~ |       |         |
|          |                  | Parity   | None            |               | ~ |       |         |
|          | S                | top Bits | 1               |               | ~ |       |         |
|          | Flow             | Control  | None            |               | ~ |       |         |
|          | DS               | R Input  | Ignored         |               | ~ |       |         |
|          | DTR              | Output   | Always OFF      |               | ~ |       |         |
| Ir       | nter Character T | imeout   | 100 ms          |               | * |       |         |
|          |                  |          |                 |               |   | Clear | Save    |

### • Baud Rate

Sets the serial port baud rate. Supported values are 2400, 4800, 9600, 19200, 38400, 57600, or 115200.

### • Data Bits, Parity, and Stop Bits

Sets these parameters, which must be specified for serial communication.

- Data Bits: Supported values are 5, 6, 7 or 8.
- Parity: Supported values are even, odd, none, or mark.
- **Stop Bits**: Supported values are 1 or 2.

### • Flow Control

Supported values for Flow Control are Hardware Control or None.

- Hardware: The RTS and CTS lines are used when hardware flow control is enabled in both the Fusion and the remote device. Fusion puts RTS in a mark condition to tell the remote device that it is ready and able to receive data. If Fusion is not able to receive data (typically because its receive buffer is almost full), it will put RTS in the space condition as a signal to the remote device to stop sending data. When Fusion is ready to receive more data (that is, after data has been removed from its receive buffer), it will place RTS back in the mark condition. The complement of the RTS wire is CTS, which stands for Clear To Send. The remote device puts CTS in a mark condition to tell Fusion that it is ready to receive the data. Likewise, if the remote device is unable to receive data, it will place CTS in the space condition. Together, these two lines make up what is called RTS/CTS or hardware flow control. Fusion supports this type of flow control.
- None: The RTS line is always in a mark condition (always on) and the CTS line is ignored by the Fusion.

*Note:* Software flow control (XON/XOFF) is not available on the Fusion.

## • DSR and DTR handshake

DTR stands for Data Terminal Ready. DSR (Data Set Ready) is the companion to DTR in the same way that CTS is to RTS. Some serial devices use DTR and DSR as signals to simply confirm that a device is connected and is turned on. Fusion can set DTR to the mark state (i.e. ON) when the serial port is opened and leaves it in that state until the port is closed. Conversely, Fusion can monitor the DSR line to assess the presence and readiness of the remote device.

- **DSR Input**: Supported values are Ignored or Connect to remote when on.

If set to **Ignored**, no action is performed by the Fusion.

- If set to Connect to remote when on:
- In **TCP client** mode, the Fusion will attempt to connect to the remote.
- In **TCP server**, it starts the service and waits for remote connection.
- In UDP, it starts the service, opens the socket, and is ready for data transfer.
- DTR Output: Supported values are Always off, Always On, or On when connected to remote.
   If set to Always off, Fusion puts the line in space condition (that is, off) and leaves it there.
   If set to Always on, Fusion puts the line in mark condition (that is, on) and leaves it there.
  - If set to On when connected to remote:
  - In TCP client or server mode, Fusion sets the line to mark when connected to a remote.
  - In **UDP** mode, the state is always connected and therefore the line is always set to mark.
- Inter-Character Timeout

Indicates when a packet received from the serial port is to be considered complete. When the time between two successive characters is greater than this value, the packet is considered complete and sent to the remote. Supported values are 100 ms, 200 ms, 300ms, 400 ms, or 500 ms.

*Note:* Packets received from the serial port are also limited in size to 255 bytes (by the Linux kernel). This means that a packet received from the serial port is considered complete and is immediately sent to the remote as soon as 255 consecutive bytes are received from the serial port. This may have an impact of time-sensitive protocols that make use of packets larger than 255 bytes.

## 3.8.3 IP SETTINGS

#### Figure 41 Serial – IP Settings

| Serial   | Status           | S<br>Se  | erial<br>ttings | IP<br>Settin   | ıgs    | Statis | tics |
|----------|------------------|----------|-----------------|----------------|--------|--------|------|
| IP Setti | ngs              |          |                 |                |        |        |      |
|          |                  | Mode     | UDP             |                | ~      | /      |      |
| Incomi   | ng Friendly IP A | ddress   | 0.0             | ) . 0          | . 0    |        |      |
|          | Loc              | al Port  | 0               | (0:any, 1-655  | 35)    |        |      |
| Re       | emote Host Ip A  | ddress   | 0.0             | ) . 0          | . 0    |        |      |
|          | Remote Ho        | ost Port | 1               | (1-65535)      |        |        |      |
| TCP Ser  | ver Inactivity T | imeout   | 0               | (0:disabled) s | econds |        |      |
| тс       | P Server Hard T  | imeout   | 0               | (0:disabled) s | econds |        |      |
|          | TCP Client Kee   | p Alive  | Oisable         | ed O Enable    | d      |        |      |
| тср      | Client Keep Aliv | e Time   | 7200            | (60-65535) se  | conds  |        |      |
| TCP CI   | ient Keep Alive  | Probes   | 9               | (1-10)         |        |        |      |
| тср      | Client Keep Aliv | e Intvl  | 75              | (10-100) seco  | nds    |        |      |
|          |                  | Log      | Oisable         | ed OEnable     | d      |        |      |
|          |                  |          |                 |                |        | Clear  | Save |

## • Mode

Sets the mode for Serial IP communication. Supported modes are UDP, TCP Server, or TCP Client.

### • Incoming Friendly IP Address

IP address from which packets received. This feature can be disabled by entering 0.0.0.0

• Local Port

The port number assigned to the serial IP port on which communications will take place.

### • Remote Host IP Address

The IP address of the remote UDP mode serial endpoint.

• Remote Host Port

The port of the remote UDP mode serial endpoint.

• TCP Server Inactivity Timeout

Amount of time (in seconds) to wait when no data is sent or received over the TCP session before closing it.

### • TCP Server Hard Timeout

Amount of time (in seconds) to wait after a TCP session is established before closing it.

### • TCP Client Keep Alive, TCP Client Keep Alive Probes, TCP Client Keep Alive Intvl

The TCP Client keep-alive parameters are used to detect idle TCP client sessions and to close them after inactive for the specified length of time.

• Log Disabled/Enabled

When logging is enabled, the file /var/log/serialpad.log will be created inside the unit. It will contain debugging information about activities related to the serial port. The log is lost when the Fusion is powered down.

## 3.8.4 STATISTICS

#### Figure 42 Serial – Statistics

| Serial   | Status | Set     | erial<br>tings | IP<br>Settings | Statistics |
|----------|--------|---------|----------------|----------------|------------|
| Transmit |        |         |                |                |            |
|          | ТХ     | Packets | 0              |                |            |
|          | т      | X Bytes | 0              |                |            |
| Receive  |        |         |                |                |            |
|          | RX     | Packets | 0              |                |            |
|          | R      | X Bytes | 0              |                |            |
|          |        |         |                |                | Refresh    |

The statistics page lists the total number of packets and bytes transmitted and received since the time the units status was listed as connected. These numbers reset to 0 when the serial interface disconnects.

## 3.9 ROUTER SETTINGS

The Router Settings page contains tabs for making configuration settings for interface priority and for routing, forwarding, and filtering. Select Router Settings from the main navigation menu to navigate to this page.

## 3.9.1 INTERFACE PRIORITY

| Router<br>Settings | Interface<br>Priority | Application<br>Routing | Port<br>Forwarding | MAC<br>Filtering | IP<br>Filtering | Static<br>Routing | Routing<br>Table |      |
|--------------------|-----------------------|------------------------|--------------------|------------------|-----------------|-------------------|------------------|------|
| Default Ro         | ute Select            | ion                    |                    |                  |                 |                   |                  |      |
|                    | Priority              | Number 1               | WiFi(Clien         | t)               |                 | ~                 |                  |      |
|                    | Priority              | Number 2               | WWAN0              |                  |                 | *                 |                  |      |
|                    | Priority              | Number 3               | WWAN1              |                  |                 | ~                 |                  |      |
|                    | Priority              | Number 4               | ETH0               |                  |                 | ~                 |                  |      |
|                    | Priority              | Number 5               | ETH1               |                  |                 | ~                 |                  |      |
|                    | Priority              | Number 6               | ETH2               |                  |                 | ~                 |                  |      |
|                    | Priority              | Number 7               |                    |                  |                 | ~                 |                  |      |
|                    |                       |                        |                    |                  |                 | C                 | ancel            | Save |

Figure 43 Router Settings – Interface Priority

Fusion allows failover of the default route to WAN interfaces in a specific order. This group of settings allows ranking each WAN interface in order of preferred usage for the default route. The default route will always be set to the highest-priority connected WAN interface. This assignment changes as WAN interfaces connect or disconnect from the associated bearer network.

## **Default Route Selection**

## • Priority Number 1, ... Priority Number 7

Prioritize interfaces in order from 1 (highest priority) to 7 (lowest priority) for which the network will reroute in the event of failover of the preferred interface.

## 3.9.2 APPLICATION ROUTING

#### Figure 44 Router Settings – Application Routing

| Router<br>Settings | Interface<br>Priority | Application<br>Routing | Port<br>Forwarding                             | MAC<br>Filtering | IP<br>Filtering | Static<br>Routing | Routing<br>Table |      |  |
|--------------------|-----------------------|------------------------|------------------------------------------------|------------------|-----------------|-------------------|------------------|------|--|
| Applicatio         | n Routing             | Rule                   |                                                |                  |                 |                   |                  |      |  |
|                    |                       | No.                    |                                                | (1-20)           |                 |                   |                  |      |  |
| In                 | gress LAN             | Interface              | Any                                            |                  |                 | *                 |                  |      |  |
|                    |                       | Protocol               | Any     ICMP (     TCP (6     UDP (1     Other | 1)<br>)<br>17)   | (1-25           | 5)                |                  |      |  |
|                    | Po                    | ort Number             |                                                | to               | (1-68           | 5535) TCF         | and UDP (        | only |  |
| Egr                | ess WAN I             | Interface 1            | None                                           |                  |                 | 🔺 (hig            | hest priority    | )    |  |
| Egr                | ess WAN I             | interface 2            | None                                           |                  |                 | *                 |                  |      |  |
| Egr                | ess WAN I             | Interface 3            | None                                           |                  |                 | ~                 |                  |      |  |
|                    |                       |                        |                                                |                  |                 |                   | Clear            | Add  |  |
|                    |                       | Ар                     | plication Ro                                   | outing Ta        | ble             |                   |                  |      |  |
| No. Ingres         | s LAN Inter           | face P                 | rotocol Po                                     | rt Number        | Egres           | s WAN In          | terface          |      |  |
|                    |                       | Applic                 | ation Forward                                  | ding Table       | Empty           |                   |                  |      |  |

Fusion allows rule-based application traffic forwarding to specific WAN interfaces. Up to 20 rules can be specified, in each case specifying where ingress traffic (traffic entering Fusion from a LAN interface) should be forwarded. Up to 3 egress WAN interfaces can be specified. The traffic meeting the ingress classification rule will be forwarded to the highest priority connected WAN interface. This allows specifying fallback WAN interfaces for different types of traffic.

Ingress classification rules can be specified based on the physical ingress interface, IP protocol, and IP port number.

## 3.9.3 PORT FORWARDING

*Note:* Exercise caution when configuring these router settings. Mistakes in setting up Port Forwarding are common. If it appears that data is not passing through the router normally, and if UDP testing fails, double-check the list of Port Forwarding rules.

| Figure 4 | 45 | Router | Settings | – Port | Forwarding |
|----------|----|--------|----------|--------|------------|
|          |    |        |          |        |            |

| Router         Interface         Application           Settings         Priority         Routing | Port<br>Forwarding Fi | MAC IP<br>iltering Filterin  | Static<br>Routing | Routing<br>Table     |      |
|--------------------------------------------------------------------------------------------------|-----------------------|------------------------------|-------------------|----------------------|------|
| DMZ Support for WWAN                                                                             |                       |                              |                   |                      |      |
| DMZ                                                                                              | O Enabled             | <ul> <li>Disabled</li> </ul> |                   |                      |      |
| Friendly IP Address                                                                              | 0.0                   | . 0 . 0                      | ) / 0             |                      |      |
| Destination IP Address                                                                           | 0.0                   | . 0 . 0                      | )                 |                      |      |
|                                                                                                  |                       |                              | (                 | Cancel S             | Save |
|                                                                                                  |                       |                              |                   |                      |      |
| Add Rule                                                                                         |                       |                              |                   |                      |      |
| No.                                                                                              |                       | (1-20)                       |                   |                      |      |
| Protocol                                                                                         | tcp                   |                              | *                 |                      |      |
| Source IP Address                                                                                |                       |                              |                   |                      |      |
| Public Port Number Range                                                                         | to                    | (1                           | -65535)           |                      |      |
| Private IP Address                                                                               |                       |                              |                   |                      |      |
| Private Port Number Range                                                                        | to                    | (1                           | -65535)           |                      |      |
|                                                                                                  |                       |                              |                   | Clear                | Add  |
|                                                                                                  |                       |                              |                   |                      |      |
|                                                                                                  | Rule Tab              | le                           |                   |                      |      |
| No. Protocol Source<br>IP Address                                                                | Public<br>Port Number | Private<br>IP Addre          | ss <u>Po</u>      | Private<br>rt Number |      |
|                                                                                                  | Port Map Table        | Empty                        |                   |                      |      |

## **DMZ Support for WWAN**

• DMZ

Enable or disable DMZ support for the WWAN.

• Friendly IP Address

Optionally restricts DMZ access to only the specified WAN IP address.

Caution: If set to 0.0.0.0, the DMZ is open to all incoming WAN IP addresses.

## • Destination IP address

The WAN IP address which has all ports exposed except ports defined in the Port Forwarding configuration.

## Add Rule

### • No.

Number assigned to each rule. This number may be any number from 1 to 20, inclusive, that has not been assigned to another rule.

### • Protocol

The data protocol of the rule. TCP, UDP, or both.

### • Source IP Address

Specifies a WAN IP address that is allowed to access the modem.

Caution: If set to 0.0.0.0, this allows all WAN IP addresses access to the modem.

### • Public Port Number Range

Sets the external port number range for incoming requests.

Note: Port Forwarding rules take precedence over the services specified in Security » IPsec or RADIUS.

### • Private IP Address

Sets the LAN address of a device connected to one of the Fusion's LAN interfaces. Inbound requests will be forwarded to this IP address.

#### • Private Port Number Range

Sets the LAN port number range used when forwarding to the destination IP address.

As you complete entry of each rule, click Add to save it.

## **Rule Table**

Rules that have been created appear in the rule table at the bottom of the tab.

## 3.9.4 MAC FILTERING

MAC filtering, when enabled, allows up to ten devices with unique MAC addresses to access the network and blocks any other MAC addresses not in the list.

#### Figure 46 Router Settings – MAC Filtering

| Router<br>Setting | Interface<br>Priority                   | Application<br>Routing | on Port<br>Forward | MAC<br>Filtering | IP<br>Filtering | Static<br>Routing | Routing<br>Table |       |  |  |
|-------------------|-----------------------------------------|------------------------|--------------------|------------------|-----------------|-------------------|------------------|-------|--|--|
| MAC Filtering     |                                         |                        |                    |                  |                 |                   |                  |       |  |  |
|                   | м                                       | AC Filteri             | ng OEn             | abled 💿 Dis      | abled           |                   |                  |       |  |  |
|                   |                                         |                        |                    |                  |                 | C                 | ancel            | Save  |  |  |
| MAC Filt          | ers                                     |                        |                    |                  |                 |                   |                  |       |  |  |
| Enable            | Allov                                   | ved MAC Ad             | Idress             | LAN Int          | erface          |                   |                  |       |  |  |
|                   | : :                                     | :                      | ::                 | Any              |                 |                   | *                | Clear |  |  |
|                   | : ::::::::::::::::::::::::::::::::::::: | :                      | ::                 | Any              |                 |                   | *                | Clear |  |  |
|                   | : ::::::::::::::::::::::::::::::::::::: | :                      | :                  | Any              |                 |                   | *                | Clear |  |  |
|                   | :                                       | :                      | ::                 | Any              |                 |                   | *                | Clear |  |  |
|                   | :                                       | :                      | : :                | Any              |                 |                   | *                | Clear |  |  |
|                   | ::                                      | :                      | ::                 | Any              |                 |                   | *                | Clear |  |  |
|                   | ::                                      | :                      | ::                 | Any              |                 |                   | *                | Clear |  |  |
|                   | :                                       | :                      | :                  | Any              |                 |                   | *                | Clear |  |  |
|                   | :                                       | :                      | :                  | Any              |                 |                   | *                | Clear |  |  |
|                   | :                                       |                        | :                  | Any              |                 |                   | *                | Clear |  |  |
|                   |                                         |                        |                    |                  |                 | C                 | ancel            | Save  |  |  |

## **MAC Filtering**

## • MAC Filtering

Select Enable to enable MAC filtering or select Disable to not use it.

## **MAC Filters**

• Enable

Check box to enable a MAC filter.

## • Allowed MAC Address

Enter the MAC address for a device to be allowed on the network.

### • LAN Interface

Select which ingress interface the associated MAC address is allowed to use.

• Clear

Shortcut to remove a MAC address.

Click Save or Cancel to implement or cancel changes.

## 3.9.5 IP FILTERING

## Figure 47 Router Settings – IP Filtering

| Router Interface Ap<br>Settings Priority | pplication<br>Routing                           | Port<br>Forwarding           | MAC<br>Filtering | IP<br>Filtering | Static<br>Routing | Routin<br>Table | 9       |
|------------------------------------------|-------------------------------------------------|------------------------------|------------------|-----------------|-------------------|-----------------|---------|
| IP Filters                               |                                                 |                              |                  |                 |                   |                 |         |
| IP                                       | Filtering                                       | <ul> <li>Enable</li> </ul>   | d ODis           | abled           |                   |                 |         |
|                                          |                                                 |                              |                  |                 | C                 | ancel           | Save    |
|                                          |                                                 |                              |                  |                 |                   |                 |         |
| Predefined IP Filters                    |                                                 |                              |                  |                 |                   |                 |         |
| Drop Remo                                | te Pings                                        | O Enable                     | d 💿 Dis          | abled           |                   |                 |         |
| Drop Remote IP Fra                       | agments                                         | O Enable                     | d 💿 Dis          | abled           |                   |                 |         |
| Drop Invalid                             | Packets                                         | <ul> <li>Enable</li> </ul>   | d ODis           | abled           |                   |                 |         |
| Clamp TCP MSS                            | To PMTU                                         | Enable                       | d ODis           | abled           |                   |                 |         |
|                                          |                                                 |                              |                  |                 | C                 | ancel           | Save    |
|                                          |                                                 |                              |                  |                 |                   |                 |         |
| Add Custom IP Filter                     |                                                 |                              |                  |                 |                   |                 |         |
| No                                       | •                                               | (1-20)                       |                  |                 |                   |                 |         |
| Source IP Address                        | Any                                             |                              | <b>_</b>         | □.              | 1                 |                 | Exclude |
| Destination IF<br>Address                | Any                                             |                              | ].               | ].              |                   |                 | Exclude |
| Protoco                                  | Any     Any     ICMI     OTCP     OUDF     Othe | 9 (1)<br>(6)<br>9 (17)<br>er | (1-2             | 255)            |                   |                 | Exclude |
| Source Por                               | e O Any                                         |                              | to               |                 | (1-65535)         | )               | Exclude |
| Destination Por                          | • Any                                           |                              | to               |                 | (1-65535)         | )               | Exclude |
| Direction                                | ⊙ Anj                                           | /<br>Ingress<br>ETH0         | Interface        | Egres           | ss Interfac       | e               | Exclude |
| Action                                   | ● Keep<br>○ Drop                                | p<br>D                       |                  |                 |                   |                 |         |
|                                          |                                                 |                              |                  |                 |                   | Clear           | Add     |
|                                          |                                                 |                              | 1 <del></del> .  | I               |                   |                 |         |
| No. Src IP Det IP                        | Cu<br>Prot                                      | Stom IP F                    | nter Tab<br>Port | Dst Por         | t li              | Dir             | Act     |
| Join Datir                               |                                                 | IP Filter Tal                | ole Empty        |                 |                   |                 |         |

The IP Filtering tab is used to configure IP filters.

Up to 20 IP filters can be defined. Each IP filter is identified by a unique number (from 1 to 20). An IP packet goes through the filtering logic when IP filtering is enabled and:

- 1) The IP packet is received on one of the interface and is destined to the Fusion
  - OR
- 2) The IP packet is sent by the Fusion
  - OR
- 3) The IP packet is forwarded by the Fusion.

The filtering logic is the following:

if exists(filter[1]) AND match(packet, filter[1]) then apply(action[1])
else if exists(filter[2]) AND match(packet, filter[2]) then apply(action[2])
else if exists(filter[3]) AND match(packet, filter[3]) then apply(action[3])

. . .

else if exists(filter[20]) AND match(packet, filter[20]) then apply(action[20]) else process packet normally.

## Where:

exists(filter[n]) -> The user-defined filter number n. match(packet, filter[n]) -> The IP packet matches filter number n. apply(action[n]) -> The action identified in filter number n.

## **IP Filters**

## • IP Filtering

**Enable**: IP filtering is enabled. Any custom IP filters entered by the user will be taken into account when processing IP packets. The predefined IP filters will also be taken into account. **Disable**: IP filtering is disabled.

## **Predefined Filters**

• Drop Remote Pings

Set this to Disabled if you do not want the Fusion to respond to pings from the WAN. This can reduce your data usage and improve security, but will make connectivity testing more difficult.

• Drop remote IP Fragments

In some cases large packets sent by a remote IP endpoint will be broken and sent as fragments via the Fusion to a local endpoint. Enable this if you want to drop those packets. In most cases this should be left disabled to ensure reliable end-to-end communication.

## • Drop Invalid Packets

Select Enabled to have the Fusion drop any incoming packets that have been determined to be invalid.

## • Clamp TCP MSS to PMTU

Select Enabled to set the TCP Maximum Segment Size (MSS) to a good value based on the Path Maximum Transmission Unit (PMTU).

## Add Custom IP Filter

## • No. (1-20)

A number to assign to the custom IP filter. This number may be any number from 1 to 20, inclusive, that has not been assigned to another custom IP filter.

## Source IP Address

If Any is selected, any source IP address will satisfy this filter.

A specific host IP address can also be specified, or a range of IP addresses via a bitmask (the box following the /). If the Exclude box is checked, it means that in order for a packet to match this filter, it must **not** have the specified source IP address (or **not** be in the specified range of IP addresses).

## • Destination IP Address

If Any is selected, any destination IP address will satisfy this filter.

A specific IP address can also be specified, or a range of IP addresses via a bitmask (the box following the /). If the Exclude box is checked, it means that in order for a packet to match this filter, it must **not** have the specified source IP address (or **not** be in the specified range of IP addresses).

## • Protocol

Any: Any protocol number. ICMP: The ICMP protocol (1).

TCP: The TCP protocol (6).

UDP: The UDP protocol (17).

Other: Any other IP protocol.

If the Exclude box is checked, it means that in order for the packet to match this filter, it must **not** have the specified protocol number.

### • Source Port

Any: Any source port number.

Specific: Select a specific source port number.

Range: Select a range of source port numbers.

If the Exclude box is checked, it means that in order for the packet to match this filter, it must **not** have the specified source port number (or **not** be in the specified range of source port numbers).

### Destination Port

Any: Any destination port number.

Specific: Select a specific destination port number.

Range: Select a range of destination port numbers.

If the Exclude box is checked, it means that in order for the packet to match this filter, it must **not** have the specified destination port number (or not be in the specified range of destination port numbers).

## • Direction

The direction of the path taken by the IP packet inside the Fusion router.

Any: Any direction.

An ingress interface sets which interface a packet must arrive on to match the filter, and/or egress sets which interface the packet must be forwarded on. A specific ingress (packet entering the Fusion) and egress (packet leaving the Fusion) can also be specified.

If the Exclude box is checked, it means that in order for the packet to match this filter, it must **not** be processed in the specified direction.

### • Action

Keep – If IP filtering is enabled and an IP packet matches all criteria in the IP filter, keep the IP packet (continue normal processing of the IP packet).

Drop – If IP filtering is enabled and an IP packet matches all criteria in the IP filter, drop the IP packet.

Click Add as you complete information for each IP filter. The IP filter will be added to the list in the Custom IP Filter Table at the bottom of the tab. To remove an IP filter from the list, click Clear next to it in the table.

## 3.9.6 STATIC ROUTING

Static Routing refers to a manual method of setting up routing between networks. Select the Static Routing tab to add static routes to the Static Route Table. Static routes may be defined using the Static Routing fields and appear in the table at the bottom of the tab.

#### Figure 48 Router Settings – Static Routing

| Rou<br>Sett | iter<br>ings       | Interface<br>Priority | Application<br>Routing | Port<br>Forwarding | MAC<br>Filtering | IP<br>Filtering | Static<br>Routing | Routing<br>Table |     |  |
|-------------|--------------------|-----------------------|------------------------|--------------------|------------------|-----------------|-------------------|------------------|-----|--|
| Add s       | Static             | Route                 |                        |                    |                  |                 |                   |                  |     |  |
|             |                    |                       | No.                    |                    | (1-20            | ))              |                   |                  |     |  |
| Description |                    |                       |                        |                    |                  |                 |                   | ]                |     |  |
| IP Address  |                    |                       |                        |                    |                  |                 |                   |                  |     |  |
| Subnet Mask |                    |                       |                        |                    |                  |                 |                   |                  |     |  |
|             |                    |                       | Gateway                |                    |                  |                 |                   |                  |     |  |
|             |                    |                       | Metric                 |                    | (1-65            | 535)            |                   |                  |     |  |
|             |                    |                       |                        |                    |                  |                 |                   | Clear            | Add |  |
|             | Static Route Table |                       |                        |                    |                  |                 |                   |                  |     |  |
| No.         | Descr              | iption                | IP Addres              | s Si               | ıbnet Mask       |                 | Gateway           | Metri            | C   |  |
|             |                    |                       | S                      | tatic Route        | Table Emp        | oty             |                   |                  |     |  |

## **Add Static Route**

• No. (1-20)

A number to assign to the static route. This number may be any number from 1 to 20, inclusive, that has not been assigned to another static route.

### • Description

Description of the static route in the Static Route table.

## • IP Address

IP address of the destination network.

#### • Subnet Mask

Subnet mask of the destination network.

## • Gateway IP Address

IP address of the local gateway.

## • Metric

Enter a number from 1 to 65535. The lower the metric value, the higher the route priority.

You must click Add to add each configured route to the Static Route Table.

## 3.9.7 ROUTING TABLE

#### Figure 49 Router Settings – Routing Table

| Router<br>Settings | Interface<br>Priority | Application<br>Routing | Port<br>Forwarding | MAC<br>Filterin | g Fil | IP<br>tering | Sta<br>Rou | atic<br>Iting | Routin<br>Table | 9     |
|--------------------|-----------------------|------------------------|--------------------|-----------------|-------|--------------|------------|---------------|-----------------|-------|
| Routing Table      |                       |                        |                    |                 |       |              |            |               |                 |       |
| Destination        | Gatev                 | vay Sub                | net Mask           | Fla             | gs    | Metric       | :          | Ref           | Use             | lface |
| 192.168.6.0        | 0.0.0                 | .0 255                 | .255.255.0         | U               |       | 0            |            | 0             | 0               | ATH0  |
| 192.168.1.0        | 0.0.0                 | .0 255                 | .255.255.0         | U               |       | 0            |            | 0             | 0               | ETH1  |
| 127.0.0.0          | 0.0.0                 | .0 255                 | .0.0.0             | U               |       | 0            |            | 0             | 0               | lo    |

### • Flags

| Flag | Meaning                                      |  |
|------|----------------------------------------------|--|
| U    | Route is up.                                 |  |
| н    | Target is host.                              |  |
| G    | Use gateway.                                 |  |
| R    | Reinstate route for dynamic routing.         |  |
| D    | Dynamically installed by daemon or redirect. |  |

| Flag | Meaning                                   |  |
|------|-------------------------------------------|--|
| м    | Modified from routing daemon or redirect. |  |
| А    | Installed by addrconf.                    |  |
| С    | Cache entry                               |  |
| !    | Reject route.                             |  |

#### • Metric

The "distance" to the target (usually counted in hops).

## • Ref

Number of references to this route

## • Use

Count of lookups for the route.

## • Iface

The interface the route is bound to.

# 3.10 SECURITY

Select security from the main navigation menu to navigate to security settings page containing settings for IPsec, HTTPS, RADIUS, and Security Policy for the Fusion router.

# 3.10.1 IPSEC

Figure 50 Security – IPsec

| Socurity               | IPsec HTT                  | rps Radius Security                              |  |  |  |
|------------------------|----------------------------|--------------------------------------------------|--|--|--|
| General Settings       |                            | Policy                                           |  |  |  |
| TPs                    | ec Enable                  |                                                  |  |  |  |
| NAT                    | Traversal                  |                                                  |  |  |  |
|                        | IKE v1 only                | C Enable O Disable                               |  |  |  |
|                        |                            | CancelSave                                       |  |  |  |
| Tunnel Configuration   |                            |                                                  |  |  |  |
|                        | Tunnel ID                  | (1-5)                                            |  |  |  |
|                        | IKE Mode                   | ⊙v1 ○v2                                          |  |  |  |
|                        | MOBIKE                     | O Enable O Disable                               |  |  |  |
| Label                  |                            |                                                  |  |  |  |
| Remote I               | P Address                  |                                                  |  |  |  |
|                        |                            | ⊙ None                                           |  |  |  |
| Ā                      | lemote ID                  | O Any                                            |  |  |  |
|                        |                            |                                                  |  |  |  |
|                        |                            | ⊙ None                                           |  |  |  |
| Remo                   | te Subnet                  | O Use IP:/                                       |  |  |  |
|                        |                            | O Multi-IP:                                      |  |  |  |
| Local                  | Interface                  | Any-WAN                                          |  |  |  |
| Local IP               | From Peer                  | ○ Enable ④ Disable                               |  |  |  |
|                        |                            | None                                             |  |  |  |
| Loc                    | ocal Subnet                |                                                  |  |  |  |
|                        |                            |                                                  |  |  |  |
|                        |                            | Use IP:                                          |  |  |  |
| Phase 1 E              | Phase 1 Encryption AES-128 |                                                  |  |  |  |
| Phase 1 Auth           | entication                 | MD5                                              |  |  |  |
| Phase 1                | DH Group                   | Auto                                             |  |  |  |
| Phase 1 Ke             | y Lifetime                 | 0 minutes                                        |  |  |  |
| Phase 2 E              | ncryption                  | AES-128                                          |  |  |  |
| Phase 2 Auth           | entication                 | MD5                                              |  |  |  |
| Phase                  | 2 Lifetime                 | 0 minutes                                        |  |  |  |
|                        |                            | Public Key Encryption (RSA)                      |  |  |  |
| Authenticate By        |                            | Pre-shared Key                                   |  |  |  |
| Pre-sl                 | hared Key                  |                                                  |  |  |  |
| Perfect Forwar         | d Secrecy                  | Enable      Disable                              |  |  |  |
| Data Cor               | npression                  | ⊙ Enable ◯ Disable                               |  |  |  |
| Dead Peer Det          | ect Delay                  | 0 seconds                                        |  |  |  |
| Dead Peer Deter        | t Timeout                  |                                                  |  |  |  |
| Dead Pear Date         | act Action                 | Restart                                          |  |  |  |
| Jeau Peer Det          | ect Action                 |                                                  |  |  |  |
| Tunnel Table           |                            |                                                  |  |  |  |
| Label Loc. Ifc IKE     | Local Subn                 | et Remote IP Remote Subnet Compress Status       |  |  |  |
| ID Enable Encrypt Auth | . DH Life PS               | Key Encrypt Auth. Life PFS Dead Peer Delete Edit |  |  |  |
|                        | 1                          | Funnel Table is Empty                            |  |  |  |

IPsec facilitates configuration of secured communication tunnels. The various tunnel configurations will be displayed in the Tunnel Table at the bottom of the page. All tunnels are created using the ESP (Encapsulating Security Payload) protocol. Fusion supports IPSEC IKE v1 and IKE v2. For IKE v2 tunnels, MOBIKE can also be enabled.

## **General Settings**

### • IPsec enable or disable

Selecting Enable will launch the IPsec process and start all enabled tunnels. Selecting Disable will stop all tunnels and shut down the IPsec process. Note that all enabled tunnels will be launched automatically when the unit connects to the cellular carrier.

## • NAT Traversal

This setting applies only to IKE v1 tunnels.

Determines how packets are addressed. Selecting Enable will allow packets coming from Local Subnet addresses through the NAT firewall unchanged. This may be sufficient when traffic only travels from Local Subnet to Remote Subnet.

*Note:* packets generated by Fusion LTE services appear to originate from one of the Fusion's WAN addresses and cannot be sent via subnet-to-subnet tunnels. Use a WAN-to-subnet tunnel for this (see "Local Subnet" below). NAT changes the source address to match the IP Address of an outgoing interface used by the tunnel. NAT Traversal enables the NAT-T protocol which can support traffic beyond just the Local and Remote Subnets.

## **Tunnel Configuration**

### • Tunnel ID

A number assigned to each tunnel for identification when the tunnel is first configured and saved. Tunnel IDs start from 1 and increment for each new tunnel added. To add a new tunnel, enter a new Tunnel ID number, complete the necessary configuration information below, and click the Add button just above the Tunnel Table. Note that for successful tunnel setup most of the following items must match the configuration of the remote VPN host. Please refer to the remote host's configuration.

## IKE Mode

Internet Key Exchange Mode Configuration, select v1 or v2 for version 1 or version 2.

### MOBIKE

Mobility and multi-homing extension to Internet Key Exchange (IKE v2). MOBIKE allows the IP addresses associated with IKE v2 and tunnel mode IPsec security associations to change.

### • Label

This is a label to identify a tunnel (use alphanumeric characters only).

### Remote IP Address

The IP address of the remote endpoint of the tunnel.

### Remote ID

The authentication address of the remote endpoint. Use None if this is the same as the Remote IP Address. Use Any if not known. If selecting Use IP, enter the IP address in the spaces provided.

## Remote Subnets

Choose None if encrypted packets are only destined for the Remote IP Address. Use an IP address with mask if encrypted packets are also destined for the specified network that is beyond the Remote IP Address. IKEv2 multiple IP address and masks are supported. **IMPORTANT:** *The Remote Subnet and Local Subnet addresses must not overlap!* 

### • Local Interface

The Local interface that this tunnel applies to. Fusion allows setting up specific tunnels per interface. This specifies the physical interface (typically a WAN interface) that will be used as the "left" IPsec endpoint. Selecting the value of Any-WAN will result in selecting the interface currently pointed to by the default route.

## • Local IP from Peer

Also known as Virtual IP. Enable to request an IP address from the peer. This must be enabled when multiple local subnets and IKE v1 are selected.

### • Local Subnet

Choose None if only packets generated by Fusion router services will be sent through the tunnel. Choose one or more Fusion interfaces (typically a LAN interface) to include the specific local subnet on each. Use an IP address with mask if a network beyond the local LAN will be sending packets through the tunnel. **IMPORTANT:** *The Remote subnet and Local subnet addresses must not overlap!* 

## Phase 1 Encryption

Use AES-128, AES-256, or 3DES encryption.

- Phase 1 Authentication Use MDS or SHA1 hashing.
- Phase 1 DH Group Negotiate (Auto) or use 768 (Group 1), 1024 (Group 2), 1536 (Group 5) or 2048 (Group 14) bit keys.

### • Phase 1 Key Lifetime

How long the keying channel of a connection should last before being renegotiated.

# Phase 2 Encryption

Use AES-128, AES-256 or 3DES encryption.

Phase 2 Authentication

Use MD5 or SHA1 hashing.

- Phase 2 Lifetime How long a particular instance of a connection should last, from successful negotiation to expiry.
- Authenticate By

Select whether authentication will be by Public-Key Encryption (RSA) or a Pre-shared Key.

- **Pre-shared Key** Predetermined key known to both the local unit and the remote side prior to establishing the tunnel.
- Perfect Forward Secrecy Enable Perfect Forward Secrecy for the session keys.
### • Data Compression

Enable this to request IPComp (IP Payload Compression Protocol) data compression to improve performance. This must be supported by the peer.

### • Dead Peer Detection Delay

Amount of idle time (no packets received from tunnel) before sending a remote peer probe packet.

• Dead Peer Detection Timeout

Remote peer probe response timer.

### • Dead Peer Detection Action

Action to be taken when a remote peer probe timeout value is reached.

As you complete entry of the above fields for each tunnel to be created, click Add to save the new tunnel item and add it to the Tunnel Table.

### **Tunnel Table**

#### • Enable

Check the Enable box to enable a tunnel once it has been defined and added to the table. This tunnel state is saved across resets of the Fusion.

### • Status

Click the View link to open a page showing the log of the tunnel's negotiation activity.

### • Edit

To edit a tunnel that has been added to the Tunnel Table, click the Edit link for the tunnel. The parameters defining the tunnel are re-loaded into the fields in the Tunnel Configuration section of the tab.

- Clicking the Add button and leaving the tunnel ID number unchanged saves your changes to the selected tunnel.
- To perform a "Save as," to create a new tunnel with similar characteristics (except the parameters you change), leaving parameters for the selected tunnel unchanged, enter a new ID and then click Add and the new tunnel is added to the Tunnel Table.

### • Delete

If it is necessary to delete a tunnel, click the Delete button that appears in the row for the tunnel to be deleted.

### 3.10.2 HTTPS

#### Figure 51 Security – HTTPS

| Security IPsec HTT      | PS Radius Security<br>Policy |
|-------------------------|------------------------------|
| HTTP Secure             |                              |
| HTTPS                   | O Enabled O Disabled         |
| Security Certificate    |                              |
| Validity Period (Start) | no security certificate      |
| Validity Period (End)   | no security certificate      |
| Control                 | Regenerate Certificate       |
|                         | Cancel Save                  |

### **HTTPS Secure**

### • HTTPS

Click Enabled to enable HTTPS; click Disabled to disable. If HTTPS is enabled, HTTP is disabled; if HTTPS is disabled, HTTP is enabled.

### **Security Certificate**

Validity Period (Start and End) displays information about the security certificate and start and end of the period for which it will be valid. Click Regenerate Certificate to regenerate security certificate credentials.

### 3.10.3 RADIUS

#### Figure 52 Security – RADIUS

| Security IPsec HT             | TPS Radius Security<br>Policy |             |
|-------------------------------|-------------------------------|-------------|
| Radius for Web Access         |                               |             |
| Radius Authentication         | O Enable O Disable            |             |
| Timeout                       | 0 seconds                     |             |
| Retries                       | 0                             |             |
| Radius Configuration Server # | 1                             |             |
| IP                            | 0.0.0.0                       |             |
| Port                          | 1812                          |             |
| Secret                        |                               |             |
| Confirm Secret                |                               |             |
| Radius Configuration Server # | 2                             |             |
| IP                            | 0.0.0.0                       |             |
| Port                          | 1813                          |             |
| Secret                        |                               |             |
| Confirm Secret                |                               |             |
|                               |                               | Cancel Save |

### **RADIUS for Web Access**

### • RADIUS Authentication

Click Enable to enable RADIUS authentication; click Disable to disable it. The state of RADIUS authentication is saved across resets of the Fusion.

### • Timeout

Specify how many seconds to wait before a retry.

#### • Retries

Specify how many times to retry authenticating with the server before giving up.

### **RADIUS Configuration Server #1, #2**

#### • IP

The IP address of the RADIUS server.

Port

The port of the server.

- Secret Sets the secret to use with the RADIUS server.
- Confirm Secret

Re-type the Server Secret to confirm the correct spelling.

Click Save to keep the currently-displayed value for each parameter. Once you have clicked Save, Cancel cannot be used to return to previous settings. Click Cancel to abort changes and redisplay the last-saved parameters for this page.

### 3.10.4 SECURITY POLICY

Security policy allows enabling or disabling remote (over-the-air, OTA) configuration of the Fusion router via HTTP, HTTPS, SNMP and Telnet. When a protocol is enabled, you may specify the port on which that protocol will be used.

Figure 53 Security – Security Policy

| Security            | IPsec | HTTPS | 6 Radius  | Security<br>Policy |      |     |        |      |
|---------------------|-------|-------|-----------|--------------------|------|-----|--------|------|
| Remote Administrati | on    |       |           |                    |      |     |        |      |
|                     | н     | ттр   | O Enabled | Oisabled           | Port | 80  |        |      |
|                     | нт    | TPS   | Enabled   | O Disabled         | Port | 443 |        |      |
|                     | SI    | MP    | O Enabled | Oisabled           | Port | 161 |        |      |
|                     | Te    | net   | O Enabled | Oisabled           | Port | 23  |        |      |
|                     |       |       |           |                    |      |     | Cancel | Save |

• HTTP, Port

Enable or disable Hypertext Transfer Protocol. A well-known port for HTTP is port 80.

• HTTPS, Port

Enable or disable HTTP Secure. A well-known port for HTTPS is port 443.

• **SNMP**, Port

Enable or disable Simple Network Management Protocol. A well-known port for SNMP is port 161.

• Telnet, Port

Enable or disable Telnet. A well-known port for Telnet is port 23.

When you have finished making configuration changes in this tab, click Save to save and apply the new settings or click Cancel to clear changes.

### 3.11 MONITOR & CONTROL

Select Monitor & Control from the main navigation menu to navigate to the Monitor & Control page.

The Fusion embeds a few discrete analog and digital I/Os, some of which can be utilized to obtain local measurements of voltage or control using relays or discrete digital outputs. Some I/Os are monitoring on board physical elements such as temperature, supply voltage, etc.

These values are available using the SNMP protocol or through the Web pages.

### 3.11.1 STATUS

#### Figure 54 Monitor & Control – Status

| Monitor & Control | Status   | SMS   | SNMP    | NMEA | Power<br>Management | Monitoring | I/O<br>Control |    |
|-------------------|----------|-------|---------|------|---------------------|------------|----------------|----|
| Device Status     |          |       |         |      |                     |            |                |    |
| Inpu              | ut Volta | ge '  | 11.95 V |      |                     |            |                |    |
| Unit Ten          | nperatu  | re 4  | 49.0 C  |      |                     |            |                |    |
|                   | Igniti   | on (  | On      |      |                     |            |                |    |
| Exter             | nal Ala  | rm l  | nactive |      |                     |            |                |    |
| Input Status      |          |       |         |      |                     |            |                |    |
| Analo             | og Inpu  | t1 (  | 0.50 V  |      |                     |            |                |    |
| Analo             | og Inpu  | t2 (  | 0.47 V  |      |                     |            |                |    |
| Digit             | al Inpu  | t 1   | High    |      |                     |            |                |    |
| Digit             | al Inpu  | t 2   | High    |      |                     |            |                |    |
| Output Status     |          |       |         |      |                     |            |                |    |
| Relay             | / Output | t 1 ( | Open    |      |                     |            |                |    |
| Relay             | / Output | t 2 ( | Open    |      |                     |            |                |    |
| Digita            | l Outpu  | t 1   | High    |      |                     |            |                |    |
| Digita            | l Outpu  | t 2   | High    |      |                     |            |                |    |
|                   |          |       |         |      |                     | R          | efresh Stat    | us |

### **Device Status**

#### • Input Voltage

Displays current power supply voltage applied to the unit, in Volts with precision of ±8%.

#### • Unit Temperature

Displays temperature inside the FUSION enclosure in degrees Celsius. Precision is approximately ±2°C (±4°F).

#### • Ignition

Indicates the current state of the Ignition signal.

### • External Alarm

Indicates the current state of the External Alarm register. When Active, it indicates that an Alarm event was registered and not cleared yet. An external alarm can only be cleared by SNMP or by rebooting the unit.

### **Input Status**

#### Analog Input

Displays the measured input voltage, in Volts with an precision of ±8%.

#### • Digital Input

By convention, the digital inputs are said to be "high" when the input voltage is above a threshold value of  $V_{IH}$  volts. Conversely, it is said to be "low" when the input voltage is below a threshold value of  $V_{IL}$  volts. Those are defined as LVTTL (3.3V) levels.

#### For reference:

 $V_{IL} = 0.8 V$  maximum  $V_{IH} = 2.0 V$  minimum

### **Output Status**

#### • Relay Output

Displays the current status of the relay output. Closed means the relay coil is energized and contacts are closed.

#### • Digital Output

Displays the current status of the digital output. Low means that the open collector transistor is on and the output is shorted to GND. Conversely, when deactivated, the transistor stops conducting and the collector is pulled high through the internal 18.2 K pull-up resistor.

### 3.11.2 SMS

The Short Message Service (SMS) can be used to send a message to the Fusion as a "shoulder tap" to contact the DeviceOutlook™ server. Also referred to as *phoning home*, the Fusion will then contact the DeviceOutlook server with its identity and information necessary to reach it, and DeviceOutlook determines whether a firmware upgrade or configuration updates are scheduled for the unit.

#### Figure 55 Monitor & Control — SMS

| Monitor & Control | Status | SMS | SNMP | NMEA   | Power<br>Management | Monitoring | I/O<br>Control |     |
|-------------------|--------|-----|------|--------|---------------------|------------|----------------|-----|
| Configuration     |        |     |      |        |                     |            |                |     |
|                   | s      | MS  | Enat | oled 🤇 | Disabled            |            |                |     |
|                   |        |     |      |        |                     | Can        | cel S          | ave |

### Configuration

#### • SMS

Under normal circumstances, enable SMS to allow the device to receive shoulder tap SMS messages. Disable this feature only if there is specific reason to do so.

### 3.11.3 SNMP

The Simple Network Management Protocol (SNMP) is used in network management systems to monitor networkattached devices for conditions that warrant administrative attention. SNMP version v2c and v3 are supported with the exception of INFORM.

Figure 56 Monitor & Control – SNMP

| Monitor & Control Status SMS                                                                                                    | IS SNMP NMEA Power Monitoring I/O<br>Management Monitoring Control                                                                                                    |
|----------------------------------------------------------------------------------------------------|----------------------------------------------------------------------------------------------------|
| Configuration                                                                                                    |                                                                                                    |
| SNMP                                                                                                    | O Enabled 💿 Disabled                                                                                                    |
| Version                                                                                                    | ® v2c ○ v3                                                                                                    |
| SNMP v2c                                                                                                    |                                                                                                    |
| Read-only Community Name                                                                                                    | public                                                                                                    |
| Read-write Community Name                                                                                                    | private                                                                                                    |
| SNMP v3                                                                                                    |                                                                                                    |
| Access                                                                                                    | Read Only Read Write                                                                                                    |
| User Name                                                                                                    |                                                                                                    |
| Authentication                                                                                                    | None OMD5 OSHA                                                                                                    |
| Authentication Password                                                                                                    | (8 chars minimum)                                                                                                    |
| Privacy                                                                                                    | None DES AES                                                                                                    |
| Privacy Password                                                                                                    |                                                                                                    |
| SNMP Traps                                                                                                    |                                                                                                    |
| Traps                                                                                                    | O Enabled 💿 Disabled                                                                                                    |
| Community Name                                                                                                    | a situat a                                                                                                    |
| community nume                                                                                                    | private                                                                                                    |
| Server 1 Address                                                                                                    |                                                                                                    |
| Server 1 Address<br>Server 1 Port                                                                                                    | 162                                                                                                    |
| Server 1 Address<br>Server 1 Port<br>Server 2 Address                                                                                                    | Image: Image: |
| Server 1 Address<br>Server 1 Port<br>Server 2 Address<br>Server 2 Port                                                                                        | i     i       162       162       162                                                                                                    |
| Server 1 Address<br>Server 1 Port<br>Server 2 Address<br>Server 2 Port<br>Server 3 Address                                                                    | i     i       162       162       162                                                                                                    |
| Server 1 Address<br>Server 1 Port<br>Server 2 Address<br>Server 2 Port<br>Server 3 Address                                                                    | i     i       162       162       162       162       162       162                                                                                                    |
| Server 1 Address<br>Server 2 Address<br>Server 2 Port<br>Server 3 Address<br>Server 3 Port                                                                    | i     i       162       162       162       162       162                                                                                                    |
| Server 1 Address<br>Server 2 Address<br>Server 2 Port<br>Server 3 Address<br>Server 3 Port<br>Server 4 Address                                                | private                                                                                                    |
| Server 1 Address<br>Server 2 Address<br>Server 2 Address<br>Server 3 Address<br>Server 3 Port<br>Server 4 Address<br>Server 4 Port                            | invate       initial       162       initial       162       initial       initial       initial       initial       initial       initial       initial       initial       initial       initial       initial       initial       initial       initial       initial       initial                                                                                                    |
| Server 1 Address<br>Server 1 Port<br>Server 2 Address<br>Server 2 Port<br>Server 3 Address<br>Server 3 Port<br>Server 4 Address<br>Server 4 Port<br>MIB files | i       i         162         162         162         162         162         162         162         162         162         162         162         162         162         Ownload mibs zip                                                                                                    |
| Server 1 Address<br>Server 1 Port<br>Server 2 Address<br>Server 2 Port<br>Server 3 Address<br>Server 3 Port<br>Server 4 Address<br>Server 4 Port<br>MIB files | i       i         162       i         162       i         162       i         162       i         162       i         162       i         162       i         162       i         162       i         162       i         0       i         162       i         162       i         0       i         162       i         0       i         162       i         0       i         0       i                                                                                                    |

# Configuration

• SNMP

Selecting Enable will allow the SNMP functionality. Selecting Disable will shut off SNMP functionality.

#### • Version

With SNMP Enabled, select the corresponding version that matches the SNMP Manager.

### SNMP v2c

- Read-only Community Name
   The community string used for accessing the read-only Management Information Bases (MIBs).
- Read-write Community Name

The community string used for accessing all Management Information Bases (MIBs) including writable objects.

#### SNMP v3

#### • Access

Access modes can be "Read Only" or "Read & Write."

• User Name

The user name for secure access to the Management Information Bases (MIBs) observing v3 standard.

• Authentication

Selecting the authentication method for accessing the Management Information Bases (MIBs).

• Authentication Password

The corresponding user password for accessing the Management Information Bases (MIBs) including writable objects.

- **Privacy** Selecting the encryption method when communicating data.
- Privacy Password

Selecting the encryption key (password) when communicating data.

### **SNMP** Traps

#### • Traps

Selecting Enable will allow the active trap events to be reported to the defined server(s). Selecting Disable will deactivate events reporting. Up to four destinations can be specified.

• Community Name

The community name is tagged into traps packets. The recipient can then filters traps for different communities.

Server Address

IP address of server to which the trap events will be sent to.

• Server Port

The corresponding server port to which the trap events will be sent to (default 162).

### **MIB** files

Click the link to download the information bases (MIBs).

### 3.11.4 NMEA

Status reports can be sent via NMEA-based protocol. The Fusion I/O subsystem operates according to a manager/agent model. The PC-hosted manager sends requests to the Fusion I/O agent, which performs the required actions. The Fusion agent reports alarms to the PC-hosted manager.

#### Figure 57 Monitor & Control – NMEA

| Monitor & Control Status SM | S SNMP NMEA Power Monitoring I/O<br>Management Monitoring Control |
|-----------------------------|-------------------------------------------------------------------|
| NMEA Settings               |                                                                   |
| NMEA                        | Enabled O Disabled                                                |
| Unit IP address             | WWAN0 -                                                           |
| Manager IP address          |                                                                   |
| Manager port address        | 6969                                                              |
| Manager connection type     | © TCP                                                             |
|                             | Cancel Save                                                       |

### • NMEA

Click Enable to enable NMEA; click Disable to disable it. This setting is saved across resets.

#### • Unit IP address

Select the unit interface IP address that will be sent to the manager as the source address.

- Manager IP address / Manager port address The IP address and port of the remote manager.
- Manager connection type

The connection protocol to communicate with the remote manager.

### 3.11.5 POWER MANAGEMENT

The Fusion is designed to stay ON even if the ignition is turned off. The Fusion can be configured to automatically shut down 1, 5, 30 or 60 minutes after ignition has been turned off or when the supply voltage drops below a certain level (sometimes called "battery charge guard" feature).

#### Figure 58 Monitor & Control – Power Management

| Monitor & Control   | Status    | SMS | SNMP   | NMEA     | Power<br>Management | Monitoring  | I/O<br>Control |
|---------------------|-----------|-----|--------|----------|---------------------|-------------|----------------|
| Power Configuration |           |     |        |          |                     |             |                |
| Shutdow             | n Meth    | od  | ODisa  | bled (   | Power Off           |             |                |
|                     |           | I   | Deboun | ce time: | 500 m               | nsec        |                |
|                     |           | 1   | Deboun | ce rang  | je is [ 100 mse     | c - 3200 ms | ec]            |
| After ignitio       | on line ( | off | Shutdo | wn in 1  | minute              | *           |                |
| When supply Voltage | e drops   | to  | 11.0   | Volt     | ts (set to 0 to tur | n off)      |                |
|                     |           |     |        |          |                     | Can         | cel Save       |

#### • Shutdown Method

Disabled by default. Select "Power off" to enable power management. If disabled, the Fusion will continue to run indefinitely even without the ignition on.

#### • After Ignition Line Off

Select between the following time intervals: 1, 5, 30 or 60 minutes. The Debounce time serves to avoid false detection and can be configured to values between 100 ms up to 3.2 seconds. This means that the Ignition must be stable for at least this amount of time for it to be recognized as OFF.

#### • When Voltage Drops Below

Enter desired voltage. Enter "0" to disable (and give precedence to time delay configured under "After ignition time off").

### 3.11.6 MONITORING

The Fusion monitors some I/O and can report events when certain criteria are met. For example, a report can be generated when the temperature goes above some threshold value. These events can then optionally be reported through SNMP and NMEA independently. When NMEA is enabled, the user can define specific messages indicating normal and abnormal conditions. SNMP reports, on the other hand, are based on a mechanism with traps and defined in the SNMP protocol and the MIB structures.

#### Figure 59 Monitor & Control – Monitoring

| Monitor & Control Status SM       | S SNMP NMEA  | Power<br>Management | Monitoring | I/O<br>Control |      |
|-----------------------------------|--------------|---------------------|------------|----------------|------|
| Ignition-Off                      |              |                     |            |                |      |
| Report Enable                     | SNMP 🗹       | NMEA                |            |                |      |
| NMEA Alarm                        | KEY TURNED   | OFF                 |            |                |      |
| NMEA Notification                 | KEY TURNED   | ON                  |            |                |      |
| External Alarm                    |              |                     |            |                |      |
| Report Enable                     | SNMP 🗹       | NMEA                |            |                |      |
| NMEA Alarm                        | D ALARM ACT  | TIVE                |            |                |      |
| NMEA Notification                 | D ALARM NO   | RMAL                |            |                |      |
| Digital 1 Input                   |              |                     |            |                |      |
| Report Enable                     | SNMP VI      | NMEA                |            |                |      |
| NMEA Alarm                        | D INPUT 1 AC | TIVE                |            |                |      |
| NMEA Notification                 | D INPUT 1 NO | RMAL                |            |                |      |
| Digital 2 Input                   |              |                     |            |                |      |
| Report Enable                     |              |                     |            |                |      |
| NMEA Alarm                        | D INPUT 2 AC | TIVE                |            |                |      |
| NMEA Notification                 | D INPUT 2 NO | RMAL                |            |                |      |
| Analog 1 Input Penert Enable      |              |                     | -          | -              | -    |
| Threshold                         |              |                     |            |                |      |
| Inresnoid                         | Low: 0.00    | / High: 12.00       | V          |                |      |
| NMEA Alarm                        | A INPUT 1 OU | T_OF_RANGE          |            |                |      |
| NMEA Notification                 | A INPUT 1 NO | RMAL                |            |                | _    |
| Analog 2 Input<br>Penort Enable   |              |                     | _          | _              | -    |
| Threshold                         |              | NMEA                | <b>.</b>   |                |      |
| Inresiola                         | Low: 0.00    | / High: 12.00       | V          |                |      |
| NMEA Alarm                        | A INPUT 2 OU | I_OF_RANGE          |            |                |      |
| NMEA Notification                 | A INPUT 2 NO | RMAL                |            |                | _    |
| Onit Temperature<br>Penort Erable |              |                     |            |                |      |
| Throckeld                         |              |                     |            |                |      |
| Inreshold                         |              | High: 10.00         |            |                |      |
| NMEA Alarm                        |              | UI_OF_RANG          | E          |                |      |
| NMEA Notification                 | UNIT TEMP N  | ORMAL               |            |                |      |
| Input Voltage<br>Deport Erable    |              |                     |            |                |      |
| Threshold                         |              | NWEA                |            |                |      |
| Inreshold                         | Low: 10.00   | / High: 33.00       | V          |                |      |
| NMEA Alarm                        | INPUT VOLT ( | DUI_OF_RANG         | jE         |                |      |
| NMEA Notification                 | INPUT VOLT N | IORMAL              |            |                |      |
|                                   |              |                     | Car        | ncel           | Save |

# 3.11.7 I/O CONTROL

Figure 60 Monitor & Control – I/O Control

| Monitor & Control     | Status SMS SM |                | Power<br>Aanagement | Monitoring   | I/O<br>Control |
|-----------------------|---------------|----------------|---------------------|--------------|----------------|
| Relay Output Select   |               |                |                     |              |                |
| Relay 1 In            | itial State   | O Closed       | Open                |              |                |
| Relay 2 In            | itial State   | O Closed       | 💿 Open              |              |                |
| Digital I/O Select    |               |                |                     |              |                |
|                       |               |                | Output (I           | nitial State | e)             |
| Use D                 | igital 1 as   | 💿 Input        | OLow                | 🔘 High       |                |
| Use D                 | igital 2 as   | <li>Input</li> | O Low               | ⊖ High       |                |
|                       |               |                |                     | Can          | cel Save       |
|                       |               |                |                     |              |                |
| Relay Output Control  |               |                |                     |              |                |
|                       | Relay 1       | Close          |                     |              |                |
|                       | Relay 2       | Close          |                     |              |                |
| Digital Output Contro | bl            |                |                     |              |                |
|                       | Digital 1     | Low            |                     |              |                |
|                       | Digital 2     | Low            |                     |              |                |

### **Relay Output Select**

Select the initial state of the relays i.e. the state when the system boots up. Note that the "Closed" state is delayed from power-up up to when the firmware has completed its boot process – this is approximately 30-40 seconds.

### **Digital I/O Select**

The Digital I/Os are configurable as input or output signals. The following picture presents a simplified model of the circuitry:

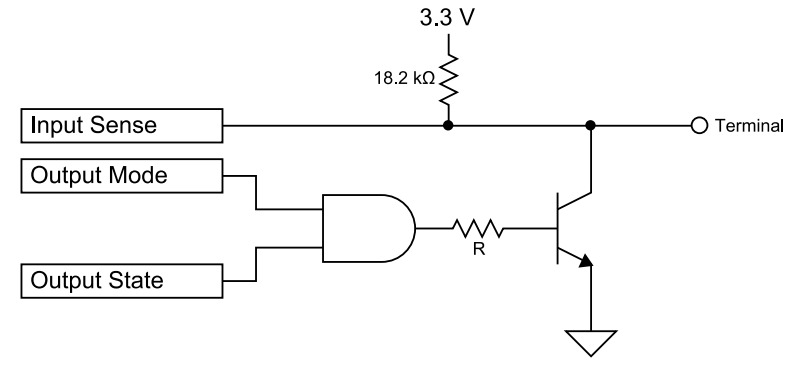

When in Output Mode, the Output State signal serves to control the Open Collector transistor output. When in Input Mode the Input Sense signal is fed into the Fusion and reported.

As inputs:

• Use LVTTL (3.3V) levels.

As outputs:

• Use as an open collector with 100 ohm limiting resistor.

• Maximum Sink Current = 50mA for VCE\_sat ≤ 0.3V. Maximum VCE = 30 V DC.

### **Relay Output Control**

This sets the state of the Relay output. Closed means the relay coil is energized and the contacts are closed.

### **Digital Output Control**

These controls are only available when the Digital I/O Select is set to Output. Clicking on "High" means that the open collector transistor is set to conduction (saturation). The transistor can then sink up to 50 mA. Conversely, when it is deactivated, the transistor stops conducting and the collector is left floating through the internal 18.2 k $\Omega$  pull-up resistor.

### 3.12 GPS

The Fusion Cellular Broadband Router contains a standalone, high-accuracy, high-report-rate (12 satellites with WAAS and Differential Correction, 1 report per second) GPS receiver.

Select GPS from the main navigation menu to navigate to the GPS page.

### 3.12.1 STATUS

#### Figure 61 GPS – Status

| GPS Status           | AAVL Settings                |
|----------------------|------------------------------|
| Condition            | Standard GPS Fix             |
| Number of Satellites | 10                           |
| UTC (hh:mm:ss)       | 21:51:36                     |
| Position (Lat, Long) | 45 29.59365 N, 73 39.75598 W |
| Altitude (meters)    | 25.50                        |
| True Course          | 0.0                          |
| Ground Speed (Km/h)  | 0.0                          |

#### • Condition

Indicates the quality of received GPS reports.

| No Fix / Invalid     | The GPS receiver has not yet acquired enough satellites to provide an accurate position, or the previous Estimated Position is over 3 minutes old. |
|----------------------|----------------------------------------------------------------------------------------------------|
| Standard GPS Fix     | GPS position is reported using no additional correction information.                                                                               |
| Differential GPS Fix | Differential GPS corrects various inaccuracies in the GPS system to yield                                                                          |
|                      | measurements accurate to a couple of meters when the mobile is moving and even                                                                     |
|                      | better when stationary.                                                                                                    |
| Estimated /          | Satellite reception has degraded to the point where only an Estimated position or                                                                  |
| Last Known Position  | the Last Known Position can be reported.                                                                                                    |

### • Number of Satellites

Indicates the number of satellite signals being received and used to calculate position.

### • UTC

The current time according to Universal Coordinated Time in hh:mm:ss, using a 24-hour clock format.

### • Position

The current position in Latitude (North-South) and Longitude (East-West). Positions are reported in degrees and decimal minutes. For example, a Longitude of 73 degrees, 39 minutes and 45 seconds West appears as: 73 39.7555 W.

### • Altitude

The current height above Mean Sea Level in meters.

### • True Course

Shows the current GPS-generated true course in degrees.

### • Ground Speed

Shows travel speed (in Km/h).

The GPS LED on the front panel also provides the status of the receiver.

|       |    |     |     | ~ 1   |     |     | <u>.</u> |
|-------|----|-----|-----|-------|-----|-----|----------|
| lable | 11 | GPS | LED | Color | and | GPS | Status   |

| GPS LED Color  | Meaning                                       |
|----------------|-----------------------------------------------|
| Amber          | Position lost, reporting last known position. |
| Green          | Valid positions being reported.               |
| Red            | Fault.                                        |
| Flashing Amber | Acquiring Satellites.                         |

### 3.12.2 AAVL SETTINGS

The Autonomous Automatic Vehicle Location (AAVL) feature adds the ability for Fusion routers to transmit position reports either to a host connected to the local Ethernet port or to a remote host over the cellular network. AAVL allows the system designer to specify the maximum distance or the time interval between remote position reports.

Figure 62 GPS – AAVL Settings

| GPS Status                   | AAVL Settings                |
|------------------------------|------------------------------|
| Autonomous Automatic Vehicle | Location Settings            |
| TAIP Vehicle ID              |                              |
| Differential Correction      | ◯ Enabled ⊙ Disabled         |
| Local delivery               |                              |
| Report Rate                  | 1/second                     |
| TCP Server Format            | NMEA, GGA+VTG 🔹 on port 6257 |
| UDP Host 1 Format            | disabled 💌                   |
| UDP Host 1 Address           | 0.0.0.0                      |
| UDP Host 1 Port              | 65535 (1024-65535)           |
| UDP Host 2 Format            | disabled 👻                   |
| UDP Host 2 Address           | 0.0.0.0                      |
| UDP Host 2 Port              | 65535 (1024-65535)           |
| Remote delivery              |                              |
| Report every                 | 5 seconds                    |
| Report every                 | 0 meters                     |
| But no less than             | 3 seconds between reports    |
| TCP Server Format            | NMEA, RMC von port 6258      |
| UDP Host 1 Format            | disabled 💌                   |
| UDP Host 1 Address           | 0.0.0.0                      |
| UDP Host 1 Port              | 65535 (1024-65535)           |
| UDP Host 2 Format            | disabled 💌                   |
| UDP Host 2 Address           | 0.0.0.0                      |
| UDP Host 2 Port              | 65535 (1024-65535)           |
| UDP Host 3 Format            | disabled 💌                   |
| UDP Host 3 Address           | 0.0.0.0                      |
| UDP Host 3 Port              | 65535 (1024-65535)           |
| Store and Foward Settings    |                              |
| Store and Foward             | © Enabled                    |
| Store when                   | ALL-WAN  voit of coverage    |
| Deliver messages every       | 0.5 second (0.2-10)          |
| Max reports to store         | 100 (3-1800)                 |
|                              | Clear Save                   |

Position reports can be transmitted in a number of possible formats. When the format is disabled or the Address or Port fields are blank, no report is sent.

| Format        | Definition                                             | Example                                                             |
|---------------|--------------------------------------------------------|---------------------------------------------------------------------|
| TAIP, No ID   | Trimble ASCII Interface<br>Protocol (TAIP), No ID      | >RPV73511+4549542-0736643100035822;*7F<                             |
| TAIP, With ID | Trimble ASCII Interface<br>Protocol (TAIP), With<br>ID | >RPV56655+4549542-073664330000002;ID=ADAM12;*5E<                    |
| NMEA, GGA     | NMEA GGA (Global<br>Positioning System Fix<br>Data)    | \$GPGGA,202742.0,4529.7240,N,7339.8585,W,2,9,0.9,28,M,,,,,*3E       |
| NMEA, GLL     | NMEA GLL (Geographic<br>Latitude & Longitude)          | \$GPGLL,4529.7241,N,7339.8584,W,202645.0,A,D*7C                     |
| NMEA, RMC     | NMEA RMC<br>(Recommended<br>Minimum data)              | \$GPRMC,153716.00,A,4529.72428,N,07339.86082,W,0.007,,180108,,,A*69 |
| NMEA, VTG     | NMEA VTG (Vector<br>Track and speed over<br>Ground)    | \$GPVTG,,T,,M,0.004,N,0.008,K,A*2F                                  |

GPS "sentences" are collected the from embedded GPS receiver in the Fusion router. These sentences are provided into the above formats and are available to both local and remote delivery services. Two TCP ports are available for clients to connect to and receive reports at the local or remote reporting rate. Each report from the TCP ports is terminated with carriage-return/linefeed characters (CRLF). Up to two local UDP Hosts and three remote UDP Hosts may be specified. Reports are sent as a datagram with no terminating CRLF.

### **Autonomous Automatic Vehicle Location Settings**

### • Differential Correction

Differential Correction allows WAAS correction information to be used to improve accuracy of the GPS position reports.

*Note:* WAAS correction applies to North America only. The WAAS satellites currently in service are 48 (Galaxy 15) and 51 (Anik F1R). The previous WAAS satellites 35 and 47 were taken out of service on 2007/07/30. WAAS improves the tracking accuracy of the GPS navigation system to approximately 10 feet.

### Local delivery

The Fusion router will produce a report each second and send it to any connected TCP clients and to the specified UDP hosts. **IMPORTANT:** Local reports should only be delivered to addresses reachable through the local LAN or WiFi ports. Sending reports once per second or faster over the cellular network could result in a congested cellular network and/or extremely large network usage charges.

### • TCP Server Format

Reports in the specified format (see the table above) are available to local clients that connect to TCP port 6257 of the Fusion router.

### • UDP Host (1,2) Format

Reports in the specified format (see the table above) are sent to the specified IP address & port. NOTE: Different reports can be directed to the same UDP Host address & port.

• UDP Host (1,2) Address

IP address of the UDP Host in dotted decimal format.

### • UDP Host (1,2) Port

IP Port of the UDP Host (1024-65535).

### **Remote delivery**

The Fusion router can be configured to report after a certain time or distance.

#### • Report every () seconds

Trigger the sending of a new remote report if the time since the last remote report exceeds the specified number of seconds.

### • Report every () meters

Trigger the sending of a new remote report if the distance since the last remote report exceeds the specified distance (in meters).

#### • But no less than () seconds between reports

To prevent a fast-moving vehicle from reporting too frequently, a lower limit on the time between reports can be specified.

#### • TCP Server Format

Reports in the specified format (see the table above) are available to remote clients that connect to TCP port 6258 of the Fusion router.

#### • UDP Host (1,2,3) Format

Reports in the specified format (see the table above) are sent to the specified IP address & port. NOTE: Different reports can be directed to the same UDP Host address & port.

• UDP Host (1,2,3) Address

IP address of the UDP Host in dotted decimal format.

### • UDP Host (1,2,3) Port

IP Port of the UDP Host (1024-65535).

### **Store and Forward Settings**

The Fusion router can be configured to store position reports when a connection is unavailable (for example, out of cellular coverage range) and then forward the stored reports when connection is reestablished.

#### • Store and Forward

Enable or disable the Store and forward feature of the Fusion.

#### • Store when

Specify when GPS information Is stored if, for example, a WWAN is out of coverage range.

### • Deliver messages every

Sets the time duration between consecutive messages. This can be set from one fifth of a second (0.2 s) to ten seconds. Setting messages to be sent too often is not recommended.

#### • Max reports to store

Sets the maximum number of reports to store. Only the most recent reports, up to the number of reports specified, are stored. Older reports are discarded as new reports are created. This can be set from 3 to 1800. Setting the number to save too many reports is not recommended.

### 3.13 MAINTENANCE

This section provides information you should have when contacting CalAmp Customer Service. In addition, it allows you to update the firmware when updates become available, and, if directed to, to modify fundamental hardware configuration parameters.

Select Maintenance from the main navigation menu to navigate to the Maintenance page.

# 3.13.1 STATUS

#### Figure 63 Maintenance – Status

| Maintenance | Status  | Firmware | WWAN<br>Firmware   | Hardware            | Unit<br>Config | DeviceOutlook™ | SYS<br>Log | USB<br>Log |
|-------------|---------|----------|--------------------|---------------------|----------------|----------------|------------|------------|
|             | F       | irmware  | CALAMP<br>R2013092 | _FUSION (<br>251700 | 0399300        | 003 PROD V2.1  | .0-        |            |
|             | Catalog | Number   | 190-9342           | -200                |                |                |            |            |
|             | Serial  | Number   | 607237             |                     |                |                |            |            |

#### • Firmware

This is the complete identifier of the firmware currently running in the Fusion.

#### • Catalog Number

The catalog number indicates which optional modules are installed in the Fusion.

#### • Serial Number

The serial number of the Fusion router. The serial number is also printed on the label affixed to the bottom of the Fusion enclosure.

### 3.13.2 FIRMWARE

#### Figure 64 Maintenance – Firmware

| Maintenance Status Firmware                                    | e WWAN<br>Firmware  | Hardware           | Unit<br>Config D | eviceOutlook | SYS (<br>Log ( | USB<br>Log |
|----------------------------------------------------------------|---------------------|--------------------|------------------|--------------|----------------|------------|
| Installed Firmware                                             |                     |                    |                  |              |                |            |
| Package                                                        | CALAMP_<br>R2013092 | FUSION 03<br>51700 | 99300003         | PROD V2.1.   | .0-            |            |
| Components                                                     |                     |                    |                  |              |                |            |
| Components from the BASE distrib                               | ution               |                    |                  |              |                | <b>^</b>   |
| base_libs-1.2-1<br>busybox-1.17.2-1<br>conntrack-tools-0.9.4-0 |                     |                    |                  |              |                | ~          |
| Upgrade                                                        |                     |                    |                  |              |                |            |
| The firmware upgrade procedure                                 | may require         | up to 6 mi         | nutes to co      | omplete.     |                |            |
| Do not remove power during t                                   | he upgrad           | e procedu          | re.              |              |                |            |
| The router will automatically resta                            | rt at the end       | <i>.</i>           |                  |              |                |            |
| Upload File                                                    |                     |                    |                  |              | Browse         |            |
|                                                                |                     |                    |                  | Canc         | el Ap          | oply       |

#### **Installed Firmware**

This is the complete identifier of the firmware currently running in the Fusion.

### Components

This is a complete list of component elements of the Fusion firmware. This provides useful information for support technicians when contacting technical support.

#### Upgrade

When newer versions of Fusion firmware become available, the user can download the firmware from the CalAmp web site and manually update the unit by uploading a package to the unit.

Detailed information and procedures for performing manual firmware upgrades is provided in APPENDIX D — Firmware Upgrades.

**Note:** The unit remains fully operational for the duration of the upload phase. However, the unit automatically reboots once the upload completes, thus taking the Fusion out of service during approximately 1 minute. Unless otherwise stated, the user is not expected to take any special precautions.

**Caution:** It is important to have a stable power source and ensure that power to the Fusion is not interrupted during a firmware upgrade.

### 3.13.3 WWAN FIRMWARE

Figure 65 Maintenance – WWAN Firmware

| Maintenance                                    | Status   | Firmware   | WWAN<br>Firmware | Hardware   | Unit<br>Config | DeviceOutlook™   | SYS<br>Log | USB<br>Log |
|------------------------------------------------|----------|------------|------------------|------------|----------------|------------------|------------|------------|
| WWANO Installed Firmware                       |          |            |                  |            |                |                  |            |            |
|                                                |          | Model      | Sierra MC        | 7700       |                |                  |            |            |
| Fir                                            | mware    | Version    | SWI9200X         | _03.05.14. | 00AP           |                  |            |            |
| WWAN1 Installed Firmware                       |          |            |                  |            |                |                  |            |            |
|                                                | Model    | Sierra MC  | 7750             |            |                |                  |            |            |
| Fir                                            | mware    | Version    | SWI9600N         | A_03.05.10 | .04AP          |                  |            |            |
| Upgrade WWAN                                   | lx Firm  | ware       |                  |            |                |                  |            |            |
| The WWAN Mode complete.                        | em firmv | vare upgra | de procedu       | re may req | uire up        | to 15 minutes to | )          |            |
| Do not remove                                  | e power  | during th  | ne upgrade       | e procedu  | re.            |                  |            |            |
| During the upg                                 | rade th  | e WWAN     | will be una      | available. |                |                  |            |            |
| The new firmw                                  | are wil  | l be autor | matically i      | nstalled o | n the c        | ompatible WW     | AN(s)      |            |
| Install New Firmware Browse_ No file selected. |          |            |                  |            |                |                  |            |            |
|                                                |          |            |                  |            |                | Cance            | : A        | Apply      |

#### **WWAN0 Installed Firmware**

Displays the model and firmware version for the cellular module installed in the WWAN0 position in the Fusion, if installed, and version information when available from the cell module.

### **WWAN1 Installed Firmware**

Displays the model and firmware version for the cellular module installed in the WWAN1 position in the Fusion, if installed, and version information when available from the cell module.

### **Upgrade WWANx Firmware**

When newer versions of cell module firmware that are supported by CalAmp and the cell provider become available, the user can download the firmware from CalAmp and manually update the cell module by uploading the new firmware package to it.

Detailed information and procedures for performing manual firmware upgrades is provided in APPENDIX D — Firmware Upgrades.

**Note:** The WWAN interface will be temporarily disabled for the duration of the upgrade, which may require up to 15 minutes to complete. Unless otherwise stated, the user is not expected to take any special precautions.

**Caution:** It is important to have a stable power source and ensure that power to the Fusion is not interrupted during a firmware upgrade.

### 3.13.4 HARDWARE

#### Figure 66 Maintenance – Hardware

| Maintenance     | Status Fi   | irmware  | WWAN<br>Firmware | Hardware      | Unit<br>Config | Device            | Dutlook™  | SYS<br>Log | USB<br>Log |
|-----------------|-------------|----------|------------------|---------------|----------------|-------------------|-----------|------------|------------|
| Hardware Infor  | mation      |          |                  |               |                |                   |           |            |            |
|                 | Serial N    | umber    | 607237           |               |                |                   |           |            |            |
| Main Boa        | ard Part N  | umber    | 835-9300         | -100          |                |                   |           |            |            |
| Main            | Board Re    | vision   | 000              |               |                |                   |           |            |            |
| Main Board      | d Serial N  | umber    | E271201          | 34            |                |                   |           |            |            |
| Catalog Numbe   | r           |          |                  |               |                |                   |           |            |            |
| If you make any | r change to | the cata | log numb         | er, you mus   | t reboo        | <b>t</b> for it t | o take el | fect.      |            |
| Current         | Catalog N   | umber    | 190-9342         | -200          |                |                   |           |            |            |
|                 |             | Slot A   | LTE Ban          | d 17 (AT&T)   |                | •                 |           |            |            |
|                 |             | Slot B   | LTE Ban          | d 13 (Verizor | ר)             | •                 |           |            |            |
|                 |             | Slot C   | 802.11 t         | vo antenna j  | ports          | •                 |           |            |            |
|                 | Op          | otion D  | Unused           |               |                | -                 |           |            |            |
|                 | Op          | otion E  | Unused           |               |                | •                 |           |            |            |
|                 | Pas         | scode    |                  |               |                |                   |           |            |            |
|                 |             |          |                  |               |                |                   | Cancel    |            | Save       |

### **Hardware Information**

This presents the unique serial numbers and other tracking information about components installed in the Fusion.

### **Catalog Number**

The catalog number is an encoded description of the installed optional modules in the Fusion. Users should not make changes to any of these settings unless directed to do so by CalAmp personnel if assistance is required to change the hardware configuration (for example, to change the LTE module to support another carrier, etc.).

### 3.13.5 UNIT CONFIGURATION

The Unit Configuration tab allows you to save parameters (settings in the Fusion Web interface) of the Fusion to a file. Conversely, if you have saved settings from the Fusion to a file, you can Import these previously-saved configuration settings to the Fusion.

**CAUTION:** At the time of this writing, use of Internet Explorer 7, Internet Explorer 9, and Internet Explorer 10 browsers are not recommended for backup ("Save As" as explained in Unit Parameters below) or for importing unit parameters ("Browse..." as explained in Import Unit Parameters below).

Figure 67 Maintenance – Unit Configuration

| Maintenance                           | Status                                | Firmware | WWAN<br>Firmware | Hardware | Unit<br>Config | DeviceOutlook™ | SYS<br>Log | USB<br>Log |
|---------------------------------------|---------------------------------------|----------|------------------|----------|----------------|----------------|------------|------------|
| Parameters                            |                                       |          |                  |          |                |                |            |            |
| L L L L L L L L L L L L L L L L L L L | Right-Click here and select "Save As" |          |                  |          |                |                |            |            |
| Import                                | Browse_ No file selected.             |          |                  |          |                |                |            |            |
|                                       |                                       |          |                  |          |                | Cance          | :          | Apply      |

### **Parameters**

#### • Unit Parameters

Right-click the link and you will be asked for a destination location for the file to be downloaded. Download the file and you will have a backup of the current configuration settings for your Fusion.

#### • Import Unit Parameters

Enter the path and filename for the previously-saved Fusion Configuration file, or use the Browse button and navigate to it, and click Apply to import configuration parameters. Click Cancel to clear the field and not import parameters.

*Note:* After importing some parameters, some services will be restarted and can cause the WWAN interfaces to be restarted, causing a communication outage. This can take up to 30 seconds to be restored.

# 3.13.6 DEVICEOUTLOOK™

The DeviceOutlook<sup>™</sup> tab allows configuration of the Fusion to work with DeviceOutlook device and network management system, which is built on the CalAmp Online Telemetry System (COLT) platform and CalAmp Enterprise Services (CES).

| Figure 6 | 3 Maintenance | - DeviceOutlook |
|----------|---------------|-----------------|
|----------|---------------|-----------------|

| Maintenance          | Status      | Firmware                      | WWAN<br>Firmware       | Hardware    | Unit<br>Config         | DeviceOutloo | k* SYS<br>Log | USB<br>Log |  |  |
|----------------------|-------------|-------------------------------|------------------------|-------------|------------------------|--------------|---------------|------------|--|--|
| DeviceOutlook Client |             |                               |                        |             |                        |              |               |            |  |  |
|                      | Device      | Outlook                       | Enabl                  | ed 💿 Dis    | abled                  |              |               |            |  |  |
|                      |             | Version                       | 1.0.43                 |             |                        |              |               |            |  |  |
|                      |             | Port                          | 20510                  | (default: 2 | 20510)                 |              |               |            |  |  |
| DeviceOutlook Server |             |                               |                        |             |                        |              |               |            |  |  |
|                      | IP          | Address                       | 0.                     | 0.0         | . 0                    |              |               |            |  |  |
|                      | Domain Name |                               |                        |             | ota.calamp-ts.com      |              |               |            |  |  |
|                      | Port        |                               |                        |             | 20511 (default: 20511) |              |               |            |  |  |
| DeviceOutlook        | Mainten     | ance Ser                      | ver                    |             |                        |              |               |            |  |  |
|                      | IP          | Address                       | 0.                     | 0.0         | . 0                    |              |               |            |  |  |
|                      | Doma        | in Name                       | ota.calar              | np-ts.com   |                        |              |               |            |  |  |
|                      |             | Port                          | 20511 (default: 20511) |             |                        |              |               |            |  |  |
|                      | 10          | ID Report   Enabled  Disabled |                        |             |                        |              |               |            |  |  |
| ID Re                | eport Fre   | equency                       | 24                     | (Hours)     |                        |              |               |            |  |  |
|                      |             |                               |                        |             |                        | Can          | cel           | Save       |  |  |

### **DeviceOutlook Client**

DeviceOutlook

DeviceOutlook is enabled by default. Only disable this if not using DeviceOutlook or COLT services.

• Version

Displays the version of the DeviceOutlook app currently running in the Fusion.

• Port

The UDP port number on which the DeviceOutlook app listens. (The default UDP port used by DeviceOutlook is 20510.)

#### **DeviceOutlook Server**

• IP Address

The IP address of the DeviceOutlook server. The DeviceOutlook app will use this IP address to communicate with the DeviceOutlook server if the Domain Name is not provided.

• Domain Name

The domain name of the DeviceOutlook<sup>™</sup> server. When provided, the DeviceOutlook app will use this domain name to communicate with the DeviceOutlook server.

### • Port

The UDP port number of the DeviceOutlook server that the DeviceOutlook app uses to send all messages. (The default UDP port used for the DeviceOutlook server is 20511.)

### **DEVICEOUTLOOK Maintenance Server**

### • IP Address

The IP address of the DeviceOutlook maintenance server. The DeviceOutlook app will use this IP address to communicate with the maintenance server if the domain name is not provided.

### • Domain Name

The domain name of DeviceOutlook maintenance server. When provided, the DeviceOutlook app will use this domain name to communicate with the DeviceOutlook maintenance server.

#### • Port

The UDP port number of the DeviceOutlook maintenance server that the DeviceOutlook app uses to send all messages. (The default UDP port used for the DeviceOutlook maintenance server is 20511.)

### • ID Report

Enable this to have the DeviceOutlook app generate periodic ID reports. Disable it to not generate ID reports. The default setting is to generate reports.

### • ID Report Frequency

If ID report generation is enabled, specify how often reports are to be generated by the DeviceOutlook app.

# 3.13.7 SYSTEM LOG

The System Log tab provides a way to capture the current status log of the device. Log information is useful when contacting CalAmp Technical Support to resolve operational problems. Logs can be downloaded as text files by clicking on the "download" links.

Figure 69 Maintenance – System Log

| Maintenance Status Firmware WWAN Hardware Unit Config DeviceO                                                                                                    | outlook™ <mark>SYS</mark> USB<br>Log Log |
|----------------------------------------------------------------------------------------------------|------------------------------------------|
| Syslog                                                                                                    |                                          |
| Grep:                                                                                                    |                                          |
| Jul 4 00:55:17 FUSION-LTE user.debug SWI SDK Process: psrwds_setip                                                                                                    | ofamily: IP 🛛 🛕                          |
| family: V4 Active WDS Client: V4<br> Jul 4 00:55:17 FUSION-LTE daemon.info ifcfgd-wwan1[1025]: IFCFGD(mo                                                                                                    | dm1)::L2UP                               |
| Jul 4 00:55:17 FUSION-LTE daemon.info ifcfgd-wwan1[1025]: IFCFGD(mo                                                                                                    | dm1)::L3UP                               |
| Jul 4 00:55:18 FUSION-LTE daemon.info logcfgd[1274]: logcfg_ipc_parmr                                                                                                    | reg_event                                |
| (PARMREG_CMD_SET logctgd.notity)<br> Jul 4 00:55:18 FUSION-LTE daemon.info dnsmasq[1153]: read /etc/hosts                                                                                                    | s - 7 addresses 💌                        |
| Jul 4 00:55:18 FUSION-LTE daemon.info dnsmasq[1153]: using nameser                                                                                                    | ver                                      |
| Download SysLog                                                                                                    |                                          |
|                                                                                                    | Refresh                                  |
|                                                                                                    |                                          |
| Flight Recorder                                                                                                    |                                          |
| Log #1 (page 0):<br>2013-07-04 13:09:03 (1293887343s)<br>set defaults - old database '/etc/config/parameters.xml' saved<br>as '/etc/config/parameters xml 0'                                                                                                    |                                          |
| Log #1 (page 0):<br>2013-07-04 13:09:03 (1293887343s)<br>set defaults - old database '/etc/config/parameters.xml' saved<br>as '/etc/config/parameters.xml.0'<br>Log #2 (page 1):<br>2013-07-04 12:15:27 (1293884127s)<br>set defaults - old database '/etc/config/parameters.xml' saved                                                                                                    |                                          |
| Fright Recorder         Log #1 (page 0):         2013-07-04 13:09:03 (1293887343s)         set defaults - old database '/etc/config/parameters.xml' saved         as '/etc/config/parameters.xml.0'         Log #2 (page 1):         2013-07-04 12:15:27 (1293884127s)         set defaults - old database '/etc/config/parameters.xml' saved         as '/etc/config/parameters.xml.0'                                  |                                          |
| Fright Recorder         Log #1 (page 0):         2013-07-04 13:09:03 (1293887343s)         set defaults - old database '/etc/config/parameters.xml' saved         as '/etc/config/parameters.xml.0'         Log #2 (page 1):         2013-07-04 12:15:27 (1293884127s)         set defaults - old database '/etc/config/parameters.xml' saved         as '/etc/config/parameters.xml.0'         Download Flight Recorder |                                          |

### Syslog

Syslog displays system logs that are stored in the log buffers. These logs are cleared at every system boot.

A Grep function is provided to display only the log entries that contain text specified in the Grep search field.

### **Flight Recorder**

Flight Recorder is reserved for those logs that are very critical and which should be available even after a system reboot. They are non-volatile.

# 3.13.8 USB LOG

The USB Log tab provides a way to save log information to a USB flash drive. Log information is useful when contacting CalAmp Technical Support to resolve operational problems.

#### Figure 70 Maintenance – USB Log

| Maintenance | Status | Firmware | WWAN<br>Firmware | Hardware    | Unit<br>Config | Device   | Outlook™ | SYS<br>Log | USB<br>Log |
|-------------|--------|----------|------------------|-------------|----------------|----------|----------|------------|------------|
| Usblog      |        |          |                  |             |                |          |          |            |            |
|             |        | Logs     | Enabl            | led 💿 Dis   | abled          |          |          |            |            |
|             |        | Events   | GPS              | VWWAI       | V 🗹 Ir         | nterface | 🗷 Rou    | ter        |            |
|             |        | Control  | Eject I          | USB FLASH I | Drive          |          |          |            |            |
|             |        |          |                  |             |                |          | Cance    |            | Save       |

### **USB** log

### • Logs

Enable or disable writing log information to a USB flash drive. Logging is then automatically activated or deactivated with the insertion or removal of USB flash drive to or from either of the two USB A ports in the front panel of the Fusion router.

### • Events

Select the type of information to be written to the USB flash drive.

- GPS Periodically write GPS status to the log.
- Interface Write all changes in interface states.
- WWAN Periodically write WWAN interface status information.
- Router Write all changes to the default route.

#### • Control

Always click **Eject USB Flash Drive** and wait a few moments before removing the USB device from the front panel. This is recommended to properly stop the USB interface. Failure to stop the USB interface before disconnecting could cause file corruption on the USB device and cause data loss or make the USB device unusable.

# APPENDIX A - ABBREVIATIONS AND DEFINITIONS

| AAVL: Autonomous Automatic Vehicle Location      | IMSI: International Mobile Subscriber Identity     |
|--------------------------------------------------|----------------------------------------------------|
| ADC: Analog to Digital Converter                 | kbps: Kilobits per Second                          |
| APN: Access Point Name                           | LAN: Local Area Network                            |
| BSSID: Basic Service Set Identification          | LED: Light-Emitting Diode                          |
| CDMA: Code Division Multiple Access              | LTE: 3GPP Long Term Evolution                      |
| CSD: Circuit-Switched Data                       | Mbps: Megabits per Second                          |
| CSMA: Carrier Sense Multiple Access              | MDN: Mobile Directory Number                       |
| CTS: Clear To Send                               | ME: Mobile Equipment                               |
| DCD: Data Carrier Detect                         | MEI: Mobile Equipment Identity                     |
| DCE: Data Communication Equipment                | MEID: Mobile Equipment Identifier                  |
| DHCP: Dynamic Host Configuration Protocol        | MHz: Megahertz                                     |
| DTE: Data Terminal Equipment                     | MIMO: Multiple Input and Multiple Output           |
| DNS: Domain Name System or Domain Name Service   | MS: Mobile Station                                 |
| ECIO: (Also Ec/IO) A ratio expressed in decibels | MSGPS: Multi-Satellite Global Positioning System   |
| the carrier (Ec) to interference or noise (IO).  | NTP: Network Time Protocol                         |
| EDGE: Enhanced Data rates for Global Evolution   | OMA-DM: Open Mobile Alliance Device Management     |
| ESN: Electronic Serial Number                    | OTA: Over The Air                                  |
| EV-DO or EVDO: Evolution Data Optimized          | PAD: Packet Assembler and Disassembler             |
| FCC: Federal Communications Commission (U.S.)    | PCS: Personal Communications Service               |
| GPRS: General Packet Radio Service               | PDP: Packet Data Protocol                          |
| GPS: Global Positioning System                   | PIN: Personal Identification Number                |
| GSM: Global System for Mobile communications     | PPP: Point-to-Point Protocol                       |
| HSPA: High Speed Packet Access                   | PPTP: Point-to-Point Tunneling Protocol            |
| HSDPA: High-Speed Downlink Packet Access         | PRL: Preferred Roaming List                        |
| HSUPA: High-Speed Uplink Packet Access           | RADIUS: Remote Authentication Dial In User Service |
| IC: Industry Canada                              | RF: Radio Frequency                                |
| ICCID: Integrated Circuit Card Identifier        | <b>RSSI:</b> Received Signal Strength Indication   |
| IMEI: International Mobile Equipment Identity    | Rx: Receive                                        |
|                                                  |                                                    |

| SIM: Subscriber Identity Module                                     | Tx: Transmit                                     |
|---------------------------------------------------------------------|--------------------------------------------------|
| SMA: SubMiniature version A (connector)                             | UDP: User Datagram Protocol                      |
| SMS: Short Message Service                                          | UTMS: Universal Mobile Telecommunications System |
| SSID: Service Set Identifier                                        | VDC: Voltage, Direct Current                     |
| TAIP: Trimble ASCII Interface Protocol                              | VPN: Virtual Private Network                     |
| <b>TCP/IP:</b> Transmission Control Protocol / Internet<br>Protocol | Wi-Fi or WiFi: Wireless Fidelity                 |

### **APPENDIX B — MECHANICAL SPECIFICATIONS**

Following tables and figures show overall dimensions of the chassis and mounting bracket options for the Fusion router. Mounting brackets allow the Fusion to be secured to any surface that can be drilled for this purpose. The drawings may be used for layout reference, but it is advised that a physical comparison be made to the unit and bracket before laying out and drilling mounting holes.

#### Table 13 Overall Dimensions of the Fusion

| Dimension               | Inches | Centimeters |
|-------------------------|--------|-------------|
| Height                  | 1.90   | 4,83        |
| Width                   | 6.00   | 15,2        |
| Depth                   | 5.50   | 14,0        |
| Depth<br>(Chassis only) | 5.28   | 13,4        |

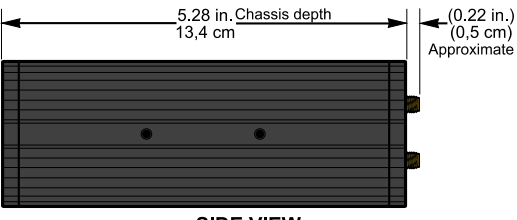

SIDE VIEW

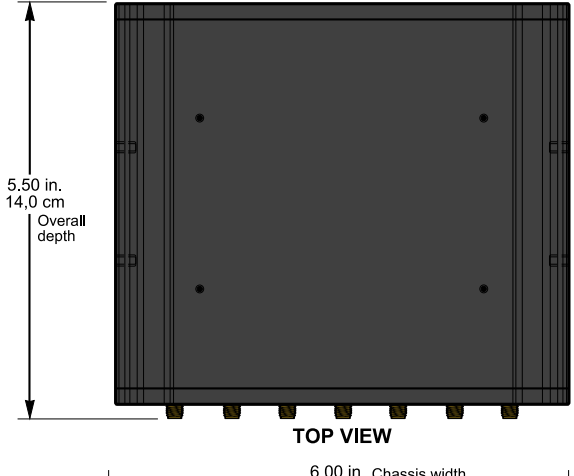

Figure 71 Fusion overall dimensions

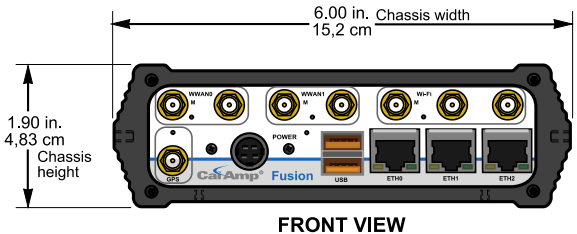

Tapped mounting hole location detail — top only.

2.250 in. 5.715 cm 1.52 in. 3.86 cm 3.750 in. 9.826 cm 4.12 in. 2.250 in. 3.750 in. 9.826 cm 4.12 in. 1.12 in. 2.250 in. 1.12 in. 2.250 in. 1.12 in. 2.250 in. 1.12 in. 2.250 in. 1.12 in. 2.250 in. 1.12 in. 2.250 in. 1.12 in. 2.250 in. 1.12 in. 2.250 in. 1.12 in. 2.250 in. 2.250

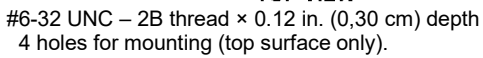

Side tapped mounting hole location detail — typical both sides.

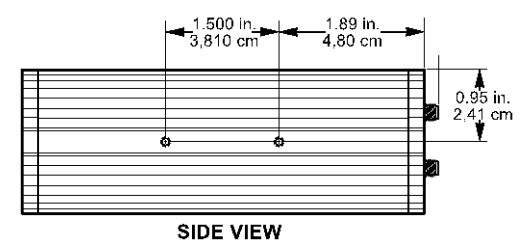

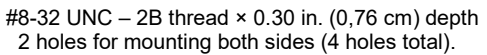

Table 14 Overall Dimensions, Fusion with fixed mounting plate

| Dimension | Inches | Centimeters |
|-----------|--------|-------------|
| Height    | 1.91   | 4,88        |
| Width     | 6.00   | 15,2        |
| Depth     | 7.250  | 18,42       |

Figure 72 Fusion with fixed mounting plate overall dimensions

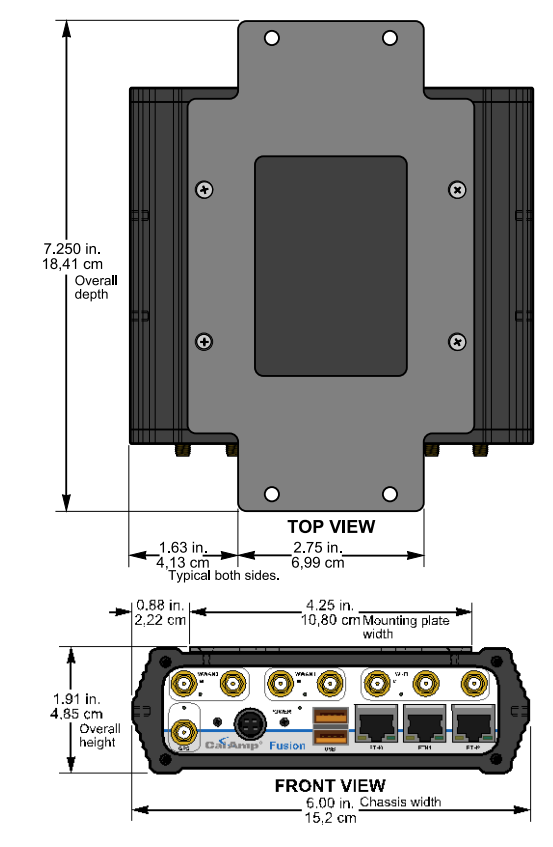

SIDE VIEW 5.28 in. Chassis depth 13,4 cm (0,5 cm) Approximate

7.25 in. Overall depth 18,42 cm

Fixed mounting plate hole location detail

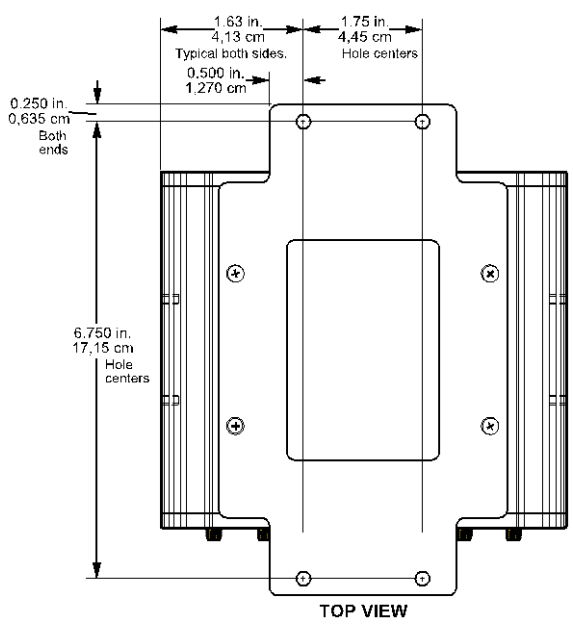

ø 0.176 in. (0,447 cm) - 4 thru holes for securing mounting plate to a surface suitable for mounting.

Table 15 Overall Dimensions, Fusion with DIN rail mount

| Dimension               | Inches | Centimeters |
|-------------------------|--------|-------------|
| Height                  | 2.20   | 5,92        |
| Width                   | 6.00   | 15,2        |
| Depth                   | 5.50   | 14, 0       |
| Depth<br>(Chassis only) | 5.28   | 13,4        |

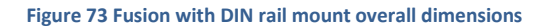

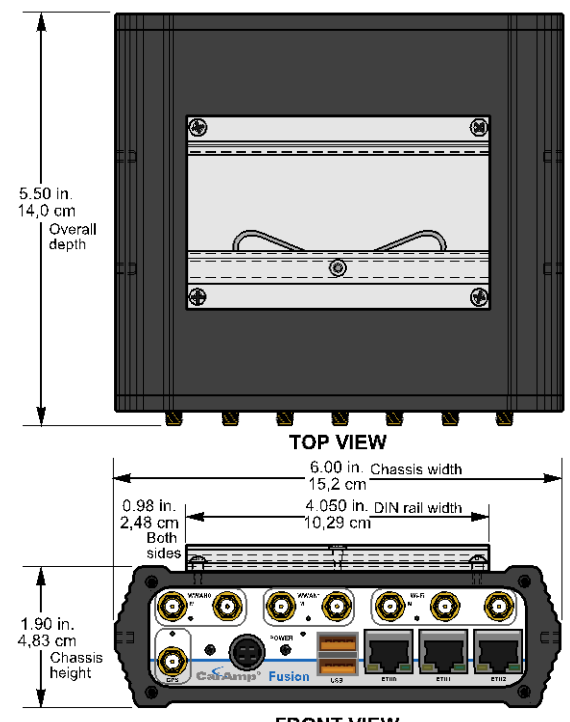

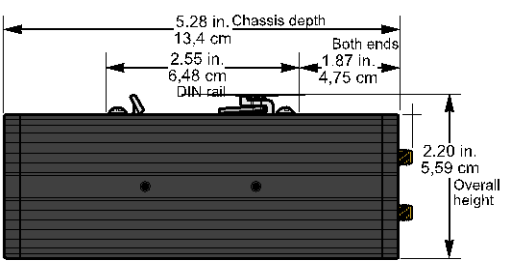

SIDE VIEW

FRONT VIEW DIN rail mount attaches to top of unit as shown.

# Table 16 Overall Dimensions, Fusionwith mobile mounting bracket

| Dimension               | Inches | Centimeters |
|-------------------------|--------|-------------|
| Height                  | 2.34   | 5,93        |
| Width                   | 6.88   | 17,5        |
| Depth                   | 5.50   | 14,0        |
| Depth<br>(Chassis only) | 4.28   | 10,9        |
| Depth<br>(Bracket only) | 2.50   | 6,35        |

Figure 74 Fusion with mobile mounting bracket for under-surface mounting

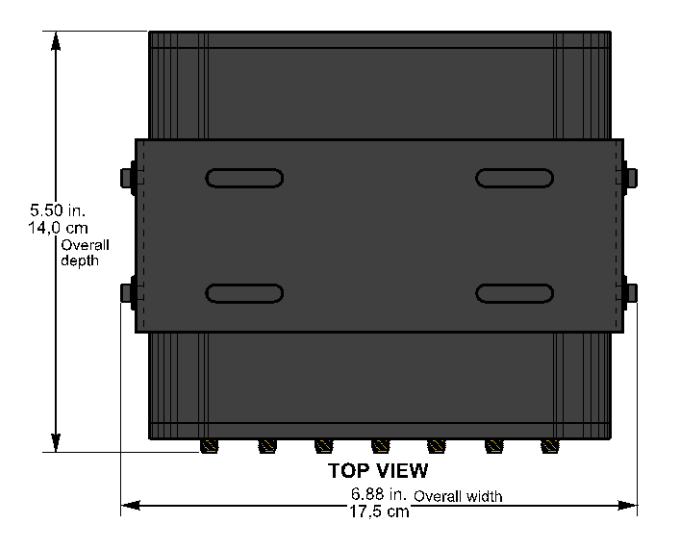

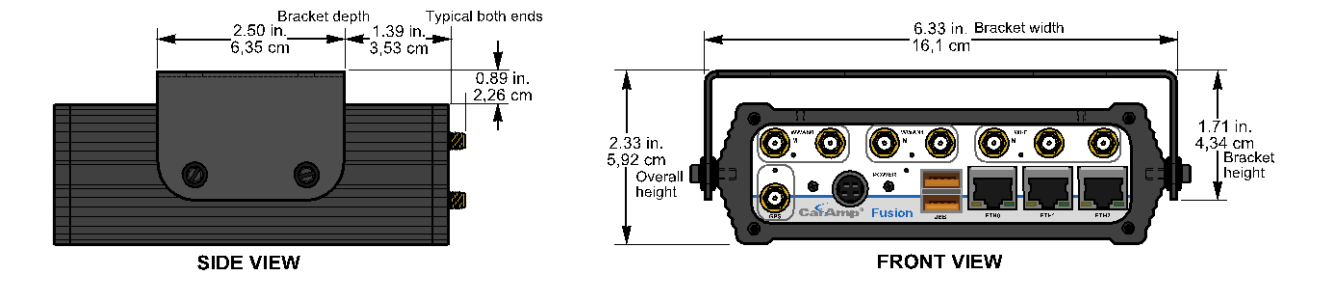

Figure 75 Mobile mounting bracket slot dimension detail

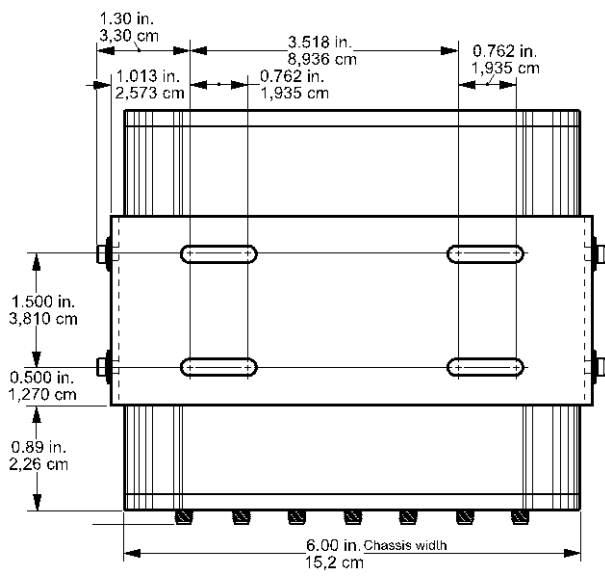

Figure 76 Fusion with mobile mounting bracket for abovesurface mounting

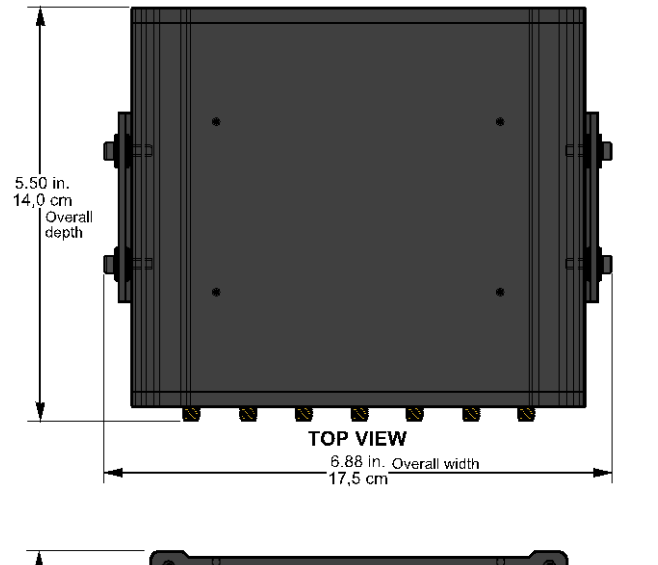

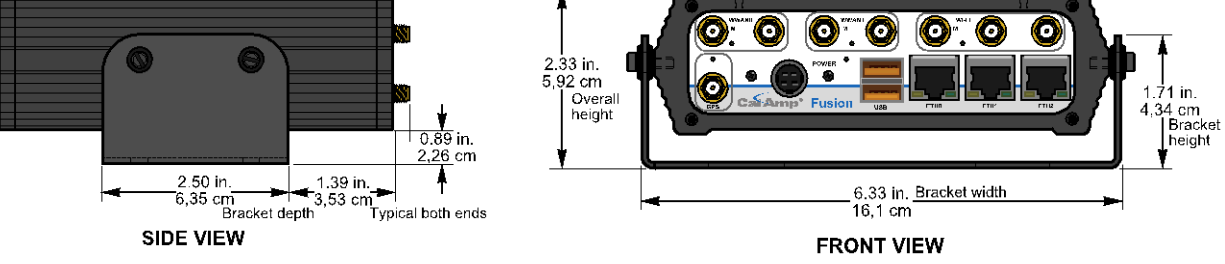

# APPENDIX C — UL INSTALLATION INSTRUCTIONS AND NON-INCENDIVE FIELD WIRING

UL acceptance requires the following installation instructions. These installation instructions are available and may be downloaded from the <u>www.calamp.com</u> website listed on the CalAmp Product Information Card provided with each unit and include the following:

1. This equipment is suitable for use in Class I, Division 2, Groups A, B, C, and D or non-hazardous locations only.

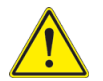

**WARNING** — EXPLOSION HAZARD — Do not disconnect equipment unless power has been removed or the area is known to be non-hazardous.

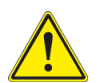

**WARNING** — EXPLOSION HAZARD — Substitution of components may impair suitability for Class I, Division 2.

- 2. The unit is to be powered with a Listed Class 2 or LPS power supply rated at 9 to 28 VDC or equivalent.
- 3. Device must be installed in an end-use enclosure.
- 4. All wiring routed outside the housing, except for the antenna, must be installed in grounded conduit, following acceptable wiring methods based on installation location and electrical code.
- The USB and SIM connectors are for temporary connection only during maintenance and setup of the device. Do
  not use, connect, or disconnect unless the area is known to be non-hazardous. Connection or disconnection in an
  explosive atmosphere could result in an explosion.
- 6. Do not operate reset switch unless area is known to be non-hazardous.

#### **Fusion Non-Incendive Field Wiring**

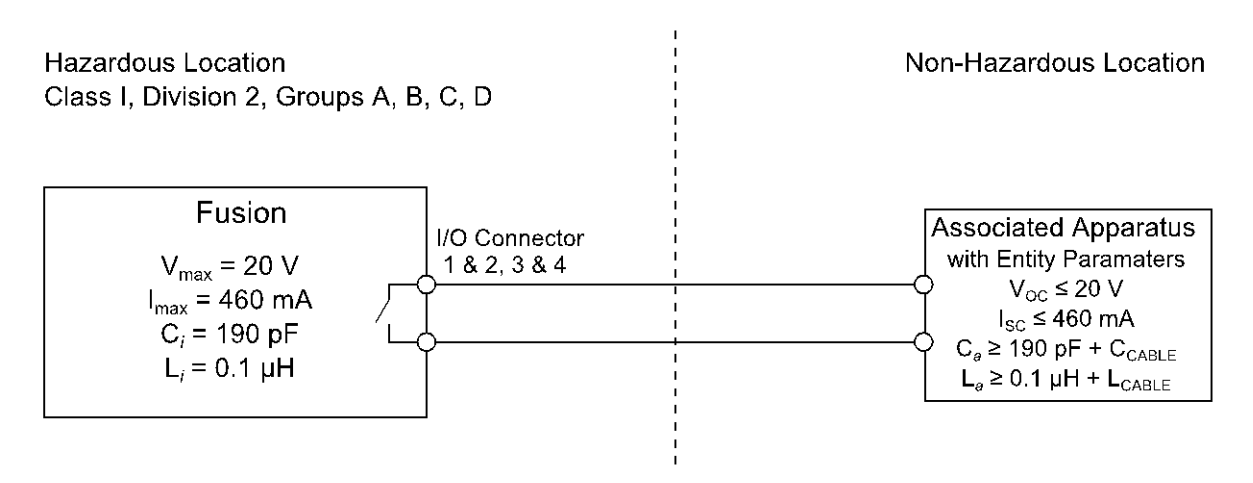

Installation must be in accordance with the National Electric Code (NFPA 70, Article 504) and ANSI/ISA-RF 12.6. (When the Fusion is located in a non-hazardous location, the maximum voltage is ±30 V and maximum current is 1 A.)

The following table shows accessories that, when approved by the manufacturer, represent antennas and cables used with modules in UL testing.

#### Table 17 Fusion Accessories used in UL testing

| Accessory | Part Number / Description                                                                                                    | Quantity |
|-----------|----------------------------------------------------------------------------------------------------|----------|
|           | 401-9300-001<br>Antenna, LTE, LProfile,<br>HGain (Band 13/Band 17),<br>Mag Mount with ground<br>plane disc, SMA, 15 ft., 3G<br>Fallback | 2        |
| 80        | 401-7100-003<br>GPS SMA Mag-Mount<br>Antenna                                                                                            | 1        |
|           | 401-7100-004<br>WiFi Mag-Mount Antenna                                                                                                  | 1        |
|           | 150-9300-005<br>6' DC 3-wire Power Cable<br>(Ignition-sense shorted)                                                                    | 1        |
|           | L2CAB0006<br>7' Ethernet Cable                                                                                                    | 1        |

# APPENDIX D — FIRMWARE UPGRADES

Upgrading firmware in the Fusion and cell modules is a two-part (or three-part, if two cell modules are installed and both require firmware upgrades) requiring moderate technical know-how and skill. CalAmp has developed detailed instructions to guide you through the process of upgrading the Fusion router and cell module firmware. Completing this requires downloading the firmware upgrade files to a PC, and then uploading to the Fusion or cell module, as applicable.

Firmware upgrades become available occasionally. When upgrading firmware it is important to remember there are two distinct components (or three) involved, each requiring and running with its own version of firmware that is completely different from the firmware required for the other component or components.

- The Fusion itself requires firmware for which upgrades may become available occasionally. Firmware for the Fusion is different and distinct and different from the firmware in the cell modules.
- Each Cell module in the Fusion requires firmware for which upgrades may become available independently of upgrades for the Fusion firmware and possibly different from the firmware upgrades for the other cell module if modules are different models or for different cell providers. Cell module upgrades vary and are specific to the cell module manufacturer, model number, and cellular provider.

When obtaining a firmware upgrade, it is important to know and keep in mind which component the upgrade is for: the Fusion, the WWAN0 cell module, or WWAN1 cell module. Attempting to perform a firmware upgrade for a component using a firmware upgrade file intended for a different component can cause the component (and the Fusion router) to become inoperable.

Generally when CalAmp sends notification that a firmware upgrade or upgrades are available:

- Cell modules in the Fusion should be upgraded to the most current version supported by CalAmp and available from CalAmp or the cellular provider to ensure compatibility and optimal performance on the cellular network.
- Fusion routers should be upgraded to the most recent router firmware compatible with the latest cell module firmware to take advantage of the most recent improvements and enhancements.

Firmware upgrades may be performed OTA (Over-The-Air) or through a network connection to the Fusion and this is how upgrades are normally migrated in the background using the features of the new DeviceOutlook<sup>™</sup> client app. The following figure shows a simplified illustration of a typical network setup for OTA firmware upgrades.

**Note:** For upgrades of the Fusion firmware, the unit remains fully operational for the duration of the upload phase. However, the unit automatically reboots once the upload completes, thus taking the Fusion out of service during approximately one to two minute. Unless otherwise stated, the user is not expected to take any special precautions. For upgrades of the WWAN cell module, the WWAN interface will be down for the duration of the upgrade procedure, which may require up to 15 minutes to complete.

**Caution:** It is important to have a stable power source and ensure that power to the Fusion is not interrupted during a firmware upgrade.

Figure 77 Simplified illustration of a typical network setup for OTA firmware upgrades

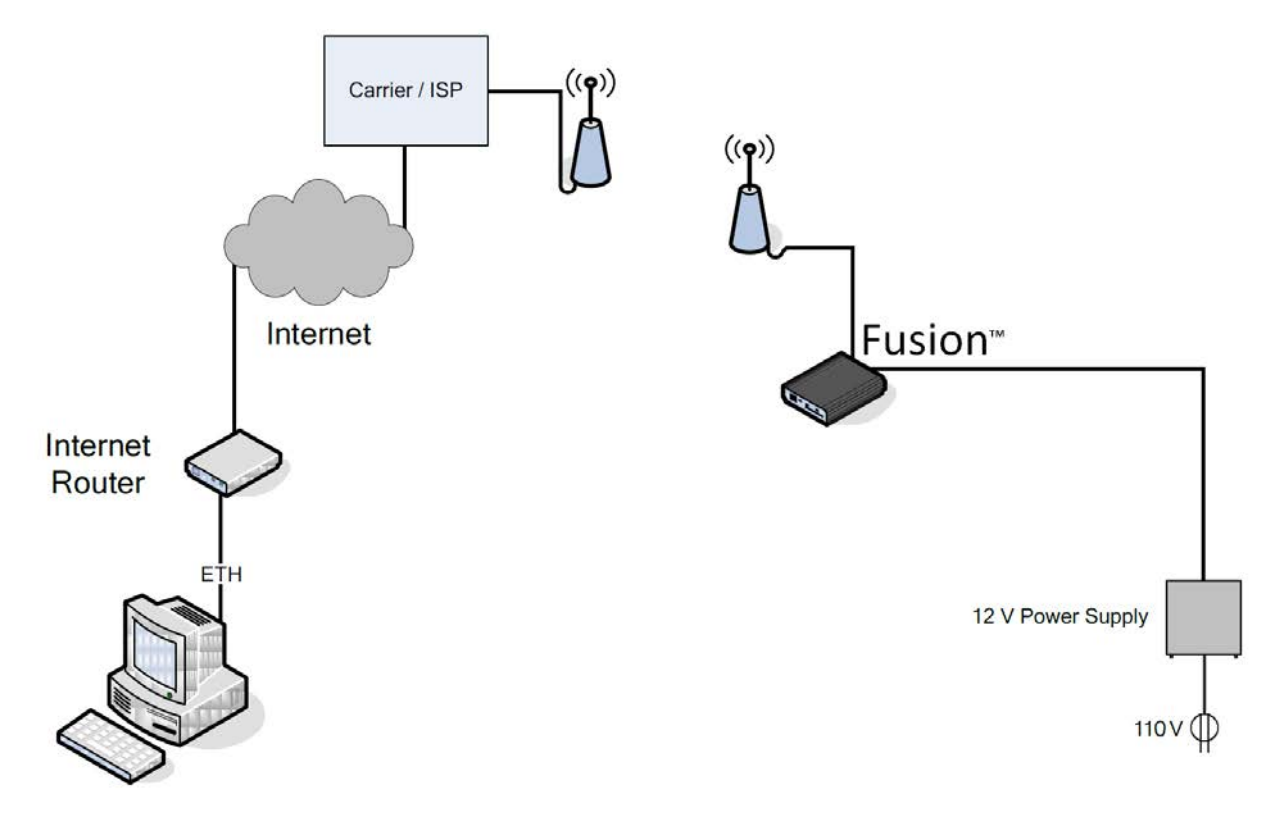

Alternatively, you may perform firmware upgrades via direct cable connection. Normally for a Fusion firmware upgrade (and for cell module firmware upgrades with Fusion firmware version 1.1.7), only 12 V power to the Fusion and an Ethernet cable connection are required, as shown in the following figure.

Figure 78 Fusion connected by Ethernet cable for Firmware upgrade

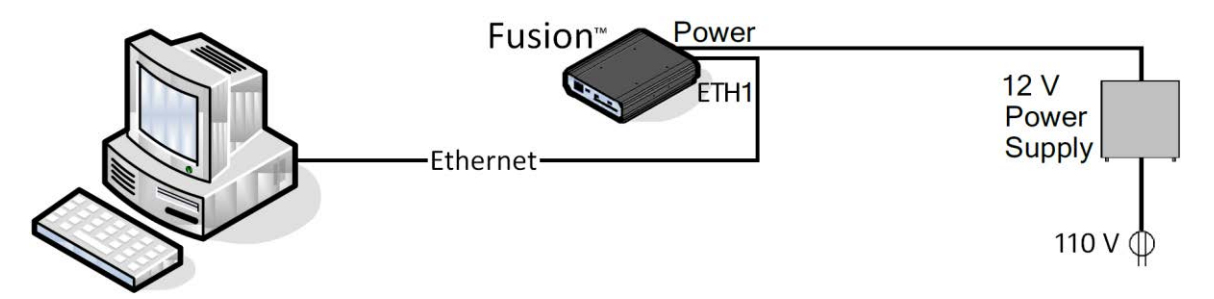
## PROCEDURE FOR UPGRADING FUSION ROUTER FIRMWARE

**Note:** The unit remains fully operational for the duration of the upload phase. However, the unit automatically reboots once the upload completes, thus taking the Fusion out of service during approximately one to two minutes. Unless otherwise stated, the user is not expected to take any special precautions.

**Caution:** It is important to have a stable power source and ensure that power to the Fusion is not interrupted during a firmware upgrade.

- 1. Connect a PC running Windows XP or Windows<sup>®</sup>7 to the Fusion as shown in Figure 77 for OTA firmware upgrade or as shown in Figure 78 for direct cable connection firmware upgrade.
  - a. For direct cable connection firmware upgrade, connect the Ethernet cable from the PC to the Ethernet jack labeled **ETH1** (center of the three Ethernet jacks).
  - b. Connect the 12 V DC power supply to the Power connector of the Fusion router. Connect the 12 V DC power supply to 110 V AC power.
- 2. On the PC, open a web browser and enter the IP address of the Fusion router in the address bar.
  - When the PC is connected to the Ethernet jack labeled **ETH1**, the default IP address is **192.168.1.50**.
  - In the Windows task bar you may need to refresh (click repair) the network connection for the Ethernet port if you connected the cable after booting the PC or Fusion.
- 3. A Web Server Authentication window appears as shown in Figure 8 on page 13. (This may take up to 90 seconds after power is applied to the Fusion.) For the default User Name and Password see page 13. Click **OK** to log on.
- 4. Select **Maintenance** from the main navigation menu to navigate to the Maintenance page and then select the **Firmware** tab.

Figure 79 Maintenance - Firmware Upgrade Upload File (Browse to firmware upgrade package.)

| Maintenance                                                                 | Status                                            | Firmware    | WWAN<br>Firmware | Hardware    | Unit<br>Config | DeviceOutlook™ | SYS USB<br>Log Log |  |  |
|-----------------------------------------------------------------------------|---------------------------------------------------|-------------|------------------|-------------|----------------|----------------|--------------------|--|--|
| Installed Firmware                                                          |                                                   |             |                  |             |                |                |                    |  |  |
| Package CALAMP_FUSION 0399300003 PROD V2.1.0-<br>R201309251700              |                                                   |             |                  |             |                |                |                    |  |  |
| Components                                                                  |                                                   |             |                  |             |                |                |                    |  |  |
| Components from                                                             | the BAS                                           | SE distribu | tion             |             |                |                |                    |  |  |
| base_libs-1.2-1<br>busybox-1.17.2-1<br>conntrack-tools-0.9.4-0<br>dev-1.1-1 |                                                   |             |                  |             |                |                |                    |  |  |
| The firmware up                                                             | grade pr                                          | ocedure m   | nay require      | up to 6 mil | nutes to       | complete.      |                    |  |  |
| Do not remove                                                               | Do not remove power during the upgrade procedure. |             |                  |             |                |                |                    |  |  |
| The router will automatically restart at the end.                           |                                                   |             |                  |             |                |                |                    |  |  |
|                                                                             | Uplo                                              | ad File     |                  |             |                | I              | Browse             |  |  |
|                                                                             |                                                   |             |                  |             |                | Cancel         | Apply              |  |  |

- Click Browse (or Choose File in some browsers the button near the bottom of the Firmware tab) in the Upgrade section and navigate to the firmware upgrade package file (which will have a file name format similar to: CALAMP\_FUSION-[number]-V[version.number]-R[release.number].pak) and then click Open to select the file. Click Apply to upload and apply the firmware upgrade package to the Fusion router.
- 6. The Fusion router displays the message "Uploading new firmware. Please wait..." as it uploads the firmware upgrade, which may take up to six minutes to finish. When it has finished uploading the upgrade package, the Fusion displays a message that says "Successfully installed the new firmware," followed by the file name and file size of the package file. The Fusion will display this message for approximately 90 seconds while a timer counts down the seconds at the bottom of the window and then reboot automatically.
- 7. Wait for the Fusion to reboot, then wait a full minute after it has rebooted, and then access the Fusion Web interface again as in steps 2 and 3, earlier in these instructions.
- 8. Select **Maintenance** from the main navigation menu to navigate to the Maintenance page. Select either the **Status** or **Firmware** tab.
  - In either tab, verify that the firmware/package now displays the current version with the new firmware version number. This number will be in the form PROD V[version.number]-R[release.number], with the new version and release numbers, as in the .PAK file name.

Figure 80 Firmware/Package version number and release number

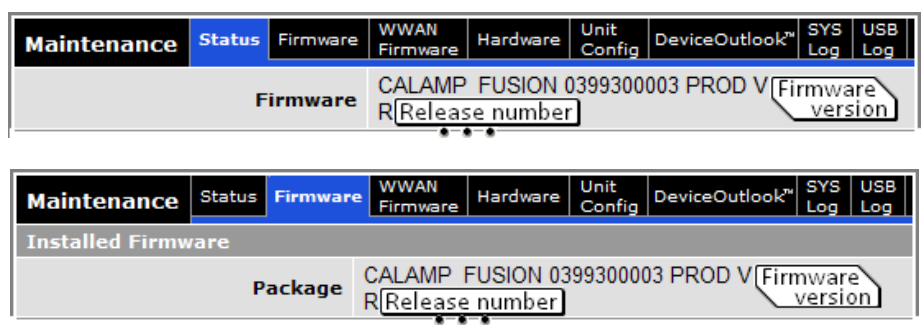

All of the Fusion configuration settings are preserved through the firmware upgrade and the Fusion should return to functioning the same as it was before the upgrade (only better and with more versatility).

# PROCEDURE FOR UPGRADING CELL MODULE FIRMWARE IN THE FUSION ROUTER

**Note:** The WWAN interface you are upgrading will be temporarily disabled for the duration of the upgrade, which may require up to 15 minutes to complete. Unless otherwise stated, the user is not expected to take any special precautions.

**Caution:** It is important to have a stable power source and ensure that power to the Fusion is not interrupted during a firmware upgrade.

- 1. Connect a PC running Windows XP or Windows<sup>®</sup>7 to the Fusion as shown in Figure 77 for OTA firmware upgrade or as shown in Figure 78 for direct cable connection firmware upgrade.
  - a. For direct cable connection firmware upgrade, connect the Ethernet cable from the PC to the Ethernet jack labeled **ETH1** (center of the three Ethernet jacks).
  - b. Connect the 12 V DC power supply to the Power connector of the Fusion router. Connect the 12 V DC power supply to 110 V AC power.
- 2. On the PC, open a web browser and enter the IP address of the Fusion router in the address bar.
  - When the PC is connected to the Ethernet jack labeled **ETH1**, the default IP address is **192.168.1.50**.
  - In the Windows task bar you may need to refresh (click repair) the network connection for the Ethernet port if you connected the cable after booting the PC or Fusion.
- 3. A Web Server Authentication window appears as shown in Figure 8 on page 13. (This may take up to 90 seconds after power is applied to the Fusion.) For the default User Name and Password see page 13. Click **OK** to log on.
- 4. Select **Maintenance** from the main navigation menu to navigate to the Maintenance page and then select the **WWAN Firmware** tab.

| Maintenance Status Firmware                | WWAN<br>Firmware Hardware Unit<br>Config DeviceOutlook** SYS USB<br>Log Log |
|--------------------------------------------|-----------------------------------------------------------------------------|
| WWAN0 Installed Firmware                   |                                                                             |
| Model                                      | Sierra MC7700                                                               |
| Firmware Version                           | SWI9200X_03.05.14.00AP                                                      |
| WWAN1 Installed Firmware                   |                                                                             |
| Model                                      | Sierra MC7750                                                               |
| Firmware Version                           | SWI9600M_03.05.10.04AP                                                      |
| Upgrade WWANx Firmware                     |                                                                             |
| The WWAN Modem firmware upgra<br>complete. | ade procedure may require up to 15 minutes to                               |
| Do not remove power during t               | he upgrade procedure.                                                       |
| During the upgrade the WWAN                | will be unavailable.                                                        |
| The new firmware will be auto              | matically installed on the compatible WWAN(s).                              |
| Install New Firmware                       | Browse_ No file selected.                                                   |
|                                            | Cancel Apply                                                                |
|                                            |                                                                             |

Figure 81 Maintenance – WWAN Firmware Upgrade Upload File (Browse to firmware upgrade package.)

- 5. Click **Browse** (or **Choose File** in some browsers the button near the bottom of the WWAN Firmware tab) in the Upgrade WANx Firmware section and navigate to the firmware upgrade package file. (Firmware upgrade package file names may vary by module manufacturer and model and by cell provider.) Click **Open** to select the file and then click **Apply** to upload and apply the firmware upgrade package.
  - If there are more than one cell modules in the Fusion, the Fusion has the intelligence programmed into it to distinguish from the package contents which cell module the firmware upgrade is for.
- 6. The Fusion router displays the message "Uploading new firmware. Please wait..." as it uploads the firmware upgrade, which may take up to fifteen minutes to finish. When it has finished uploading the upgrade package, the Fusion displays a message that says "Successfully installed the new firmware," followed by the file name and file size of the package file.

- 7. Navigate to the WWAN Firmware tab of the Maintenance page or Status tab of applicable WWAN page(s) as explained in the following steps to see the updated version number(s) for cell module firmware.
- 8. Select Maintenance from the main navigation menu to navigate to the Maintenance page. Select the WWAN Firmware tab.
  - The WWAN Firmware tab shows the Model number and Firmware Version for each installed cell module.

Figure 82 WWAN0 Cell Module Model and Firmware Version

| Maintenance    | Status                   | Firmware | WWAN<br>Firmware | Hardware   | Unit<br>Config | DeviceOutlook" | , SYS<br>Log | USB<br>Log |  |
|----------------|--------------------------|----------|------------------|------------|----------------|----------------|--------------|------------|--|
| WWAN0 Installe | WWANO Installed Firmware |          |                  |            |                |                |              |            |  |
|                |                          | Model    | Cell mod         | ule model  | ]              |                |              |            |  |
| Fir            | mware                    | Version  | Cell mod         | ule firmwa | are vers       | sion           |              |            |  |

Figure 83 WWAN1 Cell Module Model and Firmware Version (if a second cell module is present)

| WWAN1 Installed Firmware |                              |  |  |  |  |  |  |
|--------------------------|------------------------------|--|--|--|--|--|--|
| Model                    | Cell module model            |  |  |  |  |  |  |
| Firmware Version         | Cell module firmware version |  |  |  |  |  |  |
|                          |                              |  |  |  |  |  |  |

- 9. Select the WWAN page (WWAN0 or WWAN1, as applicable) from the main navigation menu and select the Status tab.
  - The Status tab for each WWAN page also shows the Model number and Firmware Version.

Figure 84 WWAN0 Cell Module Model and Firmware Version

| WWANO | Status                                        | Carrier Settings | IP Settings | Connection Manager | Statistics |  |  |  |
|-------|-----------------------------------------------|------------------|-------------|--------------------|------------|--|--|--|
|       |                                               |                  |             | 1                  |            |  |  |  |
| Modem | Modem                                         |                  |             |                    |            |  |  |  |
|       | Model Cell module model                       |                  |             |                    |            |  |  |  |
|       | Hardware Version Cell module hardware version |                  |             |                    |            |  |  |  |
|       | Firm                                          | ware Version     | Cell modul  | e firmware version |            |  |  |  |

Figure 85 WWAN1 Cell Module Model and Firmware Version (if a second cell module is present)

| WWAN1 | Status | Carrier Settings | IP Settings | Connection Manager | Statistics |  |
|-------|--------|------------------|-------------|--------------------|------------|--|
|       |        |                  |             | 1                  |            |  |
| Modem |        |                  |             |                    |            |  |
|       |        | Model            | Cell modul  | e model            |            |  |
|       | Hard   | ware Version     | Cell modul  | e hardware version |            |  |
|       | Firm   | ware Version     | Cell modul  | e firmware version | ]          |  |
|       |        |                  |             |                    |            |  |

All of the Fusion configuration settings are preserved through the firmware upgrade and the Fusion should return to functioning the same as it was before the upgrade (only better and with more versatility).

| WWAN0       | Status | Carrier Settings | IP Settings | Connectio | n Manager  | Statist | ics 🛛  |                    |
|-------------|--------|------------------|-------------|-----------|------------|---------|--------|--------------------|
| Configurati | on     |                  |             |           |            |         |        |                    |
|             |        | Interface        | Enabled     | O Disab   | led        |         |        |                    |
|             |        |                  |             |           |            | 1       | Cancel | Save               |
| Provider #1 | 1      |                  |             |           |            |         |        |                    |
|             |        | Use              | Enabled     | O Disable | d          |         |        |                    |
|             |        | Name             |             |           | e.g. Roger | s-4G    |        |                    |
|             |        | Mode             | automatic   |           |            | -       |        |                    |
|             |        | APN              |             |           |            |         |        |                    |
|             |        | User             |             |           |            |         |        |                    |
|             |        | Password         |             |           |            |         |        |                    |
|             | Au     | thentication     | Any         |           |            | •       |        |                    |
|             |        |                  |             |           |            |         | Cancel | Save               |
|             |        |                  |             |           |            | -       |        | 5 <del>- 1</del> 2 |

10. In the Carrier Settings tab, verify that the Interface is Enabled and verify that at least one provider is Enabled.

## APPENDIX E — WIFI CONCURRENT CONFIGURATION AS ACCESS POINT AND CLIENT

As of firmware version 1.1.7, the WiFi interface of the Fusion router can now be enabled in Access Point mode and Client mode at the same time. (In previous firmware versions, the two modes were mutually exclusive and this was not allowed.)

# WIFI CONCURRENT MODE

The most important limitation you must be aware of when working with the Fusion router in concurrent WiFi Access Point mode and Client mode is that the WiFi component of the Fusion has only one radio.

Figure 86 In Concurrent WiFi mode (both Client and Access Point active), the Fusion WiFi Client can only connect to external access points using the same channel that the internal Access Point is configured to use.

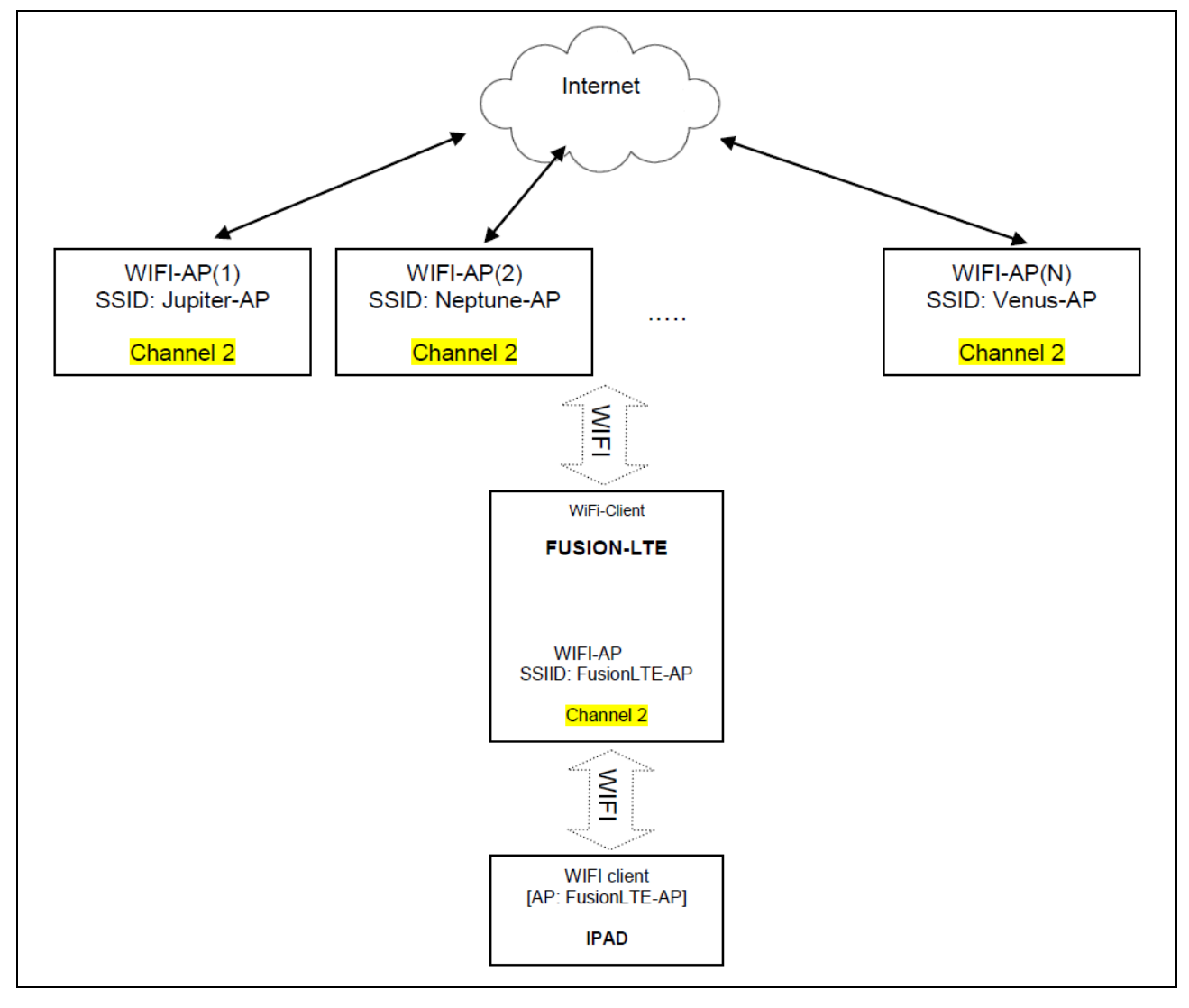

In concurrent mode, the channel used by the WiFi access point of the Fusion router must be the same as the channel used by the external WiFi access points. The WiFi client automatically scans for access points every 60 seconds instead of every 5 seconds to reduce interference with the Fusion's WiFi access point.

# WIFI NONCONCURRENT MODE - CLIENT MODE

If only the WiFi Client of the Fusion router is enabled, there is no restriction on the channel selection for the external WiFi access points.

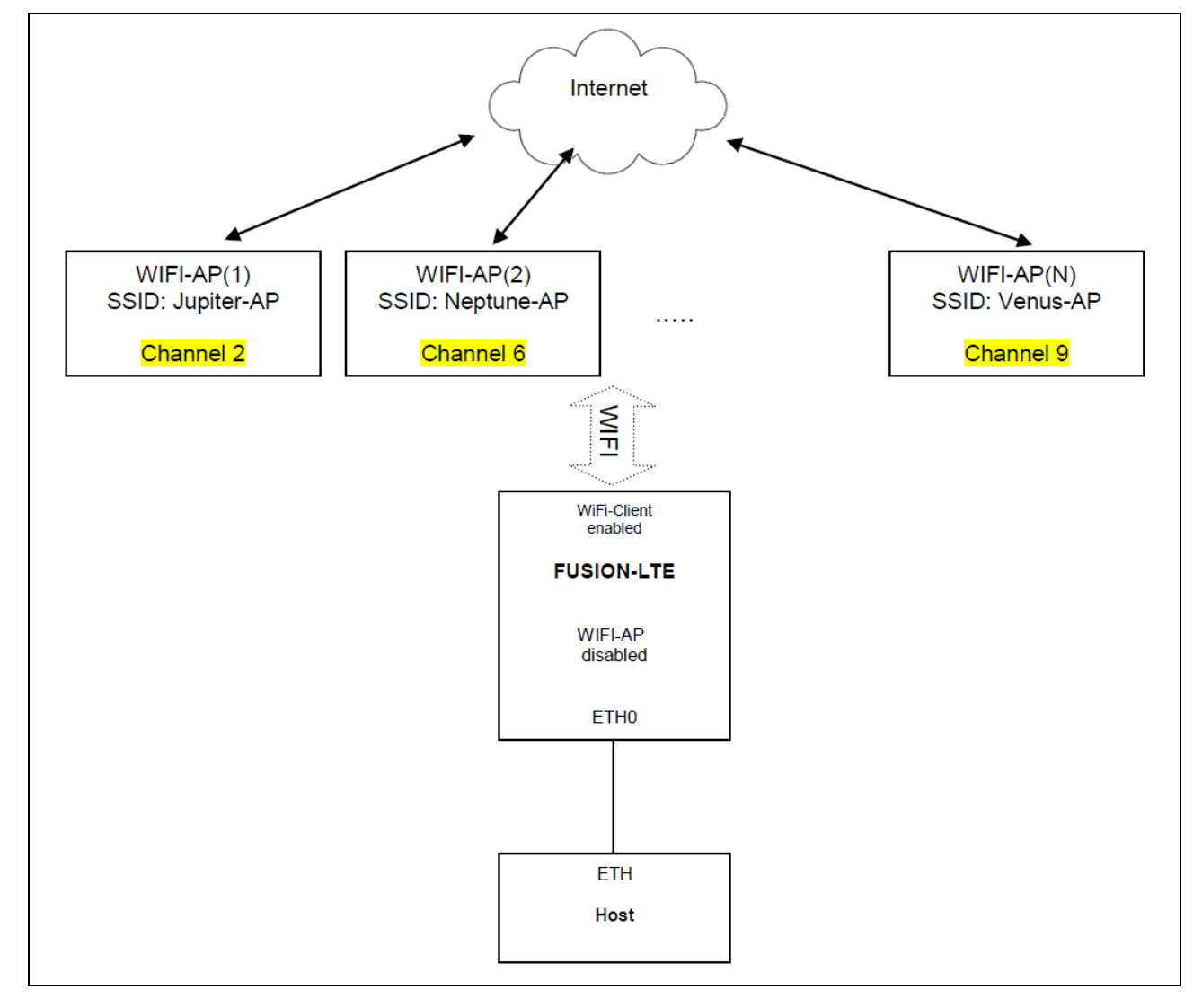

Figure 87 In Non-Concurrent mode (Client mode only), the WiFi client may use any valid channel as necessary to connect to an access point.

In non-concurrent Client mode only, the channel used by the external WiFi access point can be set to any valid channel.

## WIFI NONCONCURRENT MODE - ACCESS POINT MODE

If only the WiFi Access Point of the Fusion router is enabled, the external WiFi access points have no importance and may be set to any valid channel.

Figure 88 In Non-Concurrent mode (Access Point mode only), the Fusion router can use any valid channel independent of any external access points.

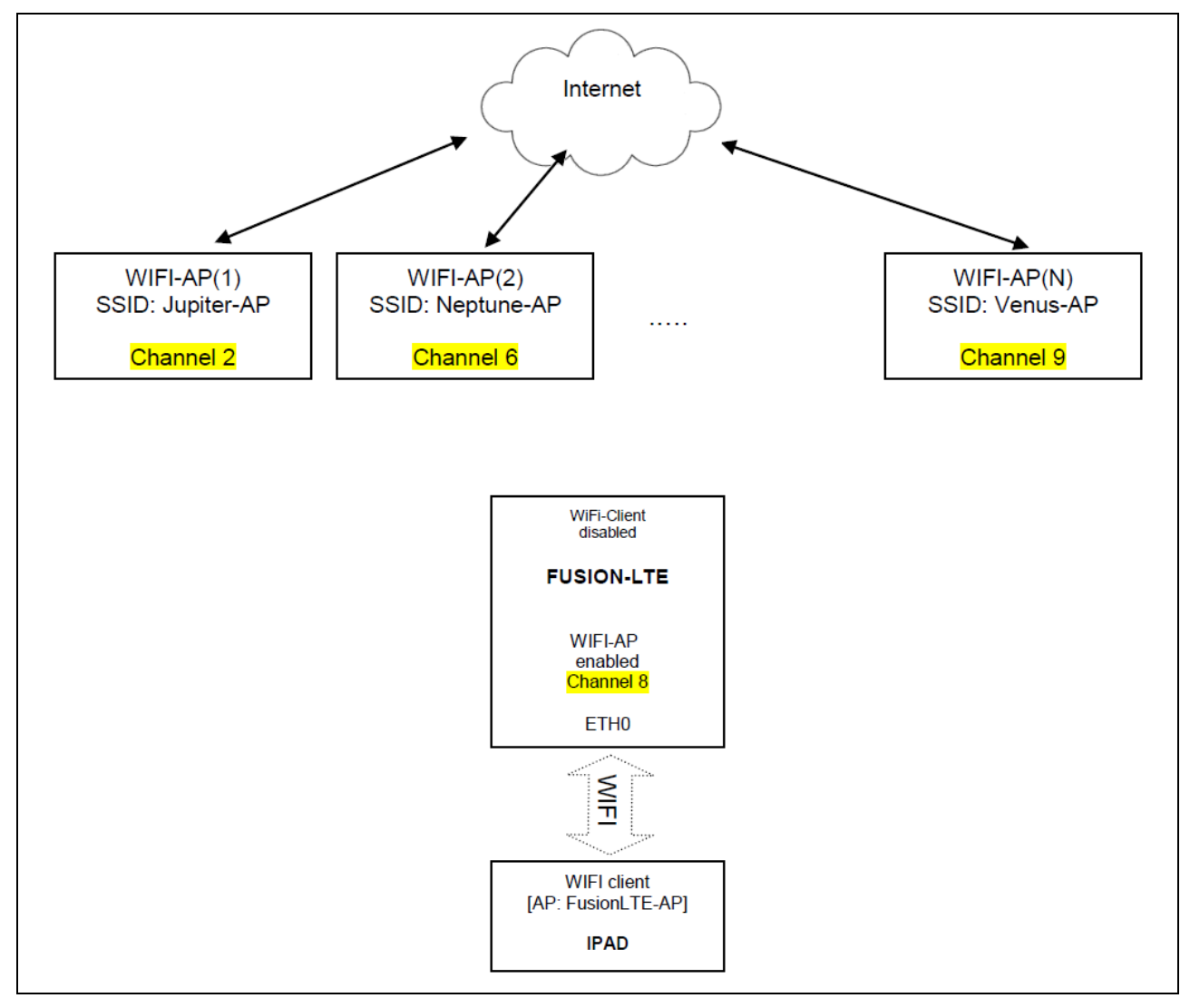

In non-concurrent (Access Point mode only), the channel used by external WiFi access points do not matter as long as there is no interference and they can be set to any valid channel.

## APPENDIX F -- USING IPSEC TO CREATE IP PERSISTENCE

This application note describes how the Fusion and connected devices can be easily accessed from a remote application using IPsec tunnels. This method allows for continuous communication even though the Wan IP address changes when a Fusion's WAN interface becomes unavailable and the Fusion uses an alternate method to access the Internet.

# 1. THE PROBLEM WITH MULTIPLE WANS

The Fusion LTE router supports many methods for accessing the Internet. These include either of two cellular modules, a WiFi module, or potentially any of three Ethernet ports which may be connected to yet another wireless device such as a narrowband Motorola HPD. The Fusion can be programmed to automatically detect which of these interfaces is available at any given time and will choose the highest priority interface for sending traffic.

#### Figure 89 Router Settings – Interface Priority

| Router<br>Settings | Interface<br>Priority | Application<br>Routing | Port<br>Forwarding | MAC<br>Filtering | IP<br>Filtering | Static<br>Routing | Routing<br>Table |    |      |
|--------------------|-----------------------|------------------------|--------------------|------------------|-----------------|-------------------|------------------|----|------|
| Default Ro         | ute Selectio          | on                     |                    |                  |                 |                   |                  |    |      |
|                    | Priori                | ty Number :            | 1 WiFi(Cli         | ent)             |                 | •                 |                  |    |      |
|                    | Priori                | ty Number 3            | 2 WWAN             | )                |                 | •                 |                  |    |      |
|                    | Priori                | ty Number (            | 3 WWAN             | 1                |                 | -                 |                  |    |      |
|                    | Priori                | ty Number 4            | 4 ETH2             |                  |                 | •                 |                  |    |      |
|                    | Priori                | ty Number !            | 5 None             |                  |                 | •                 |                  |    |      |
|                    | Priori                | ty Number (            | 6 None             |                  |                 | •                 |                  |    |      |
|                    | Priori                | ty Number              | 7 None             |                  |                 | •                 |                  |    |      |
|                    |                       |                        |                    |                  |                 |                   | Canc             | el | Save |

Traffic originating from within the Fusion or traffic originating from devices connected directly to the Fusion will automatically be routed out through the active WAN interface and will easily reach its required destination. However, when the user wants to actively poll or remotely access the Fusion and connected devices, the changing Fusion WAN interface can pose a problem. As the Fusion switches between one interface and the next, the IP address used to access the Fusion remotely changes as well. In addition, many cellular accounts will assign the WWAN interface a dynamic IP address, meaning that the IP address used for remote access will be different each time the unit connects to the cellular network.

To solve this particular problem, the Fusion allows secure tunnels to be configured and automatically created between the Fusion and a host server at the user's office or corporate location. This tunnel is automatically reestablished by the Fusion every time the Fusion changes its outgoing interface or whenever there is an interruption in the cellular service. As a result, applications residing behind either end of this secure tunnel can continue to have direct access to each other without needing to know which interface the Fusion is currently using to access the Internet or what IP address is currently assigned to the Fusion's WAN interface.

# 2. IPSEC TUNNEL

IPsec utilizes the client-server model, where the IPsec client (Fusion) will initiate an encrypted tunnel to the IPsec server using a pre-established security key. The tunnel creates a virtual private network (VPN) linking the networks attached to either endpoint. Once the tunnel is created, data can flow in either direction.

The IPsec protocol encapsulates and encrypts the entire packet destined for the remote network. The packet will have a new IP header, allowing the packet to be forwarded over the public network from the IPsec client to the IPsec server or vice versa. At the receiving end, the IPsec header will be stripped from the packet. The packet will be decrypted and then forwarded into the local area network as if both remote networks were connected directly.

Imagine a scenario where the user programs the Fusion's interface priority as shown in Figure 89 in Section 1.

- Priority #1: WiFi Client
- Priority #2: AT&T WWAN0 Wireless Wide Area Network 0
- Priority #3: Verizon WWAN1 Wireless Wide Area Network 1

In the diagram below, the Fusion powers up, connects to both cellular providers, AT&T and Verizon. Since no WiFi is available and AT&T (WWANO) is the highest priority available interface, the IPsec tunnel is established between the Fusion and the IPsec server using WWANO.

Figure 90 Fusion using WWAN0 as the default interface

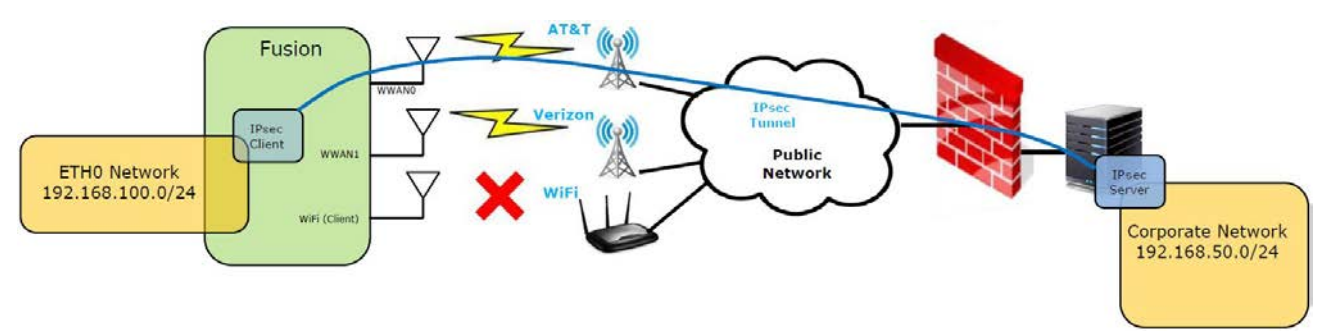

If by chance AT&T becomes unavailable at some later time, the Fusion will switch to the backup cellular provider (in this example, Verizon). The IPsec tunnel will be reestablished through the Fusion's WWAN1 interface, and communications between the remote networks will continue as they had initially.

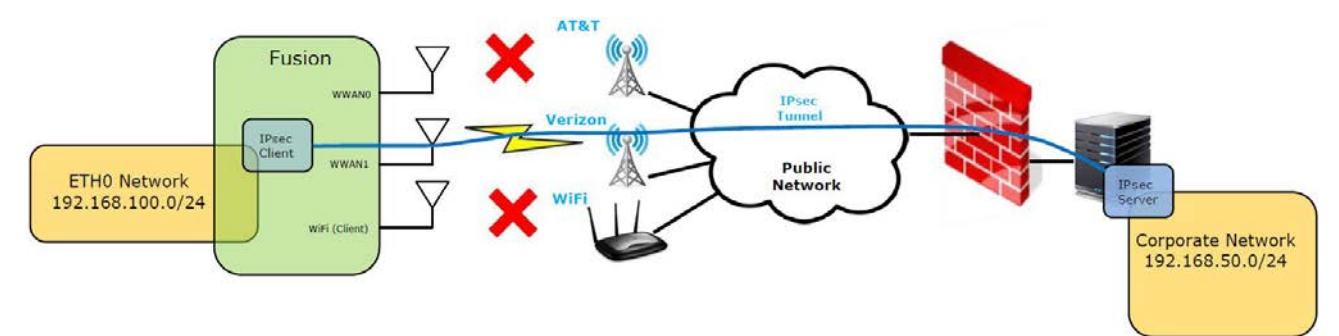

Figure 91 Fusion using WWAN1 as the default interface

Suppose later in the day the user arrives at a satellite office in another town. The Fusion can be programmed to connect to the local WiFi hotspot, allowing all traffic to be routed through the WiFi access point and avoiding cellular data usage fees. In this example, the Fusion switches from its default WAN interface to WiFi. The IPsec tunnel is reestablished using WiFi, allowing communications to continue between the remote networks.

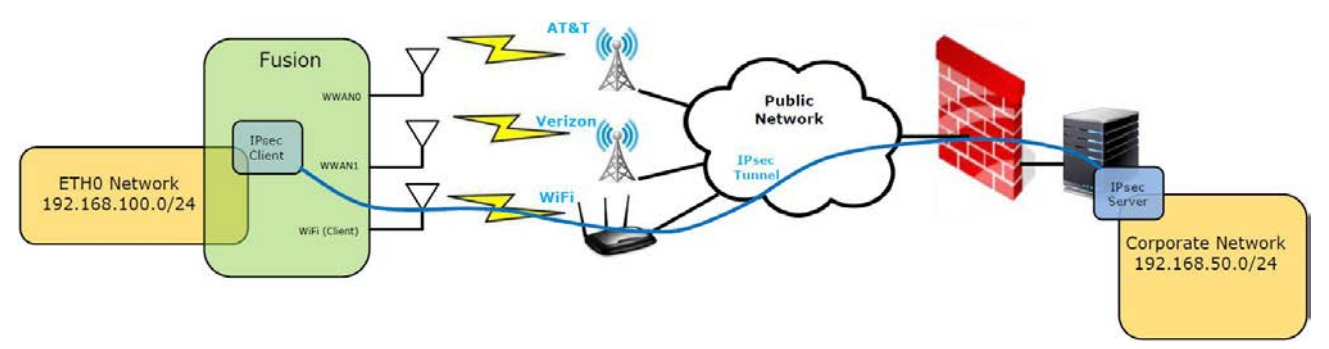

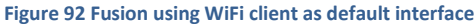

In all three of the scenarios depicted in the three previous figures, devices or applications running on the Fusion's ETHO network or the corporate network can access one another through the IPsec tunnel. To those applications, it appears as if the two networks are connected directly together with a single router.

#### Figure 93 Simplified network topology after IPsec tunnels are established

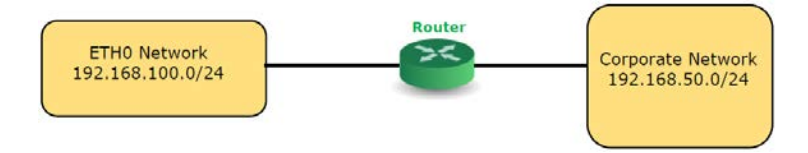

#### **IPsec with Multiple Fusions**

Additionally, many IPsec clients (for example, additional Fusion routers) can connect to a single IPsec server. This allows an entire network of Fusion routers to be easily accessed by a host application residing on the corporate network.

#### Figure 94 Multiple Fusion routers with IPsec tunnels

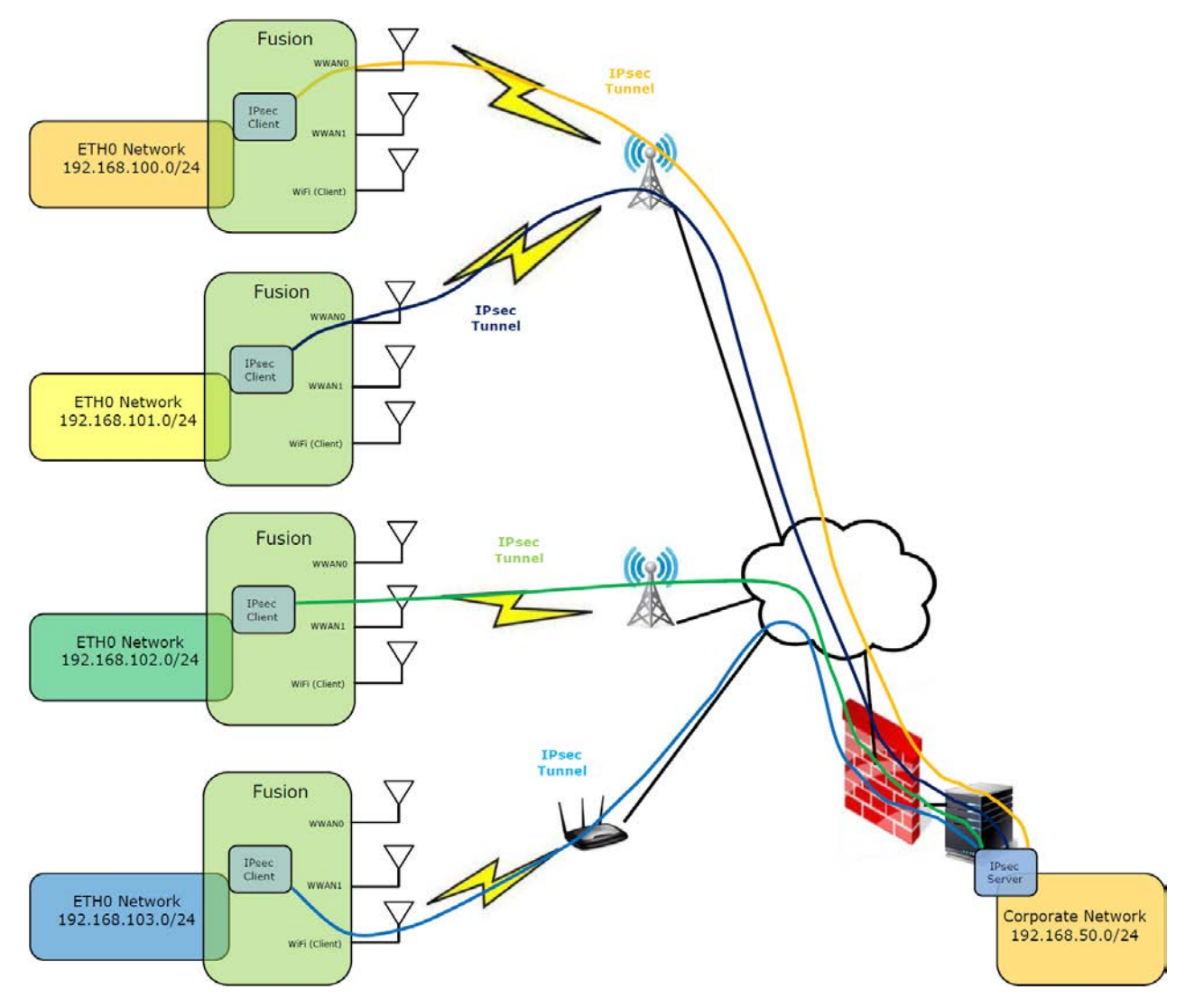

The IPsec tunnels create the effect of simplifying the network shown above. Since traffic is routed through the IPsec tunnels automatically, devices located in the end networks view the network as if all the networks were connected through a single router.

Figure 95 Simplified network topology after IPsec tunnels are established

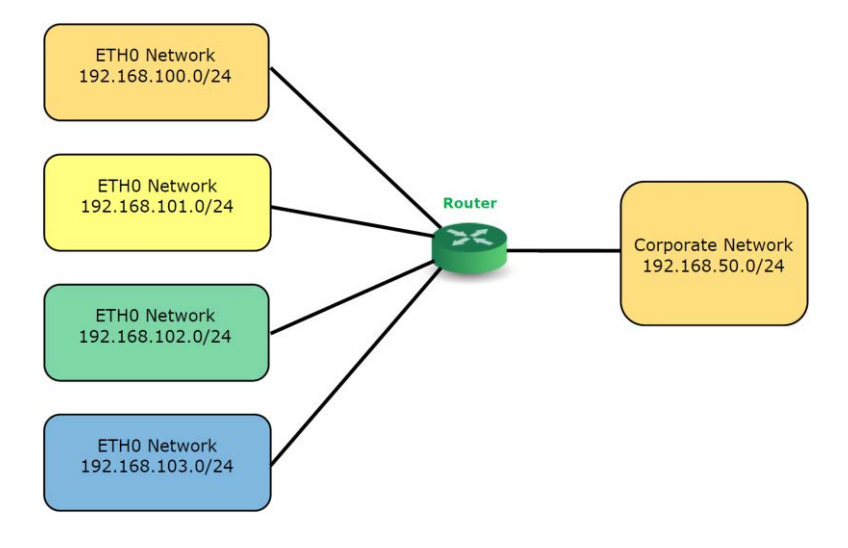

When setting up a system as described above, the user must be careful to select an IP addressing scheme so that the IP addressing range of one linked network does not overlap the IP address range of another linked network. Each network must have a unique IP address range.

# 3. ADVANTAGES OF USING IPSEC

Using IPsec with the Fusion router provides several key advantages.

- Eliminates the need to have static IP addresses associated with Fusion cellular accounts. After an IPsec tunnel is established, devices from either the corporate network or the remote network can initiate communications.
- One or many devices can be connected to a Fusion router. Each device will have complete access to and from the corporate network without complicated routing or port-forwarding rules.
- IP Persistence: An application running on the corporate network can reach any Fusion router or remote device connected to the Fusion LAN using its private IP address regardless of which WAN interface is currently active on the Fusion.
- IPsec provides enhanced security, protecting critical data as it travels through public networks.

## APPENDIX G - SERVICE AND SUPPORT AND WARRANTY STATEMENT

## Product Warranty, RMA, and Contact Information

CalAmp guarantees that every Fusion router will be free from physical defects in material and workmanship for one (1) year from the date of purchase when used within the limits set forth in the specifications section of this manual.

The manufacturer's Warranty Statement is available on the following page. If the product proves defective during the warranty period, contact CalAmp Customer Service to obtain a Return Material Authorization (RMA).

## **RMA Request/Contact Customer Service**

CalAmp 1401 North Rice Avenue Oxnard, CA 93030 Tel: 805.987.9000 Fax: 805.987.8359

# BE SURE TO HAVE THE EQUIPMENT MODEL AND SERIAL NUMBER AND BILLING AND SHIPPING ADDRESSES ON HAND WHEN CALLING.

When returning a product, mark the RMA clearly on the outside of the package. Include a complete description of the problem and the name and telephone number of a contact person. RETURN REQUESTS WILL NOT BE PROCESSED WITHOUT THIS INFORMATION.

For units in warranty, customers are responsible for shipping charges to CalAmp. For units returned out of warranty, customers are responsible for all shipping charges. Return shipping instructions are the responsibility of the customer.

## **Product Documentation**

CalAmp reserves the right to update its products, software, or documentation without obligation to notify any individual or entity. Product updates may result in differences between the information provided in this manual and the product shipped. For the most current product documentation and application notes, visit <u>www.calamp.com</u>.

## **Tech Support**

CalAmp 1401 North Rice Avenue Oxnard, CA 93030 1.805.987.9000 E-mail: <u>wngsupport@calamp.com</u>

## WARRANTY STATEMENT

CalAmp warrants to the original purchaser for use ("Buyer") that data telemetry products manufactured by CalAmp ("Products") are free from defects in material and workmanship and will conform to published technical specifications for a period of, except as noted below, one (1) year from the date of shipment to Buyer. CalAmp makes no warranty with respect to any equipment not manufactured by CalAmp, and any such equipment shall carry the original equipment manufacturer's warranty only. CalAmp further makes no warranty as to and specifically disclaims liability for, availability, range, coverage, grade of service or operation of the repeater system provided by the carrier or repeater operator. Any return shipping charges for third party equipment to their respective repair facilities are chargeable and will be passed on to the Buyer.

If any Product fails to meet the warranty set forth above during the applicable warranty period and is returned to a location designated by CalAmp. CalAmp, at its option, shall either repair or replace such defective Product, directly or through an authorized service agent, within thirty (30) days of receipt of same. No Products may be returned without prior authorization from CalAmp. Any repaired or replaced Products shall be warranted for the remainder of the original warranty period. Buyer shall pay all shipping charges, handling charges, fees and duties for returning defective Products to CalAmp or authorized service agent. CalAmp will pay the return shipping charges if the Product is repaired or replaced under warranty, exclusive of fees and duties. Repair or replacement of defective Products as set forth in this paragraph fulfills any and all warranty obligations on the part of CalAmp.

This warranty is void and CalAmp shall not be obligated to replace or repair any Products if (i) the Product has been used in other than its normal and customary manner; (ii) the Product has been subject to misuse, accident, neglect or damage or has been used other than with CalAmp approved accessories and equipment; (iii) unauthorized alteration or repairs have been made or unapproved parts have been used in or with the Product; or (iv) Buyer failed to notify CalAmp or authorized service agent of the defect during the applicable warranty period. CalAmp is the final arbiter of such claims.

THE AFORESAID WARRANTIES ARE IN LIEU OF ALL OTHER WARRANTIES, EXPRESSED AND IMPLIED, INCLUDING BUT NOT LIMITED TO, ANY IMPLIED WARRANTY OF MERCHANTABILITY OR FITNESS FOR A PARTICULAR PURPOSE. CALAMP AND BUYER AGREE THAT BUYER'S EXCLUSIVE REMEDY FOR ANY BREACH OF ANY OF SAID WARRANTIES IT AS SET FORTH ABOVE. BUYER AGREES THAT IN NO EVENT SHALL CALAMP BE LIABLE FOR INCIDENTAL, CONSEQUENTIAL, SPECIAL, INDIRECT OR EXEMPLARY DAMAGES WHETHER ON THE BASIS OF NEGLIGENCE, STRICT LIABILITY OR OTHERWISE. The purpose of the exclusive remedies set forth above shall be to provide Buyer with repair or replacement of non-complying Products in the manner provided above. These exclusive remedies shall not be deemed to have failed of their essential purpose so long as CalAmp is willing and able to repair or replace non-complying Products in the manner set forth above.

This warranty applies to all Products sold worldwide. Some states do not allow limitations on implied warranties so the above limitations may not be applicable. You may also have other rights, which vary from state to state.

## **EXCEPTIONS**

THIRTY DAY: Tuning and adjustment of telemetry radios

NO WARRANTY: Fuses, lamps and other expendable parts

#### ABOUT CALAMP

CalAmp is a leading provider of wireless communications products that enable anytime/anywhere access to critical information, data, and entertainment content. With comprehensive capabilities ranging from product design and development through volume production, CalAmp delivers cost-effective high quality solutions to a broad array of customers and end markets. CalAmp is the leading supplier of Direct Broadcast Satellite (DBS) outdoor customer premise equipment to the U.S. satellite television market. The Company also provides wireless data communication solutions for the telemetry and asset tracking markets, private wireless networks, railroad Positive Train Control (PTC) radio transceivers, public safety communications and critical infrastructure and process control applications. For additional information, please visit the Company's website at www.calamp.com.